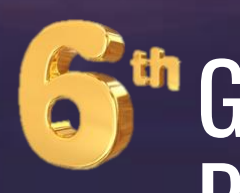

## GLOBAL **POWER PLATFORM BOOTCAMP 2025**

Japan

モデル駆動型アプリの 標準機能の活用と応用 ヨウセイ

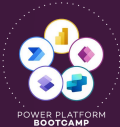

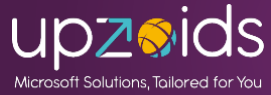

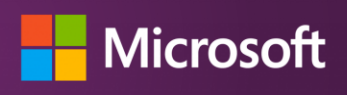

#GlobalPowerPlatformBootcamp #GPPB2025 #GPPB2025JP

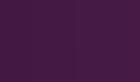

POWER PLATFORM BOOTCAMP

# ヨウセイ

一般職からSharePoint、C#系の技術者へ。そこから Power Platform技術者へ。システム開発や技術支援など を主にやっています。

**Power Apps Power Automate** キャンバスアプリ モデル駆動型アプリ **Power Automate** Power Pages for Desktop Dataverse **SharePoint** 

**Microsoft**<sup>®</sup> (MVP) Most Valuable for Business Applications **Power Apps**, **Power Automate** Professional

2024/5~

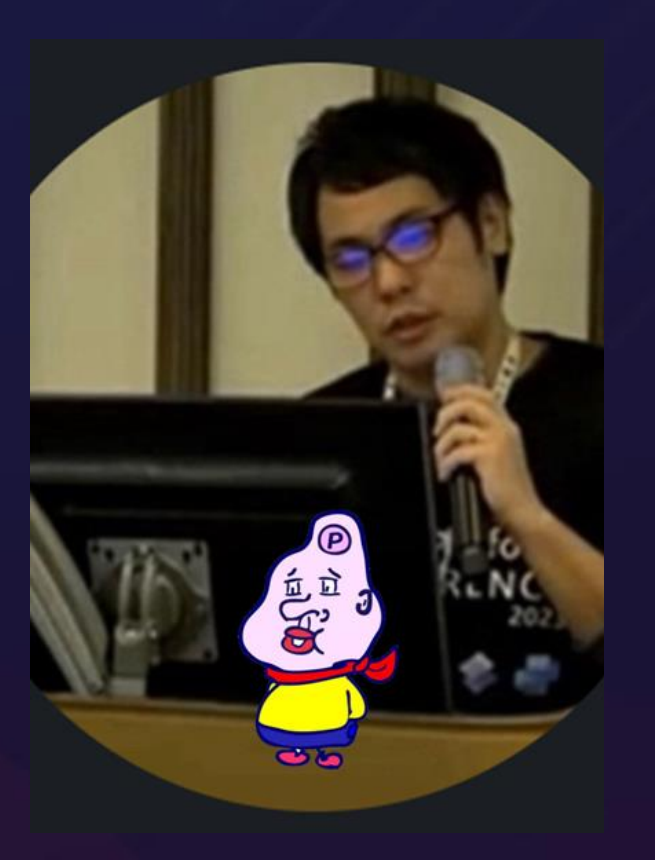

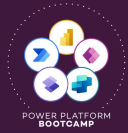

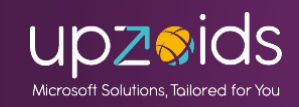

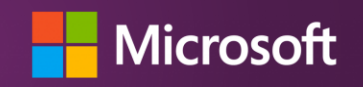

**Microsoft MVP** 

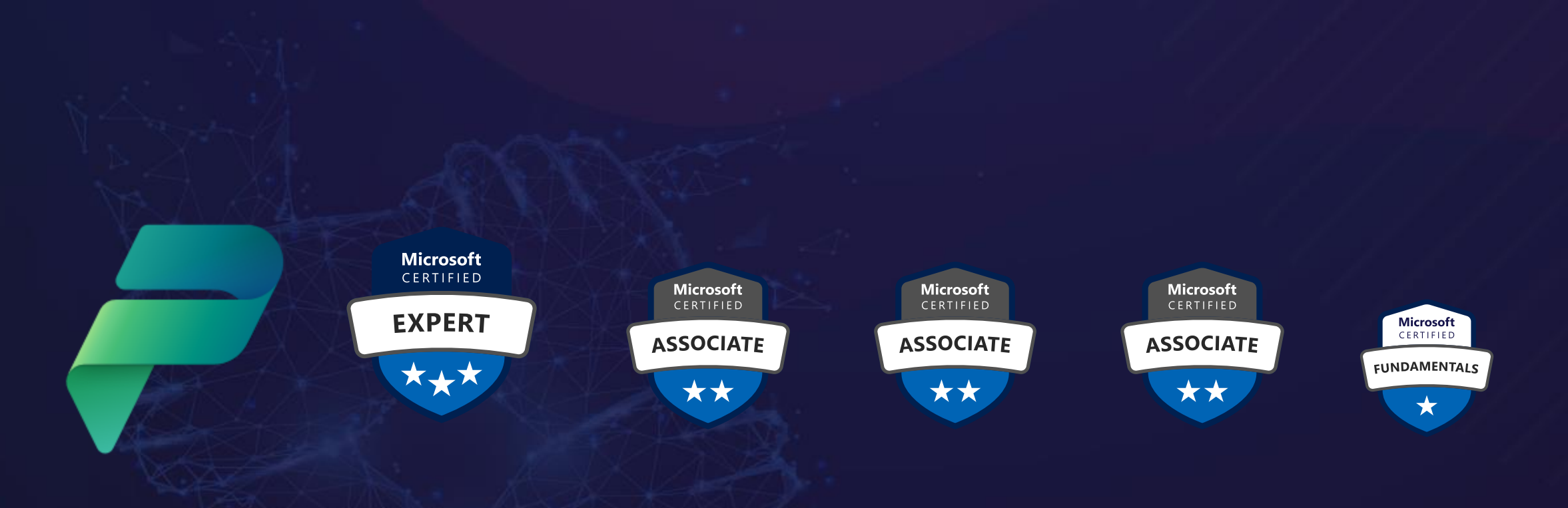

### Microsoft認定: Power Platform Solution Architect Expert 他取得 EXAM: PL-600、PL-400、PL-200、PL-100、PL-900

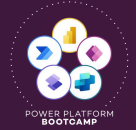

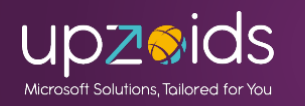

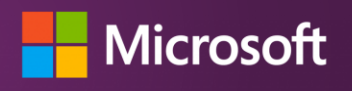

#### BLOG: <u>Power Apps Tips ログ</u>

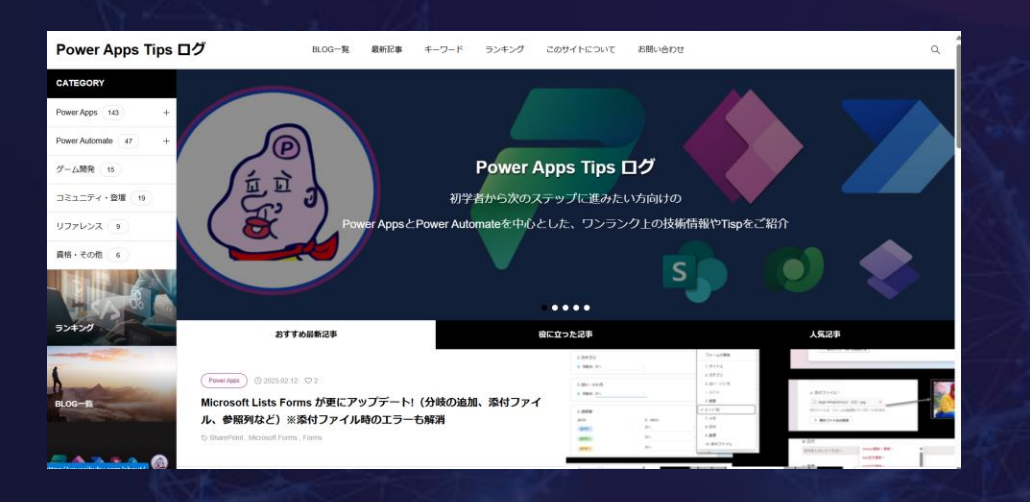

#### <u>奇想天外ビリビリ☆Power Apps同好会</u>

| compass, produced by Be mout |                                        | イベントを作成 メンバー追加      | = グループメッセー    | ぶを送る 🖉 ブラ   | ックリスト 🕜 グ                           | <b>ぐ</b><br>ループを編集する |
|------------------------------|----------------------------------------|---------------------|---------------|-------------|-------------------------------------|----------------------|
| 奇想                           | 天外ビリヒ                                  | ビリ☆Pow<br><b>万 </b> | dal365        | pps<br>D    | <b>╕</b> 好 <i>€</i><br><sup>™</sup> | X                    |
| 新想天りとリビリ<br>Power Apps同好会    | 奇想天外ビリビリ☆<br>Life is a Session やればわかるさ | Power Apps同好会       |               |             | 9                                   |                      |
| イベント メンバー                    | 資料                                     | B! 0                | 📫 เาเาta I. 0 | ※ ポスト       | グループを退会する                           | メール通知設定              |
| グループの説明<br><b>グループの説明</b>    |                                        |                     |               | メンバー<br>管理者 |                                     | <u>(196人)</u>        |

• YouTube: <u>ヨウセイTube - Power Apps同好会</u>

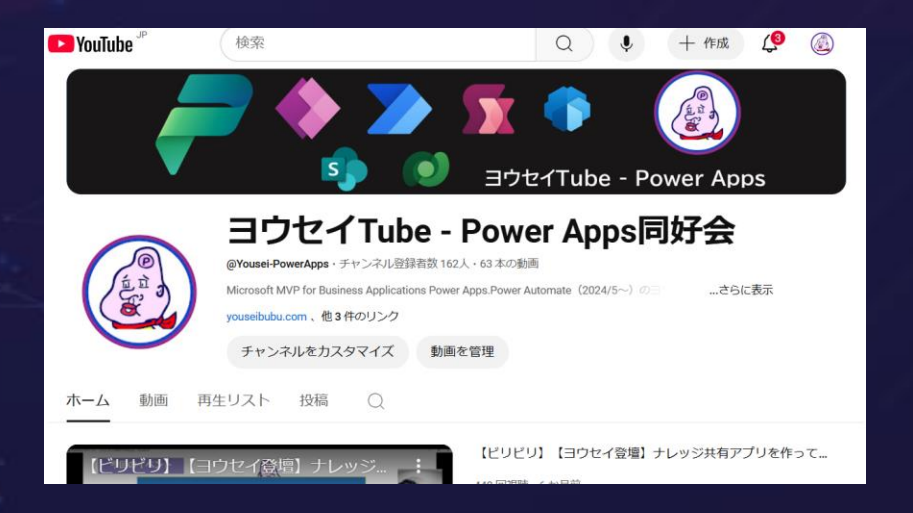

Docswell:<u>https://www.docswell.com/user/yousei</u>
 登壇資料をアップしています

X: <u>https://twitter.com/youseibubu</u>
 Power AppsやPower Automateとジョジョ

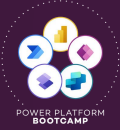

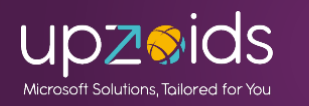

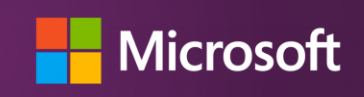

パワスロ: JPPGB#0 コンテスト大賞

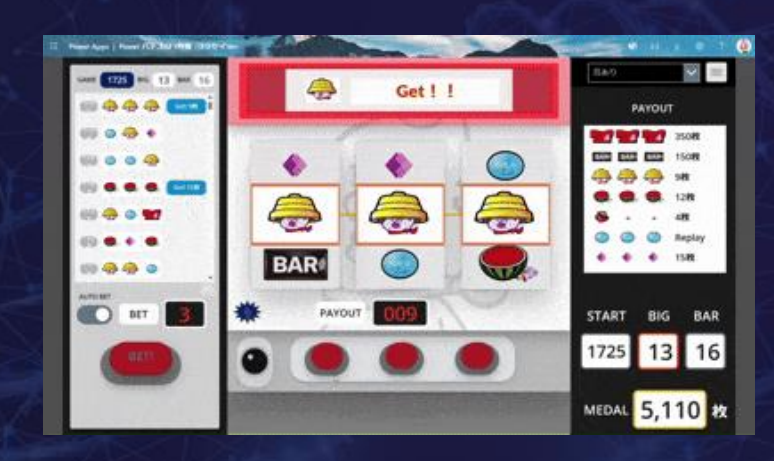

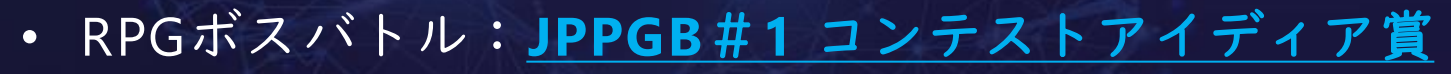

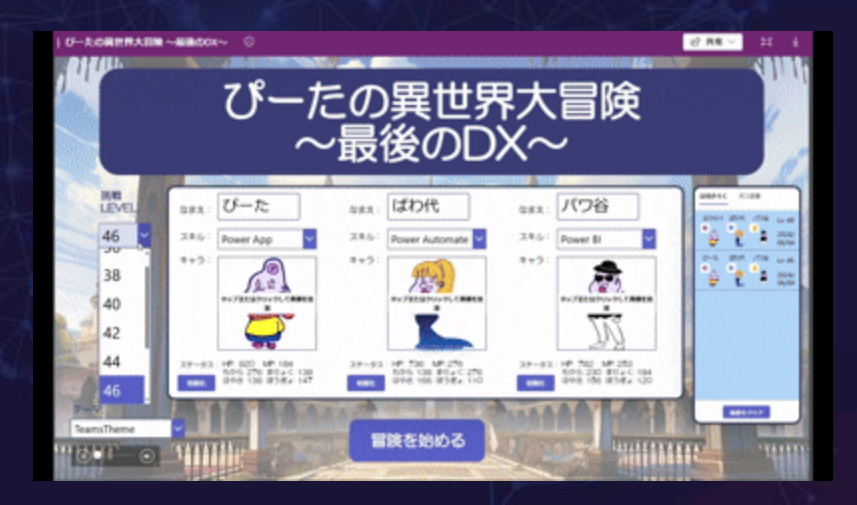

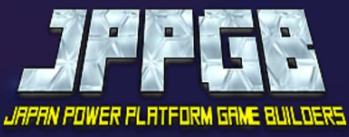

Japan Power Platform Game Builders - connpass

漢字・絵文字の間違い探し
 脳トレゲームアプリ

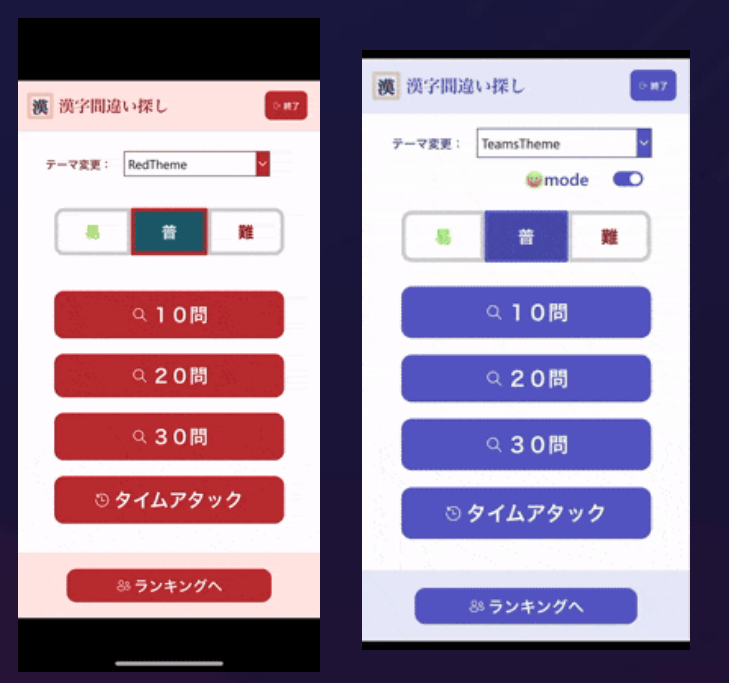

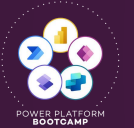

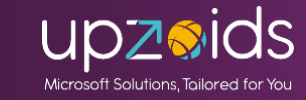

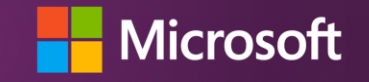

# 2023/12開催の JPPC2023 へ登壇

#### <u>Japan Power Platform Conference 2023 -</u> メインイベント - connpass

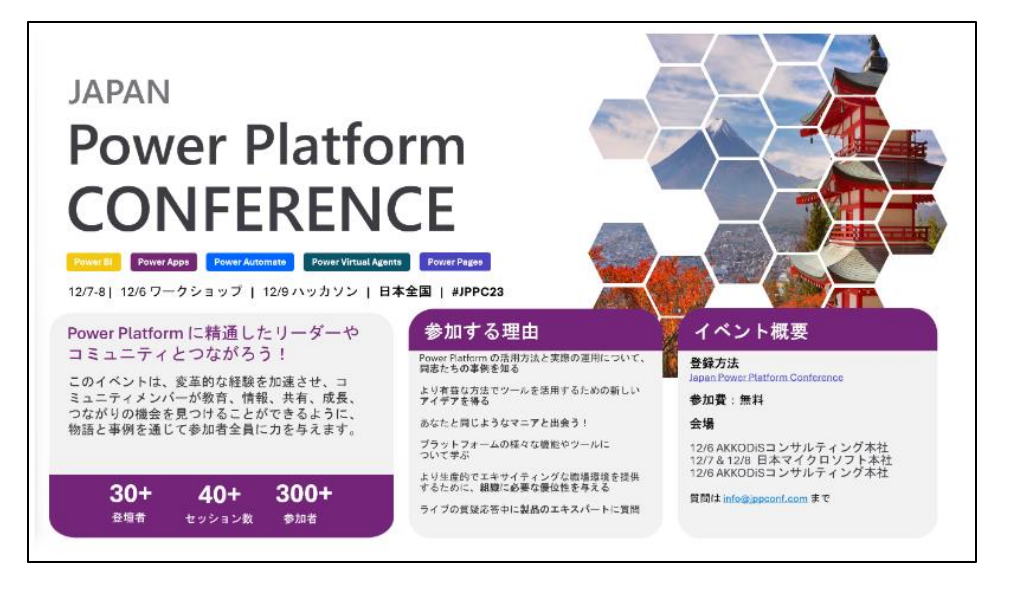

登壇資料:ドクセル JPPC2023 1208\_モデル駆動型アプリでローコー ドカスタマイズ!カスタムページ・モダンコマ ンドバーとPower Automate | ドクセル

#### 登壇動画:YouTube

<u>Power Apps のモデル駆動型アプリでローコード</u> <u>カスタマイズ!(カスタムページ・コマンド</u> <u>バーとPower Automate) - AP09 - JPPC2023</u>

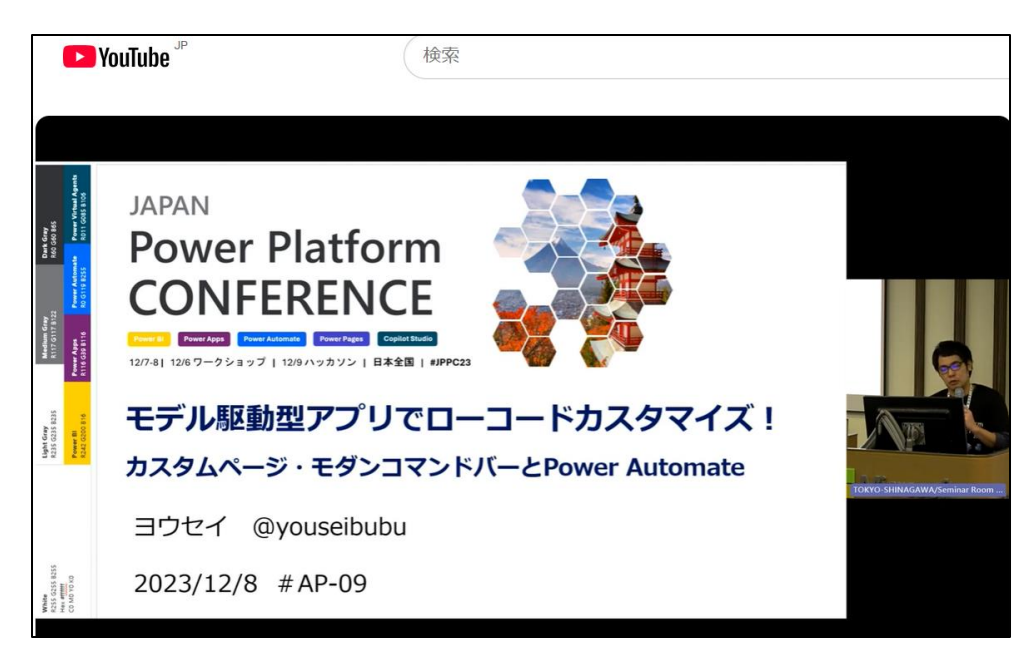

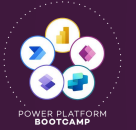

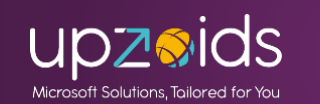

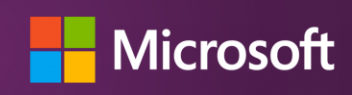

# JPPC2023では主にローコード開発のご紹介

前回の登壇ではモデル駆動型アプリでのローコード開発 のお話をメインにご紹介しました。

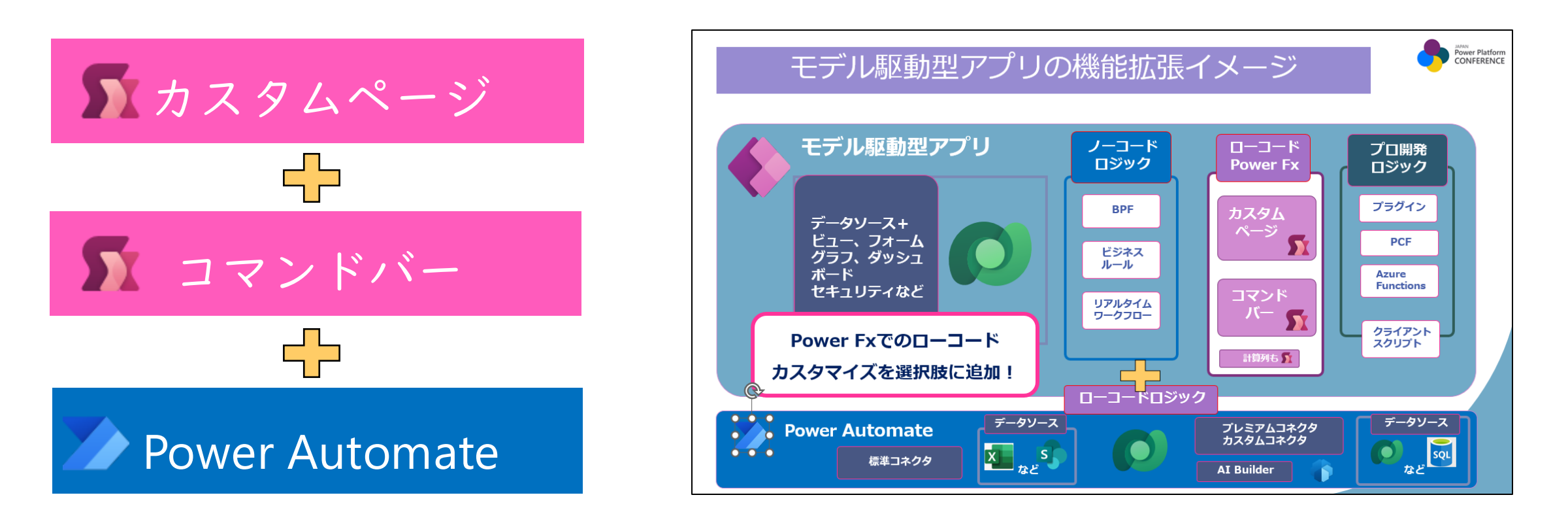

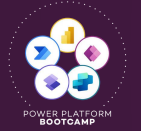

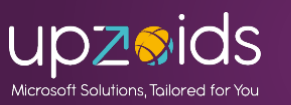

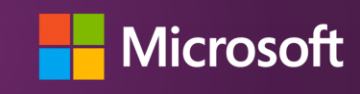

# JPPC2023では主にローコード開発のご紹介

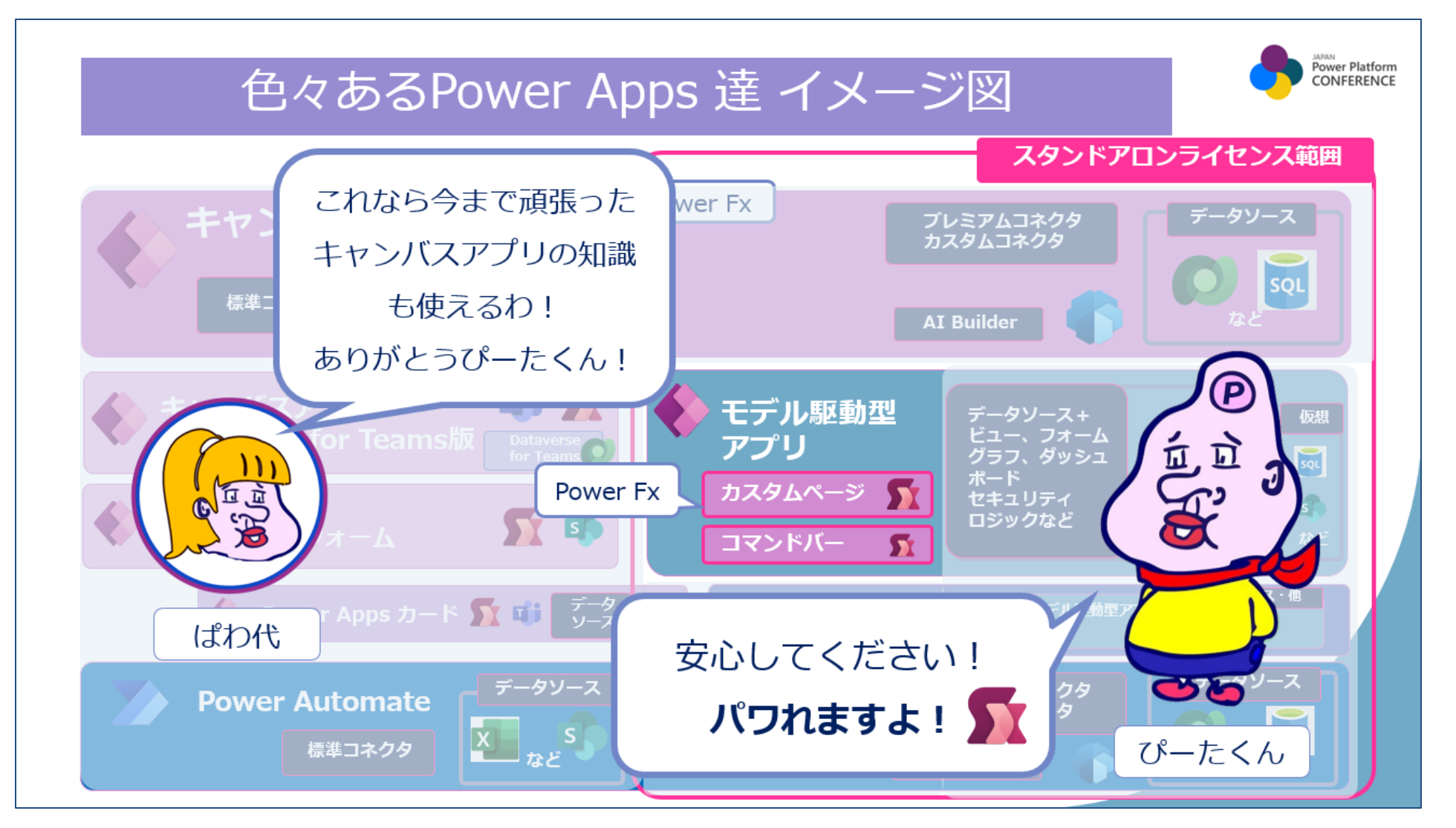

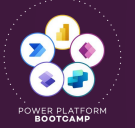

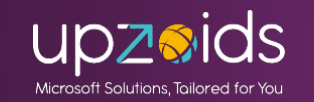

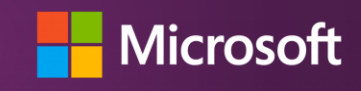

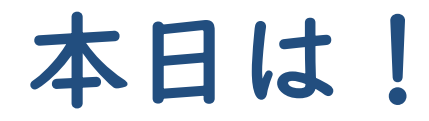

# モデル駆動型アプリ 標準機能の活用と応用について

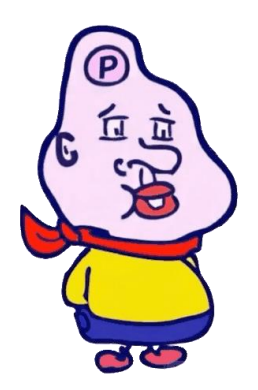

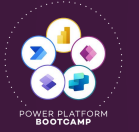

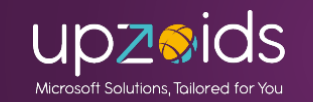

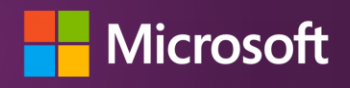

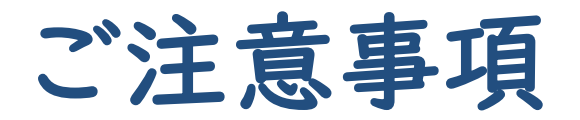

- 本資料の内容は2025年2月時点の情報となります。
- 内容は個人の見解を含んでおります。内容に関して保証をおこ なうものではございませんのでご容赦ください。
- 内容に誤りなどある場合ご指摘いただければと幸いです。

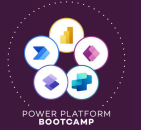

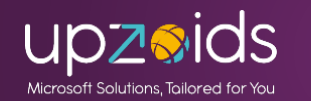

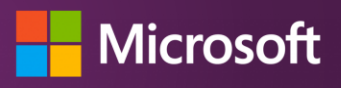

## アジェンタ

- 概要と標準機能をさらりとご紹介
- Power Apps グリッド コントロール (インライン編集や選択肢色付け等々)
- Excel Online編集・エクスポートは便利
- Excelテンプレート・Wordテンプレートの活用
- サイドリンクの応用(特定リンクや表示制御)
- フォームとビュー (プレビュー)のセキュリティロール制御
- 監査履歴とごみ箱(プレビュー)のご紹介
- Copilotの機能を一部ご紹介(GA、プレビュー)

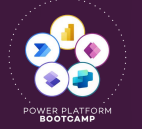

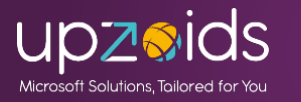

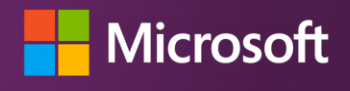

# モデル駆動型アプリの概要

モデル駆動型:データモデル主体、ビュー、フォームなどを作成しすぐに使用可能な基本ノーコードのアプリ。Dataverseを使用。豊富な標準機能、拡張性を持つ 主にオフィスワーカーや業務管理者向け

| ···· Power Apps                        | 見穂     | システムDEM | o             |               |             | 新デザイン               | + م <b>o</b> + | 7 🏾 ? 🙋                      |
|----------------------------------------|--------|---------|---------------|---------------|-------------|---------------------|----------------|------------------------------|
| =                                      |        | ← 🖙     | ] グラフの表示 十    | 新規 🛛 💵 見積インポー | ト 🖹 ファイル確認へ | 申請済みビューへ 🗐 削除 🛛 🗸 🤇 | )最新の情報に更新      |                              |
| 命 ホーム                                  |        |         |               |               |             |                     |                |                              |
| <ul><li> 最近の項目 </li></ul>              | $\sim$ | 標準      | l ~           |               |             | 🖾 列の編集 🛛 フィルタ       | ーを編集する 🔎       | キーワードによるフ                    |
| ☆ ピン留め済み                               | $\sim$ | _       | III A         | 中球コークコン       | か日注われ、      | 10-11 <i>4</i>      |                | <b>立口 八 with a link (m</b> ) |
| ダッシュボード                                | $\sim$ |         | 見值No >        | 甲語人ナータス~      | お見憤り名◇      | 収51元 ∽              | ⑦残▽            | 周品分類1計構 >                    |
| テーブル                                   | ~      |         | YOUSEI-001045 | 新規            | インポートテスト見積  | フォース コーヒー (サンプル)    | 商品分類1          | 加工品                          |
| ●□□□□□□□□□□□□□□□□□□□□□□□□□□□□□□□□□□□□□ |        |         | YOUSEI-001046 | 承認            | インポートテスト見積  | ブルー ヤンダー航空 (サンプル)   | 商品分類1          | 加工品                          |
| ↔ 取引情報                                 |        |         | YOUSEI-001047 | 差戻し           | 見積取込みテスト    | フォース コーヒー (サンプル)    | 商品分類1          | 既製品                          |
| □ 取引先企業                                |        |         | YOUSEI-001048 | 申請済み          | 見積取込みテスト    | フォース コーヒー (サンプル)    | 商品分類1          | 既製品                          |
| カスタムページ                                | $\sim$ |         | YOUSEI-001050 | 申請済み          | 見積取込みテスト    | フォース コーヒー (サンプル)    | 商品分類1          | 既製品                          |
|                                        |        |         | YOUSEI-001051 | 申請済み          | インポートテスト見積  | フォース コーヒー (サンプル)    | 商品分類1          | 加工品                          |
|                                        |        |         | YOUSEI-001052 | 申請済み          | 見積取込みテスト    | フォース コーヒー (サンプル)    | 商品分類1          | 既製品                          |
|                                        |        |         | YOUSEI-001053 | 新規            | 見積取込みテスト    | フォース コーヒー (サンプル)    | 商品分類1          | 既製品                          |
|                                        |        |         | YOUSEI-001054 | 新規            | 見積取込みテスト    | フォース コーヒー (サンプル)    | 商品分類1          | 既製品                          |
|                                        |        |         | YOUSEI-001055 | 新規            | 見積取込みテスト    | フォース コーヒー (サンプル)    | 商品分類1          | 既製品                          |
|                                        |        |         | YOUSEI-001056 | 新規.           | 見積取込みテスト    | フォース コーヒー (サンプル)    | 商品分類1          | 既輿品                          |
|                                        |        | 行: 11   |               |               |             |                     |                |                              |
|                                        |        |         |               |               |             |                     |                |                              |

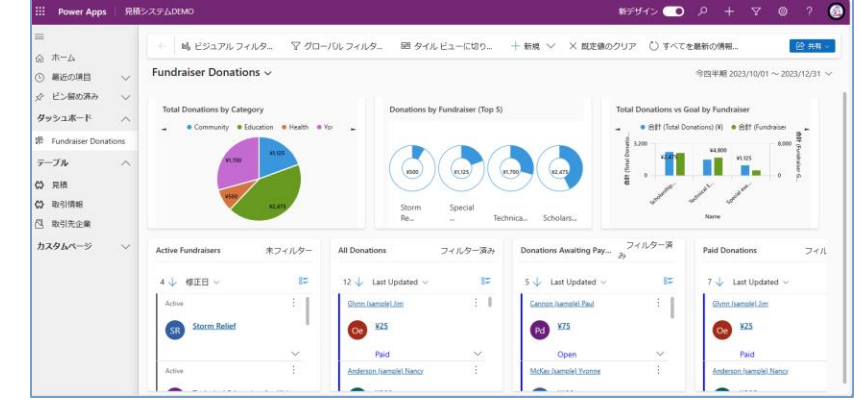

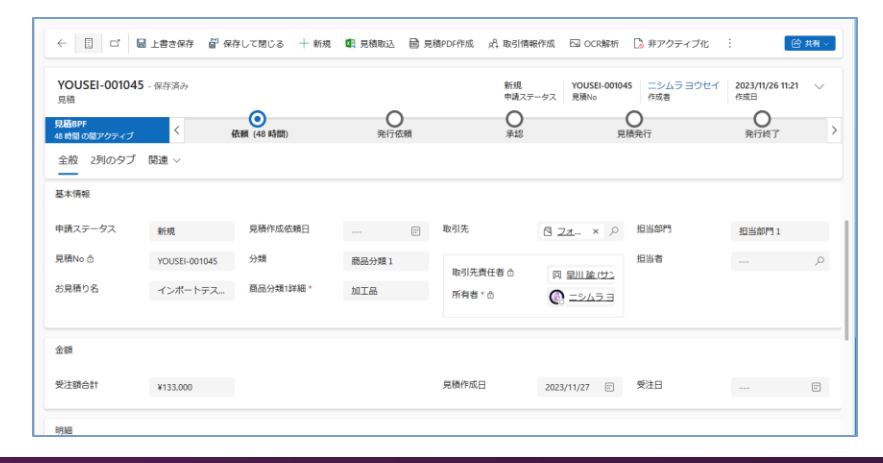

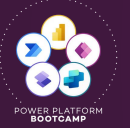

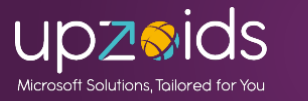

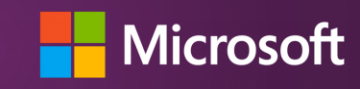

# 今回使用するサンプルアプリ

デモ用のアプリ:サンプルとして以下のような構成のアプリを作成しました (デモ用の簡易版です)

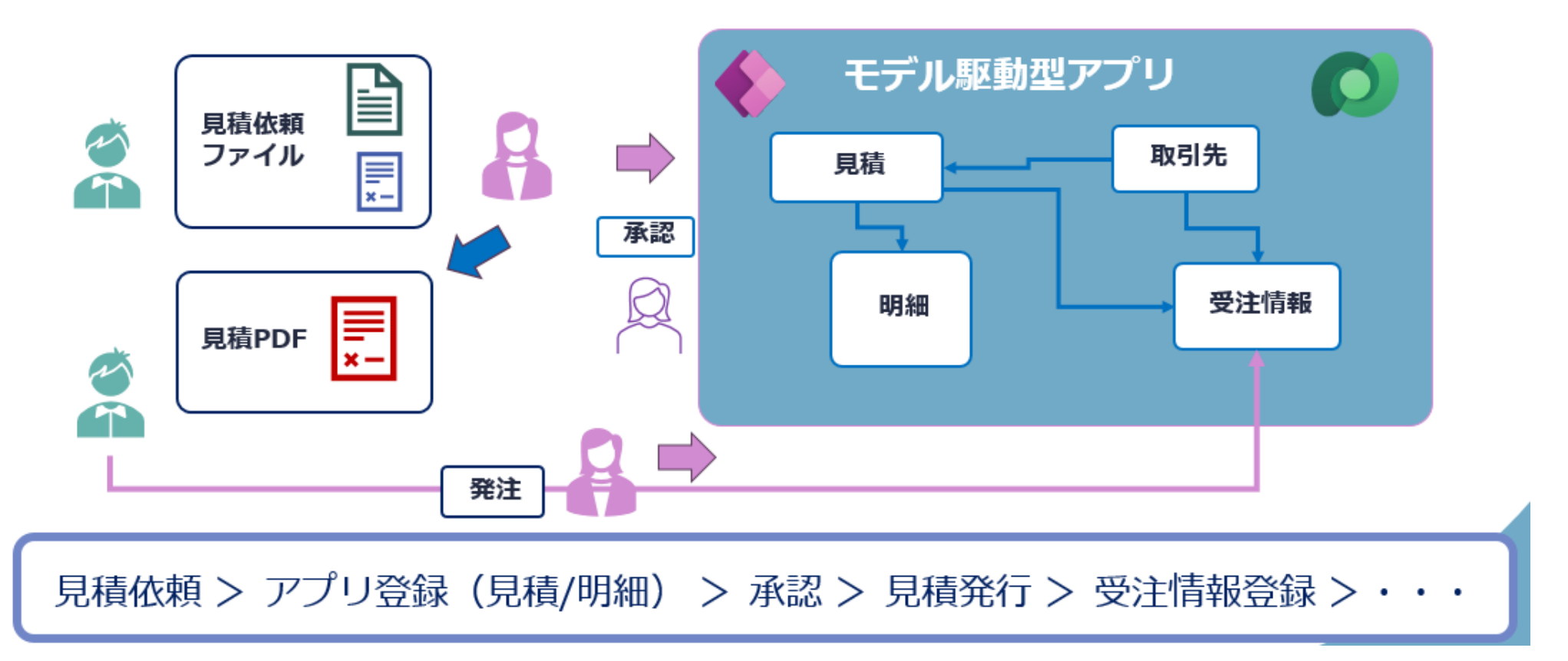

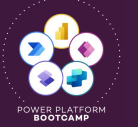

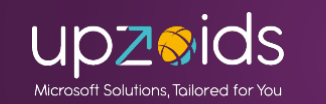

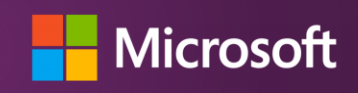

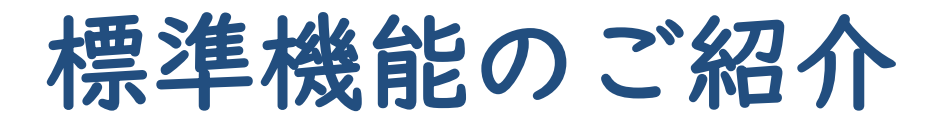

モデル駆動型アプリの基本構成

- テーブル
- ビュー
- フォーム
- グラフ
- ダッシュボード
- ●ビジネスプロセスフロー (BPF)
- ●ビジネスルール (業務ルール)
- →テーブルを作成しビューとフォームを作成してアプリで指定すると すぐに使用可能! (既存があればアプリで指定のみ)

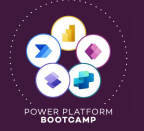

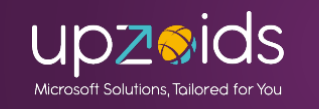

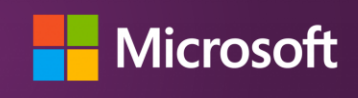

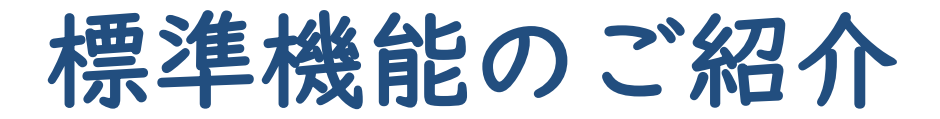

### モデル駆動型アプリデザイナー(モダン) 使用するテーブルを追加しビュー、フォームを指定

|           |                                                                                        |                                                                   |                                | ♪ 検索          |                        |                                      |                         |                | 環境<br>島 ヨウセイの環    | 螾 ♀ ⑳ ?                                 | ۲   | 見積                                             |
|-----------|----------------------------------------------------------------------------------------|-------------------------------------------------------------------|--------------------------------|---------------|------------------------|--------------------------------------|-------------------------|----------------|-------------------|-----------------------------------------|-----|------------------------------------------------|
|           | ← 戻る + ページの追加 ◎ 設定 ⊘                                                                   | ビューの編集 …                                                          |                                |               |                        |                                      |                         |                | F                 | □メント 🗟 保存 🗖 公開 ▷                        | 再生  | ビュー グラフ 設定                                     |
| テーブルを指定。  | <ul> <li>ページ + 新規</li> <li>□</li> <li>□</li> <li>□</li> <li>□</li> <li>○ 検索</li> </ul> | III Power Apps 月                                                  | 積システムDEMO<br>← 🕅 グラフの表示 ・      | 十 新規 🛯 🖪 見積イン | ポート 8、申請 🗈 一括          | 承認   ∨ 📄 ファイル確認へ                     | 新デザインを試す 💽 申請済みビューへ 💼 削 | ¢ + ۹<br>∶ √ ≇ | 》 ? (三)<br>ピ 共有 ~ | 見積<br>ビュー グラフ 設定                        | >   | このアプリ内                                         |
|           | よう<br>日前化<br>日前化<br>日前化                                                                |                                                                   | 標準 ~                           |               |                        |                                      | 1日 列の編集 🏾 フィルターを        | 編集する キーワードに    | よるフィルタ            | <b>このアプリ内</b><br>+ ビューの新規作成             |     | + ビューの新規作成<br>申請済み                             |
| またはここから   | # 99911-14<br># Fundraiser Donations                                                   | <ul> <li>● 最近の項目</li> <li>◇</li> <li>ピン留め済み</li> <li>∨</li> </ul> | ○ 見積No ~                       | 申請ステータス >     | お見積り名 〜                | 取引先 ~                                | 分類 >                    | 商品分類1詳細 >      | 受注額               | <ul> <li>申請済み<br/>共有ビュー (成定)</li> </ul> |     |                                                |
| ニーブルの佐武ナ  | <ul> <li>(三 テーブル)</li> <li>図 見積 ビュー・</li> </ul>                                        | ダッシュボード へ<br>影 Fundraiser Donations                               | VOUSEI-001045                  | 新規<br>差戻し     | インポートテスト見積<br>見積取込みテスト | フォース コーヒー (サンプル)<br>フォース コーヒー (サンプル) | 商品分類1<br>商品分類1          | 加工品            | ¥13<br>¥16        | ● <sup>★★年</sup><br>共有ビュー 詳細表示 >        |     |                                                |
| テーノルのTF成も | <ul> <li>□ 見積 フォーム</li> <li>図 取引情報 ビュー</li> </ul>                                      | テーブル へ                                                            | YOUSEI-001048                  | 申請済み          | 見積取込みテスト               | フォース コーヒー (サンプル)                     | 商品分類1                   | 既製品            | ¥16               | このアプリ以外                                 |     | 詳細表示 ~                                         |
| 可能        |                                                                                        | <ul> <li>回 見積</li> <li>回 取引情報</li> </ul>                          | YOUSEI-001050                  | 申請済み          | 見積取込みテスト<br>           | フォース コーヒー (サンプル)                     | 商品分類1<br>商品分類1          | 加工品            | ¥16<br>¥13        |                                         |     | このアプリ以外                                        |
|           | い 取引先企業 フォーム                                                                           | <ul> <li>回 取引先企業</li> <li>カスタムページ へ</li> </ul>                    | YOUSEI-001052                  | 申請済み          | 見積取込みテスト               | フォース コーヒー (サンプル)                     | 商品分類1                   | 既製品            | ¥16               | - ##E1-                                 |     | <ul> <li>#Fビュー</li> <li>非アクティブな見積依頼</li> </ul> |
|           | 目 カスタムページ 図 ファイル取込み                                                                    |                                                                   | YOUSEI-001053<br>YOUSEI-001054 | 新規            | 見積取込みテスト               | フォース コーヒー (サンブル)                     | 商品分類1                   | 既製品            | ¥16<br>¥16        |                                         |     | 共有ビュー                                          |
|           | <ul><li>図 ファイル確認</li><li>図 OCRサンブル</li></ul>                                           | 図 OCRサンブル                                                         | YOUSEI-001055                  | 新規            | 見積取込みテスト               | フォース コーヒー (サンプル)                     | 商品分類1                   | 既製品            | ¥16               |                                         |     |                                                |
|           | その他すべてのページ                                                                             |                                                                   | YOUSEI-001046                  | 承認            | インボートテスト見積             | フォース コーヒー (タンフル)                     | 商品分類1                   | 加工品            | $\square$         |                                         |     |                                                |
|           | 田 Donation ビュー     □ Donation フォーム     田 Fundraiser ビュー                                |                                                                   |                                |               |                        |                                      |                         |                | ビ                 | ュー、フ                                    | 1-6 | →の作成や編集                                        |
|           | □ Fundraiser フォーム<br>□ DEMO_DefaultCommand<br>□ 自動主成                                   |                                                                   |                                |               |                        |                                      |                         |                | la                | はテーブル                                   | の編  | 集画面で行う                                         |
|           | Ŕ                                                                                      | 匠 レスポンシブ (1455 x 904) ~                                           | 1 - 11/11                      |               |                        |                                      |                         | - <b>-</b> O   | ← + 100 % ∲       | を含める                                    | 7   |                                                |

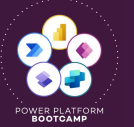

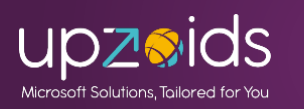

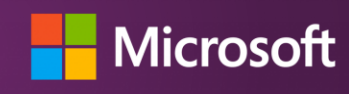

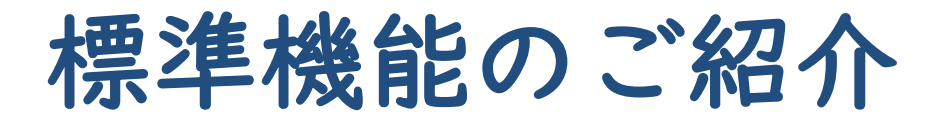

### テーブルの作成・更新 まずは列やリレーションを定義してテーブルを作成

| オブジェクト 〈                                                                         | 十 新規 > 「啓 既存を追加 > ↓ インボート > → エク |                                |                               |                  | <sup>環境</sup><br>色 ヨウセイ の環境 | o 🗘 🖗 ? 🧕  |
|----------------------------------------------------------------------------------|----------------------------------|--------------------------------|-------------------------------|------------------|-----------------------------|------------|
| ▶ 検索                                                                             |                                  | 十 新規 ∨ □ 昭 既存を追加 🖉 編集          | ◇ 田 アプリの作成 田 このテーブルを使用 ↔ インボー | ト ∨ → エクスポート ∨ ∦ | 詳細 ~ 💼 削除 ~                 |            |
| i すべて (26)                                                                       | 見積依頼システムDEMO 〉 <b>テーブル</b>       | 見積依頼システムDEMO 〉 テ               | ーブル > <b>見積</b>               |                  |                             |            |
| <ul> <li>・               ・ ● Web リソース (2)             ・ アプリ (1)      </li> </ul> | E <del>テー</del> ブル↑ <sup>∨</sup> | テーブルプロパティ                      | ◎ プロパティ  酉 ツール ∨              | スキーマ ①           | データエクスペリエン ①                | カスタマイズ ①   |
| <ul><li>■ カード (0)</li></ul>                                                      | ⊞ ユーザー                           | 名前 プライマリ列                      | 説明                            | Abc 51           | - <u></u>                   | 品 ビジネス ルール |
| - √ <sup>0</sup> クラウド フロー (3)                                                    | ■ 取引先企業                          | 見積     見積No       種類     最終変更日 |                               | ∝ リレーションシップ      | 目 フォーム                      | דעדב 🖾     |
| ■ サイトマップ (1)                                                                     | ■ 取引先担当者                         | Standard 1 週間前                 |                               | \$ ≠             | └┘ グラフ                      |            |
| ∲ チャットボット (0)                                                                    | ■ 取引情報                           |                                |                               |                  | 田 ダッシュボード                   |            |
| · 囲 テーブル (6)<br>国 プロセス (1)                                                       | ■ 明細<br>○                        | 田 見積列とデータ                      |                               |                  |                             |            |
| [》ページ (4)                                                                        |                                  | 照作成考入                          | テーブルの画i                       | 面で作成や編           | 集                           | 245 2      |
|                                                                                  |                                  |                                | 別の治知らりしょ                      |                  | 『た」中美                       | 5 IT V   T |
|                                                                                  |                                  | YOUSEI ヨウ                      | 列の追加やりレー                      | ンヨンンツノ           | と上我                         |            |
|                                                                                  |                                  |                                | こからビュー、フォーム                   | 、グラフな            | どの作成が可                      | 能          |
|                                                                                  |                                  | YOUSEI 크로                      | ここからモデル駆動型                    | リアプリの作り          | 成も出来る                       |            |

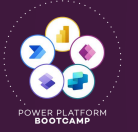

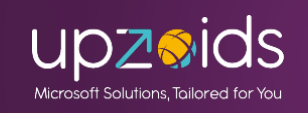

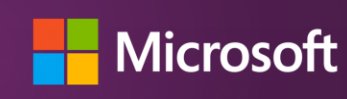

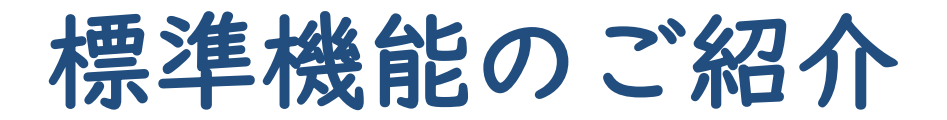

#### ビュー:システムビュー、共有ビューなど各種ビュー

戻る -

見積依頼システムDEMO > テーブル > 見積 > ビュー >

| 名前 ↑ ∨          | ビューの種類 ~           |
|-----------------|--------------------|
| アクティブな見積依頼の簡易検索 | 簡易検索ビュー default    |
| 標準              | 共有ビュー              |
| 申請済み            | 共有ビュー              |
| 申請済み            | 共有ビュー default      |
| 見積依頼の高度な検索ビュー   | 高度な検索ビュー default   |
| 見積依頼検索ダイアログ ビュー | 検索ダイアログ ボックス ビュー ( |
| 見積依頼関連ビュー       | 関連ビュー default      |
| 非アクティブな見積依頼     | 共有ビュー              |
|                 |                    |

| ver Apps   表示                                                                                           |                 |               |                 |             |                   |              |                          |           | ▲ ヨウセイの環   | 境 ♀ ⑳ ?          |
|----------------------------------------------------------------------------------------------------|-----------------|---------------|-----------------|-------------|-------------------|--------------|--------------------------|-----------|------------|------------------|
| 十 列を表示する                                                                                                | 昭 コンポーネン        | ント う 元に戻す く   | やり直し C クラシック(   | こ切り替える      |                   |              |                          |           | 양 検証 🕏     | 名前を付けて保存 💣 保存して公 |
| ーブル列                                                                                                    | ×               | 見積No ∨        | ■申請ステータス >      | お見積り名 ∨     | □取引先 ~            | 分類 ~         | 商品分類1詳細 ~                | ●受注額合計 ~  | 見積作成依頼日 ~  | 標準               |
| 遺 - 腿連                                                                                                  |                 | YOUSEI-001045 | 新規              | インポートテスト見積  | フォース コーヒー (サンプル)  | 商品分類1        | 加工品                      | ¥133,000  |            | 22-              |
| 検索                                                                                                    | $\Delta$ $\sim$ | YOUSEI-001047 | 差戻し             | 見積取込みテスト    | フォース コーヒー (サンプル)  | 商品分類1        | 既製品                      | ¥161,900  |            | 名前*              |
| fしいテーブル列                                                                                                |                 | YOUSEI-001048 | 申請済み            | 見積取込みテスト    | フォース コーヒー (サンプル)  | 商品分類1        | 既製品                      | ¥161,900  |            | 508-CB2          |
| 廃止) ステージ ID                                                                                             |                 | YOUSEI-001050 | 申請済み            | 見積取込みテスト    | フォース コーヒー (サンプル)  | 商品分類1        | 8118년 CD<br>1468700      | ¥161,900  |            | 說明               |
| 離止) 渡った/ (人<br>(テータス                                                                                    |                 | YOUSEI-001051 | 申請済み            | インボートテスト見積  | フォース コーヒー (サンプル)  | 商品分類1        | 加工品                      | ¥133,000  |            |                  |
| ロセス ID                                                                                                  |                 | YOUSEI-001052 | 申請済み            | 見積取込みテスト    | フォース コーヒー (サンプル)  | 商品分類1        | 既製品                      | ¥161,900  |            | 前べ越ラ其准           |
| コード作成日                                                                                                  |                 | YOUSEI-001053 | 新規              | 見積取込みテスト    | フォース コーヒー (サンプル)  | 商品分類1        | 民製品                      | ¥161,900  | 2023/11/27 | 並べ替え基準 ∨         |
| 減者                                                                                                    |                 | YOUSEI-001054 | 新規              | 見積取込みテスト    | フォース コーヒー (サンプル)  | 間品分類1        | 民制日                      | ¥161,900  | 2023/11/27 |                  |
| 成者 (代理)                                                                                                 |                 | YOUSEI-001055 | 新規              | 見積取込みテスト    | フォース コーヒー (サンプル)  | 商品分類1        | 既製品                      | ¥161,900  | 2023/11/27 | フィルターがありません。     |
| !り込みフラグ<br>注顔合計 (基本)                                                                                    |                 | YOUSEI-001056 | 新規              | 見積取込みテスト    | フォース コーヒー (サンプル)  | 商品分類1        | 既製品                      | ¥161,900  | 2023/11/27 | ☆ フィルターの編集       |
| 注日                                                                                                    |                 | YOUSEI-001046 | ₩ <sup>20</sup> | インボートテスト見積  | ブルー ヤンダー航空 (サンプル) | 商品分類1        | 加工品                      | ¥133,000  |            |                  |
| 征者<br>(代理)<br>5征日<br>(信部署<br>地部<br>登当<br>部<br>門<br>登<br>経<br>2<br>記<br>合計<br>後<br>と<br>2<br>読合計<br>(基本) |                 | ſ             |                 | ビュー作<br>表示す | 『成画面でヵ<br>る列を指定   | +クサク<br>し、列の | と作成 <sup>-</sup><br>)順番と | できる<br>幅、 |            |                  |
|                                                                                                    |                 | -             | Ę               | をび替えの       | の設定、フ             | ィルター         | - の設定                    | が可能<br>+  |            |                  |
|                                                                                                    |                 |               | *               | リレーシ        | ョン親テー             | -フルの         | 項目も                      | 表示可       | 能          | )                |

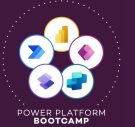

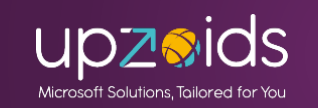

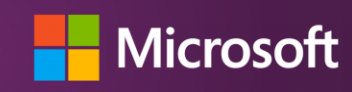

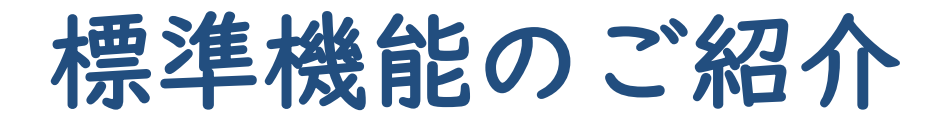

#### ビュー:並び替えとフィルター条件の設定

| <b>並べ替え基準</b> ↑ 作成日 ↓ 見積No                                                                                                    | X     フィルターの編集       および ~          ×                  ()         ()         ()         ()         ()         ()         ()         ()         ()         ()         ()         ()         ()         ()         ()         ()         ()         ()         ()         ()         ()         ()         ()         ()         ()         ()         ()         ()         ()         ()         ()         ()         ()         ()         ()         ()         ()         ()         ()         ()         ()         ()          () <th>ターの編集     次の値と等い       オン     次の目時以降       作成日     次の目時以降       ・     ・       ・     ・       ・     ・       ・     ・       ・     ・       ・     ・       ・     ・       ・     ・       ・     ・       ・     ・       ・     ・       ・     ・       ・     ・       ・     ・       ・     ・       ・     ・       ・     ・       ・     ・       ・     ・       ・     ・       ・     ・       ・     ・       ・     ・       ・     ・       ・     ・       ・     ・       ・     ・       ・     ・       ・     ・       ・     ・       ・     ・       ・     ・       ・     ・       ・     ・       ・     ・       ・     ・       ・     ・       ・     ・       ・     ・       ・     ・       ・     ・       ・     ・   &lt;</th> <th></th> | ターの編集     次の値と等い       オン     次の目時以降       作成日     次の目時以降       ・     ・       ・     ・       ・     ・       ・     ・       ・     ・       ・     ・       ・     ・       ・     ・       ・     ・       ・     ・       ・     ・       ・     ・       ・     ・       ・     ・       ・     ・       ・     ・       ・     ・       ・     ・       ・     ・       ・     ・       ・     ・       ・     ・       ・     ・       ・     ・       ・     ・       ・     ・       ・     ・       ・     ・       ・     ・       ・     ・       ・     ・       ・     ・       ・     ・       ・     ・       ・     ・       ・     ・       ・     ・       ・     ・       ・     ・       ・     ・       ・     ・       ・     ・   < |   |
|----------------------------------------------------------------------------------------------------|----------------------------------------------------------------------------------------------------|----------------------------------------------------------------------------------------------------|---|
| <ul> <li>↑ 見積作成日</li> <li>追加の並べ替え基準… &gt;</li> <li>↑↓ 申請ステータス</li> <li>↑↓ お見積り名</li> <li>↑↓ 分類</li> <li>↑↓ 奈日公野11世知</li> </ul> | ×       □       見積BPF (New_Mitsumori) ×       データが含まれています ×       *          および ×       □       状態 ×       次の値と等しい ×       アクティブ ×          +       追加 ×       ・        アクティブ                                                                                                    | 次の7日間<br>違去7日間<br>違去7日間<br>未週<br>先週<br>今週<br>来月<br>先月<br>今月<br>来年<br>昨年                                                                                                    |   |
| <ul> <li>1↓ 受注額合計</li> <li>1↓ 見積作成依頼日</li> <li>1↓ 所有者</li> </ul>                                                               | 項目の昇順、降順で<br>複数定義可能 表示するレコードのフィルタ<br>〇〇列が<設定値>に等しい、 日付を範囲で指定、自分が所有者のも 関連テーブルやBPFテーブルを条                                                                                                    | ー条件を指定する<br>より大きい や、<br>のなど、さまざま設定可(<br>件に含めることも可能                                                                                                    | 能 |

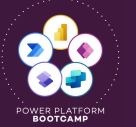

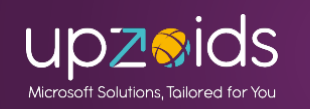

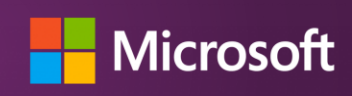

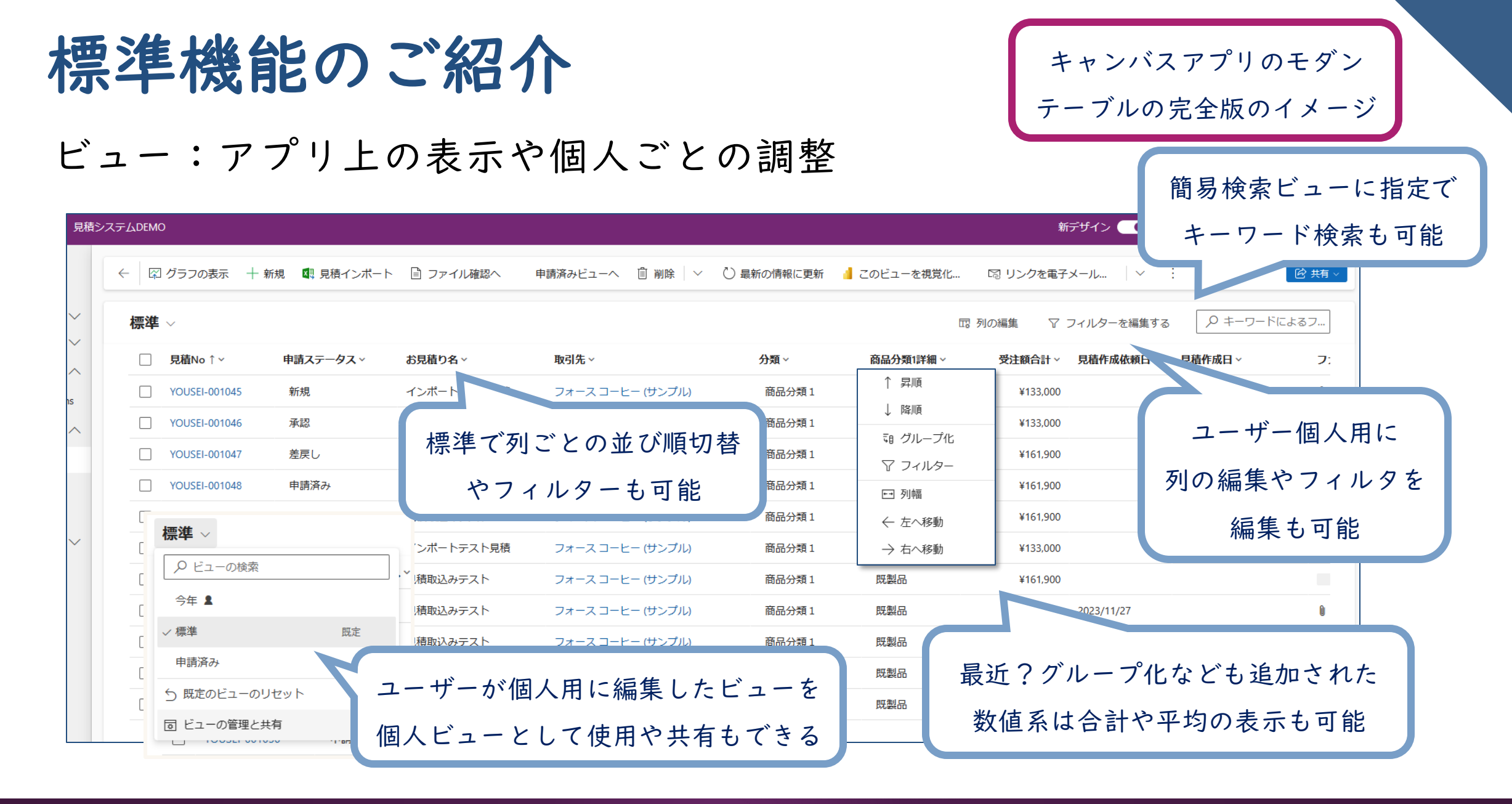

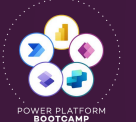

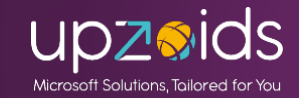

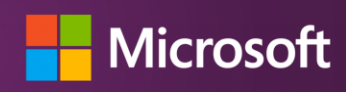

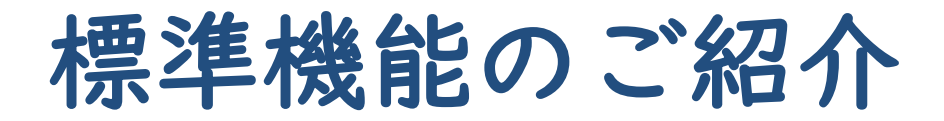

#### フォーム:メイン、カード、クイックビュー(有効なら簡易作成も)

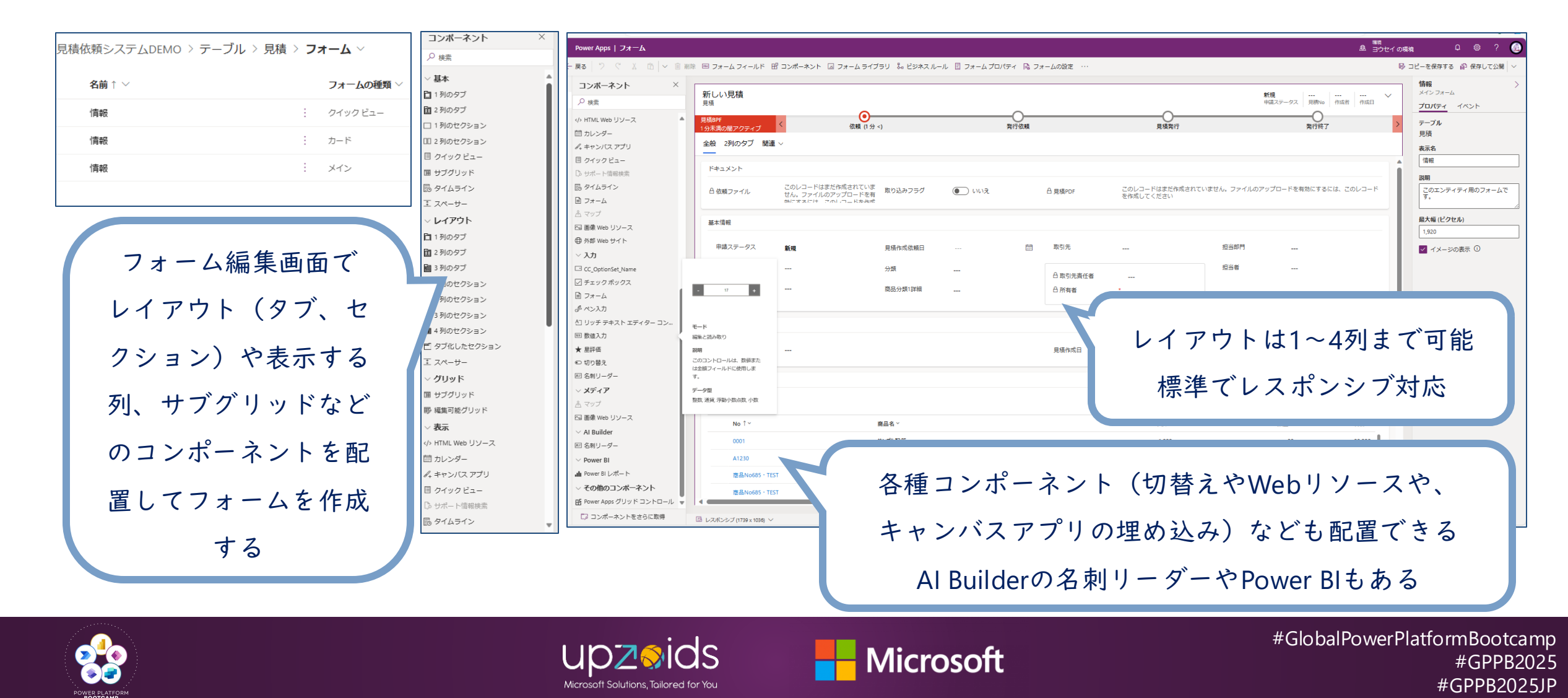

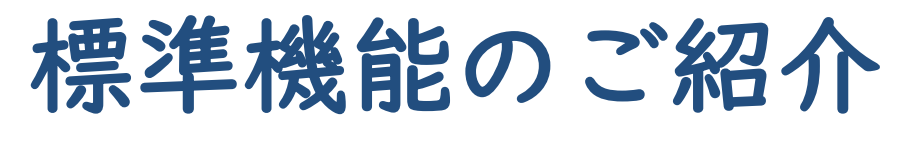

#### フォーム:アプリ上での表示

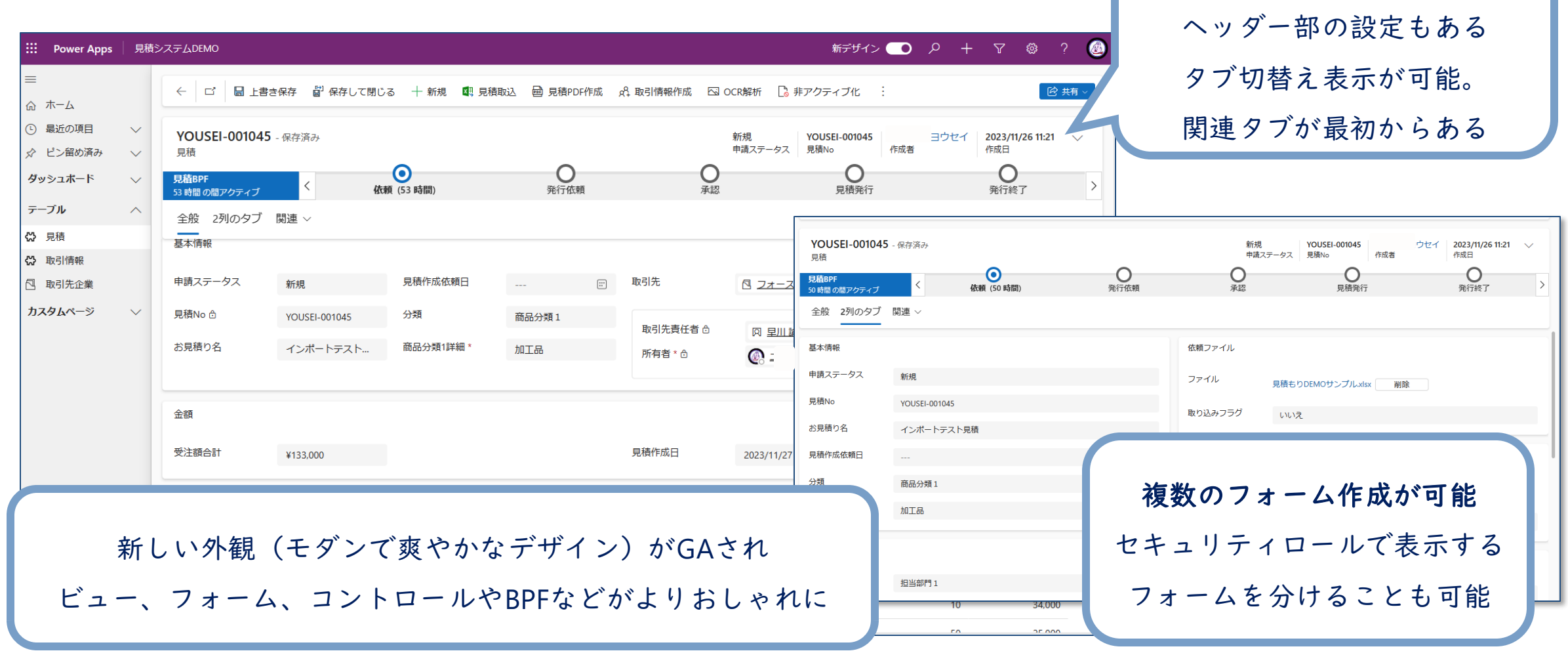

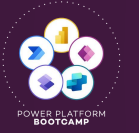

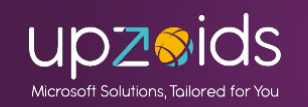

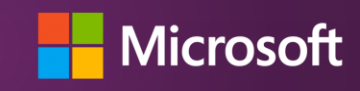

#GlobalPowerPlatformBootcamp #GPPB2025 #GPPB2025JP

BPFありの表示

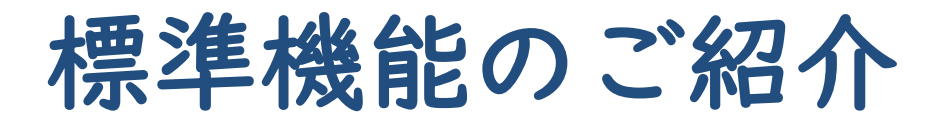

- モデル駆動型アプリの基本構成
- テーブル
- ・ビュー
- フォーム
- ビジネスプロセスフロー(BPF)
- ビジネスルール (業務ルール)
- グラフ
- ダッシュボード
- →ノーコードのロジック (BPF、ビジネスルール) を追加
- →グラフ、ダッシュボードを作成して可視化

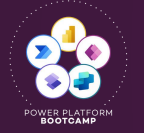

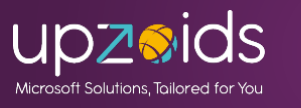

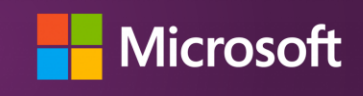

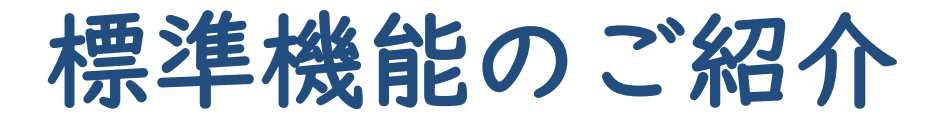

#### ビジネスプロセスフロー:

#### 業務のフローをステージごとに表現して一貫した入力を提供

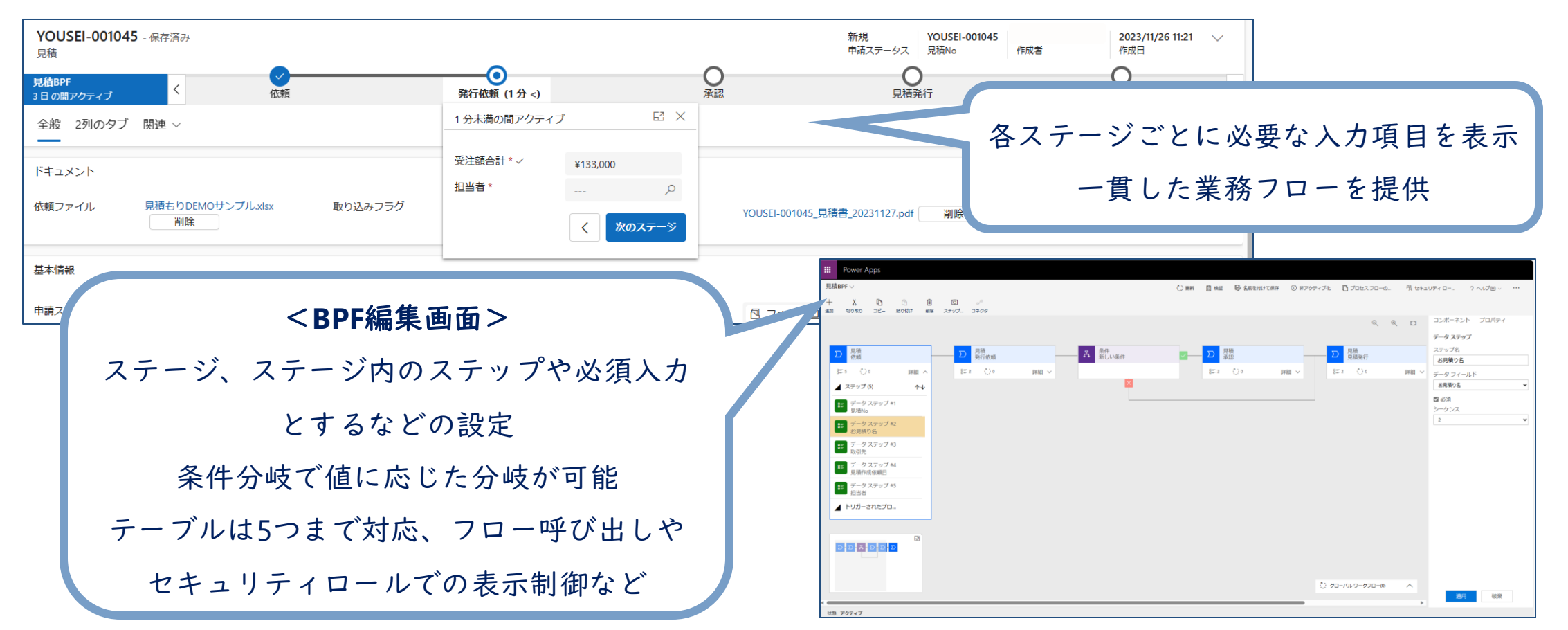

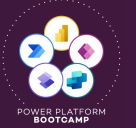

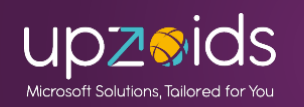

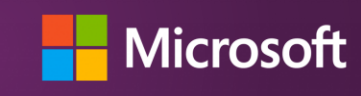

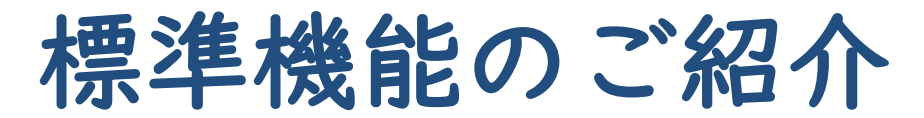

ビジネスルール:条件(列の値など)に応じて値を設定、非表示、エ ラー表示などの業務ロジックを適用できる

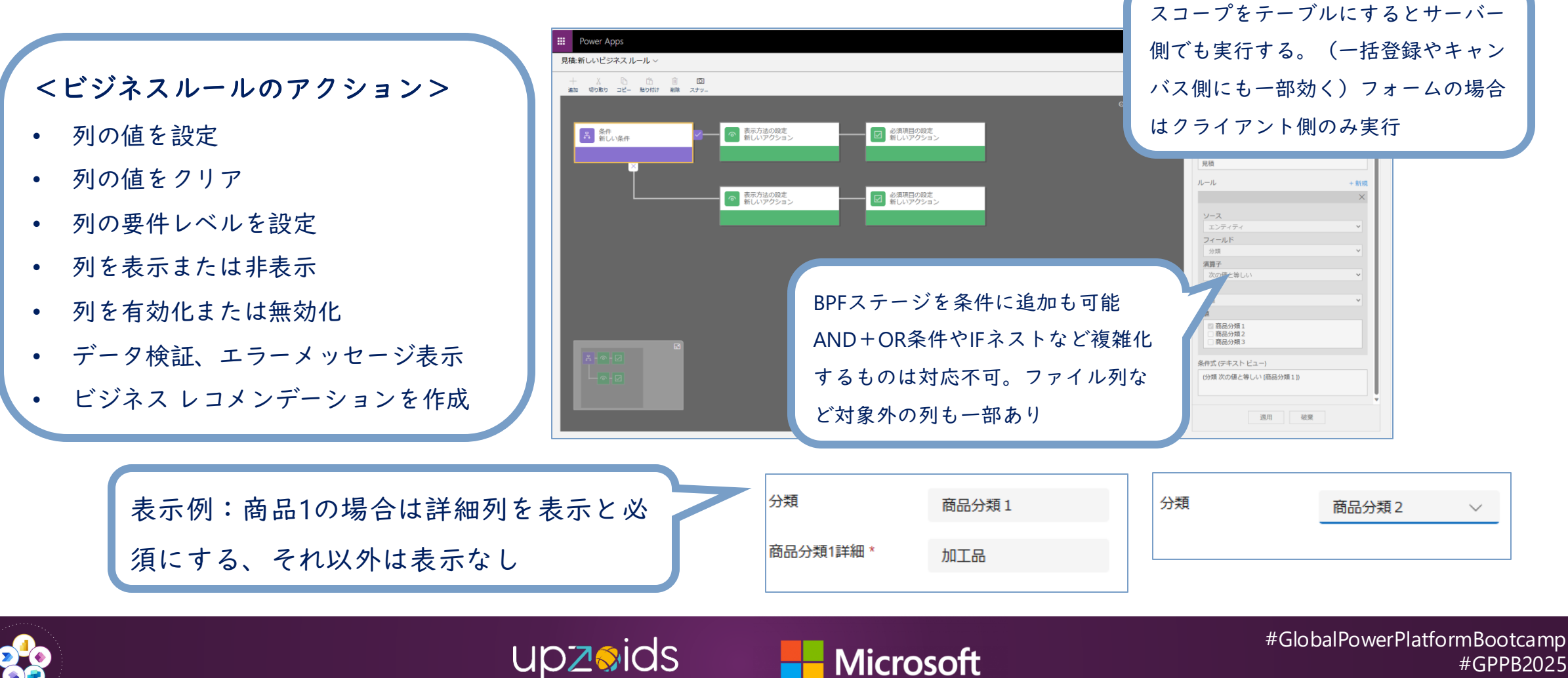

#GPPB2025 #GPPB2025JP

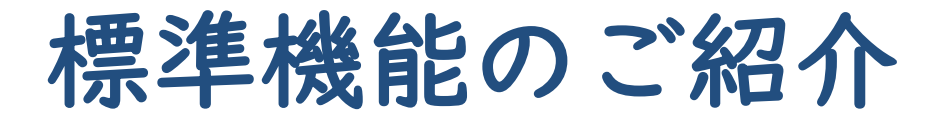

### グラフ:データを可視化するグラフを数種類から作成可能 ビュー上に表示やダッシュボードに表示など

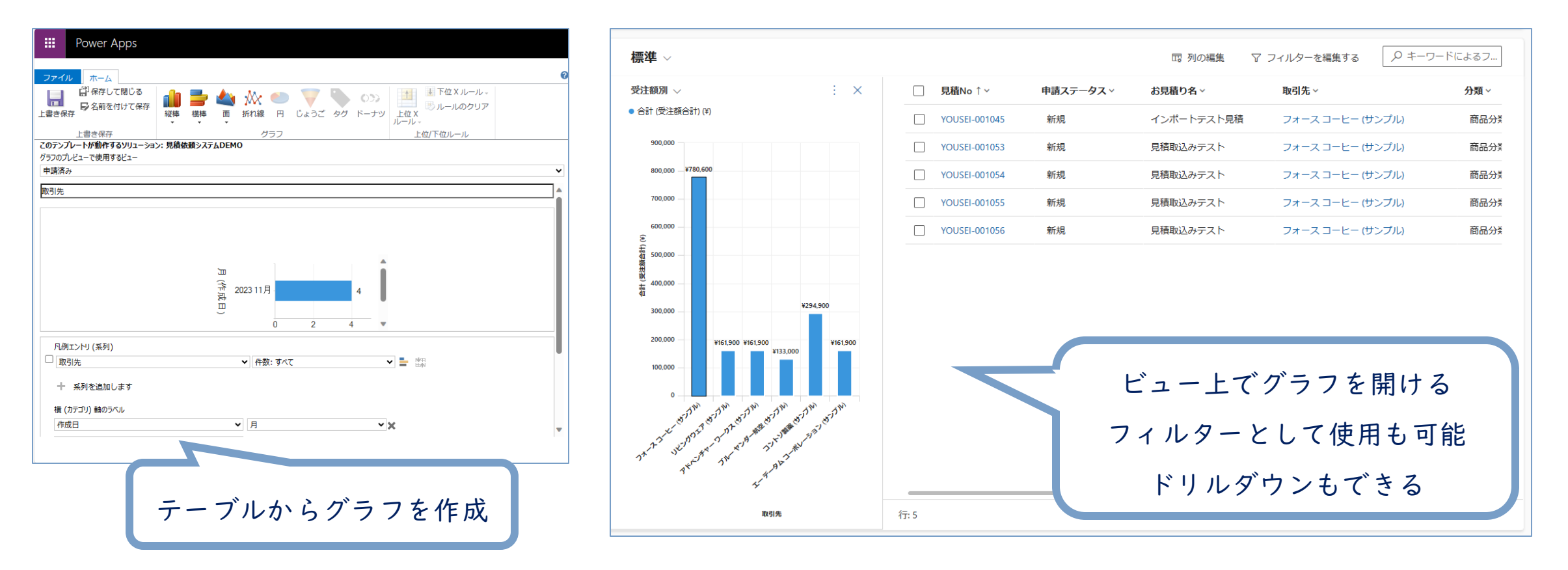

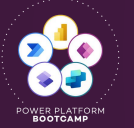

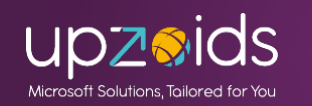

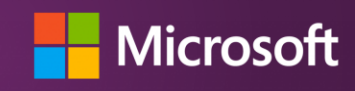

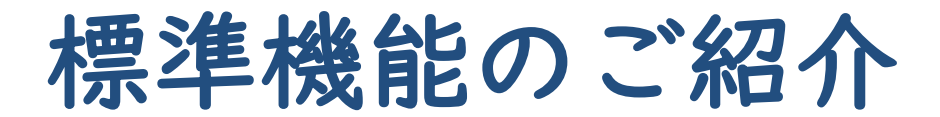

### ダッシュボード:標準、対話型ダッシュボード、Power BIも対応 グラフやビューなどを配置して可視化

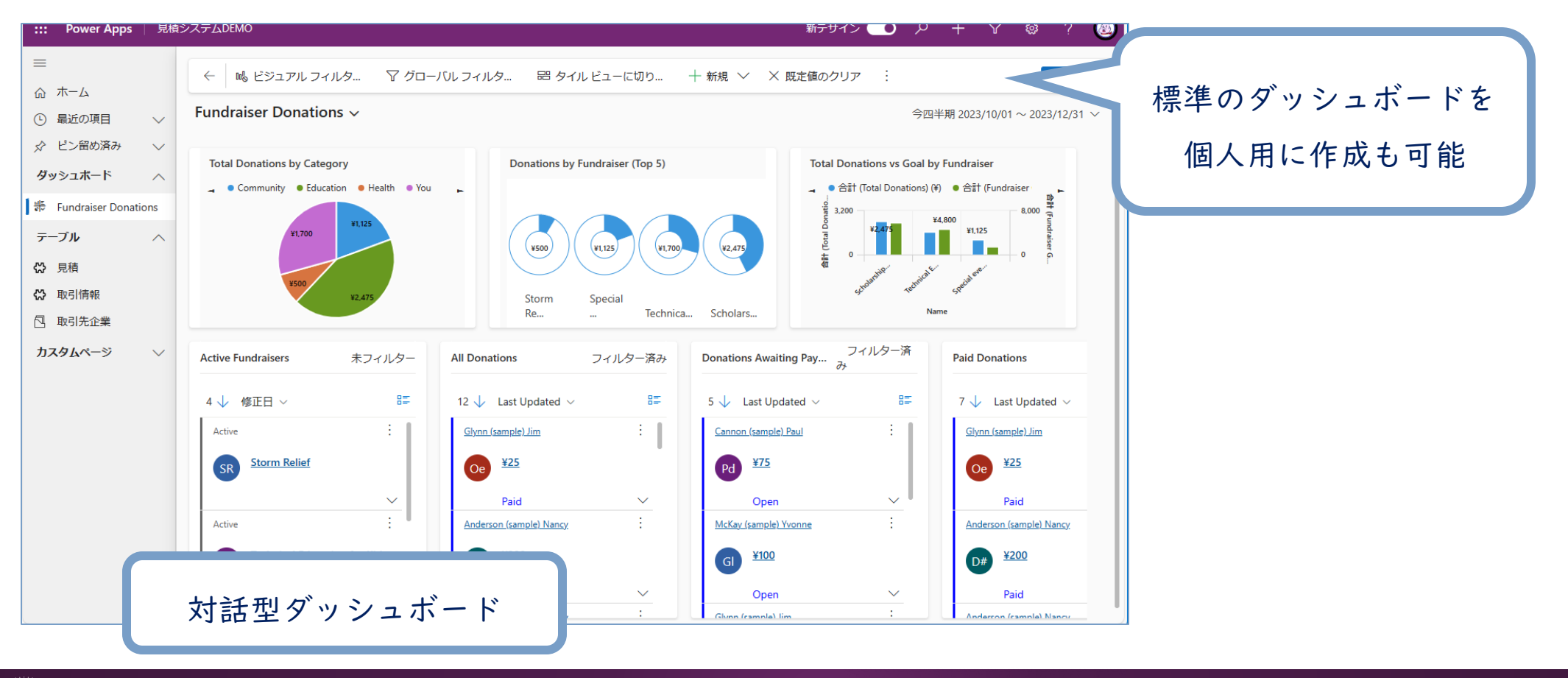

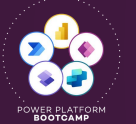

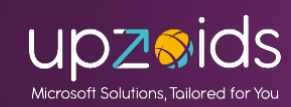

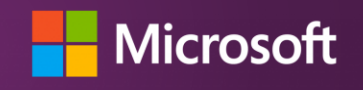

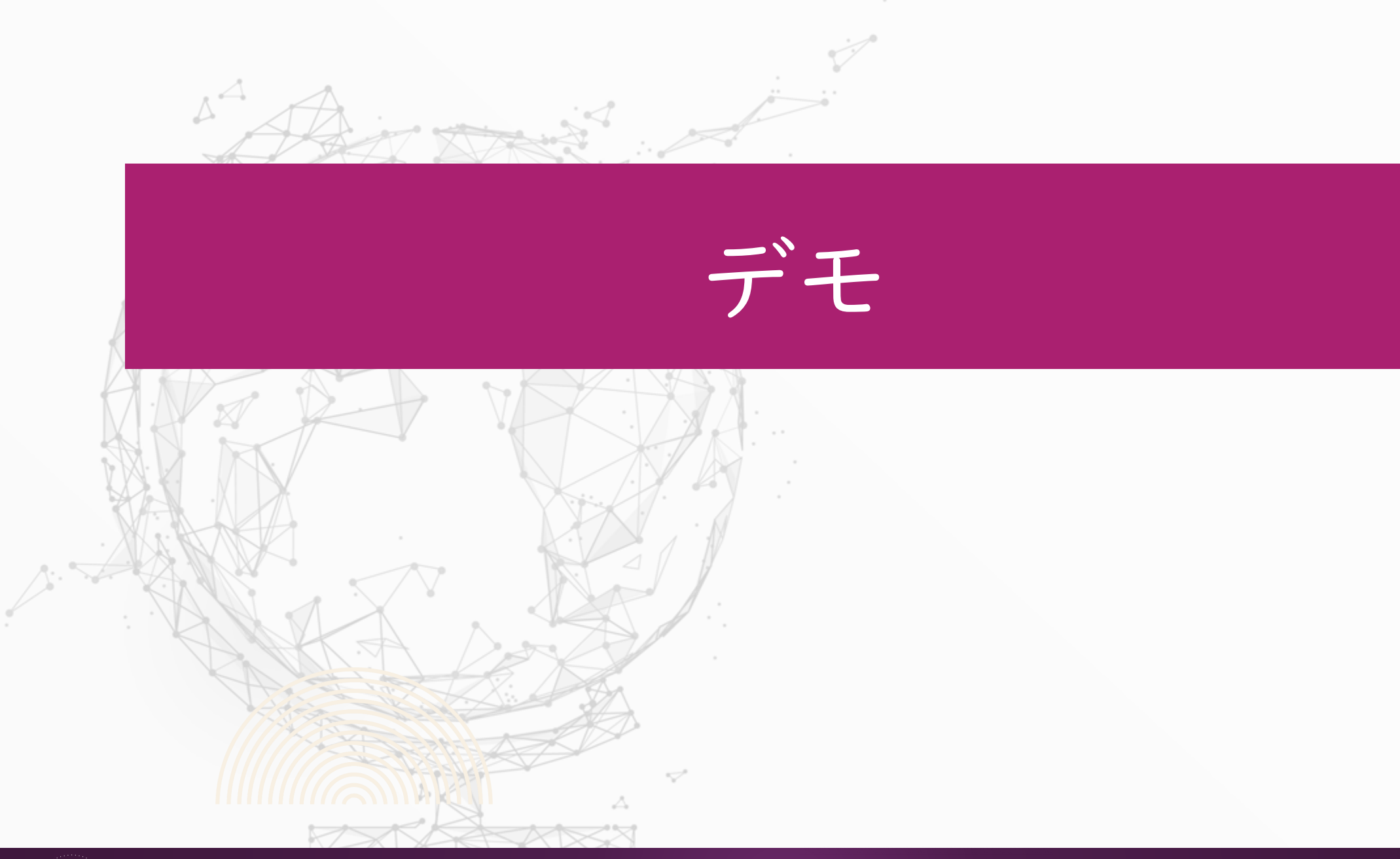

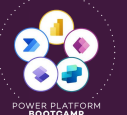

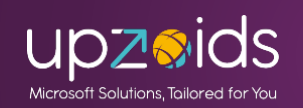

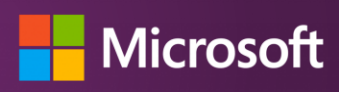

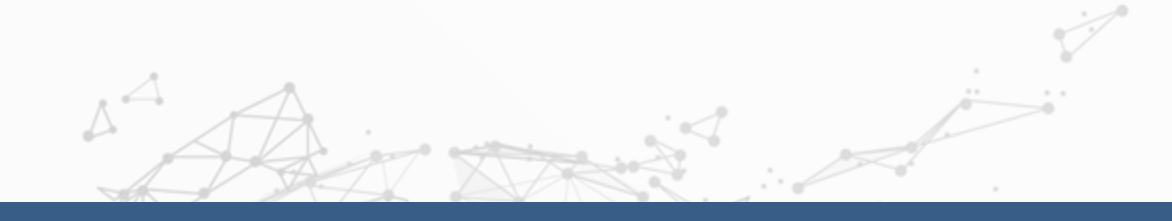

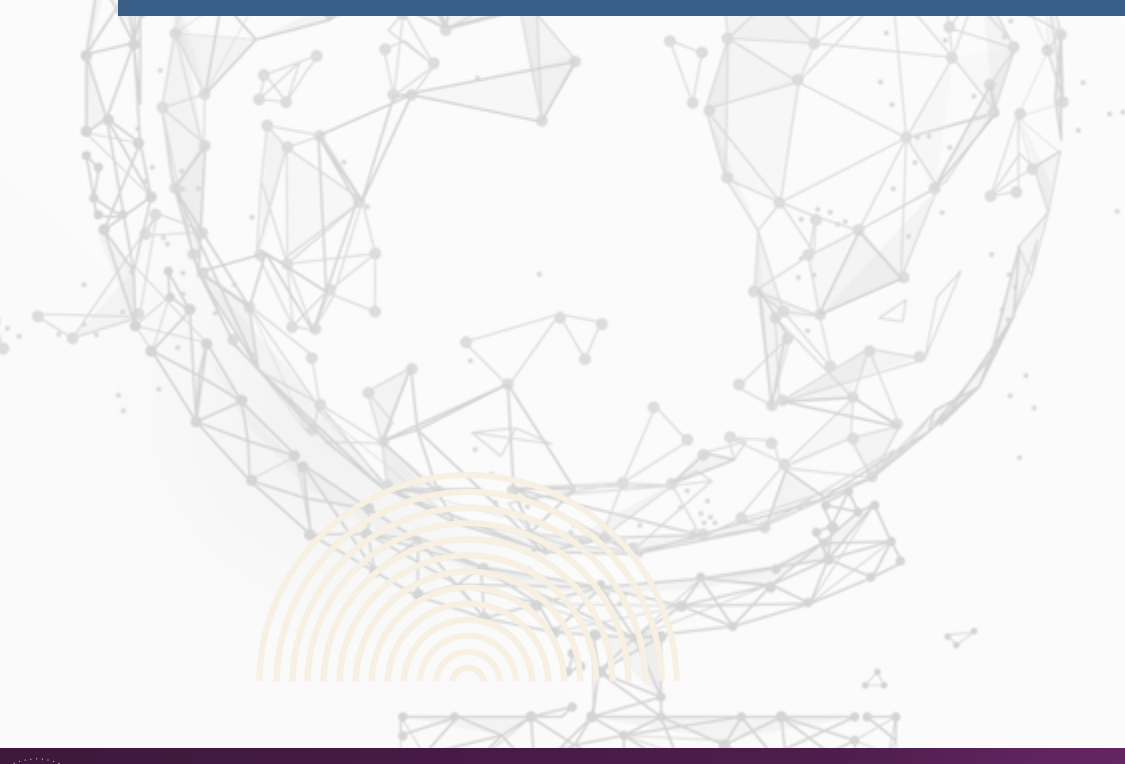

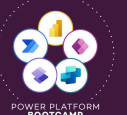

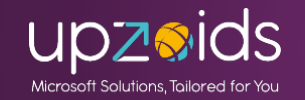

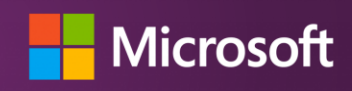

## Power Apps グリッド コントロール ビューのコンポーネントとして追加してカスタムしたビューを使える! テーブル、ビュー、サブグリッド単位で設定が出来る

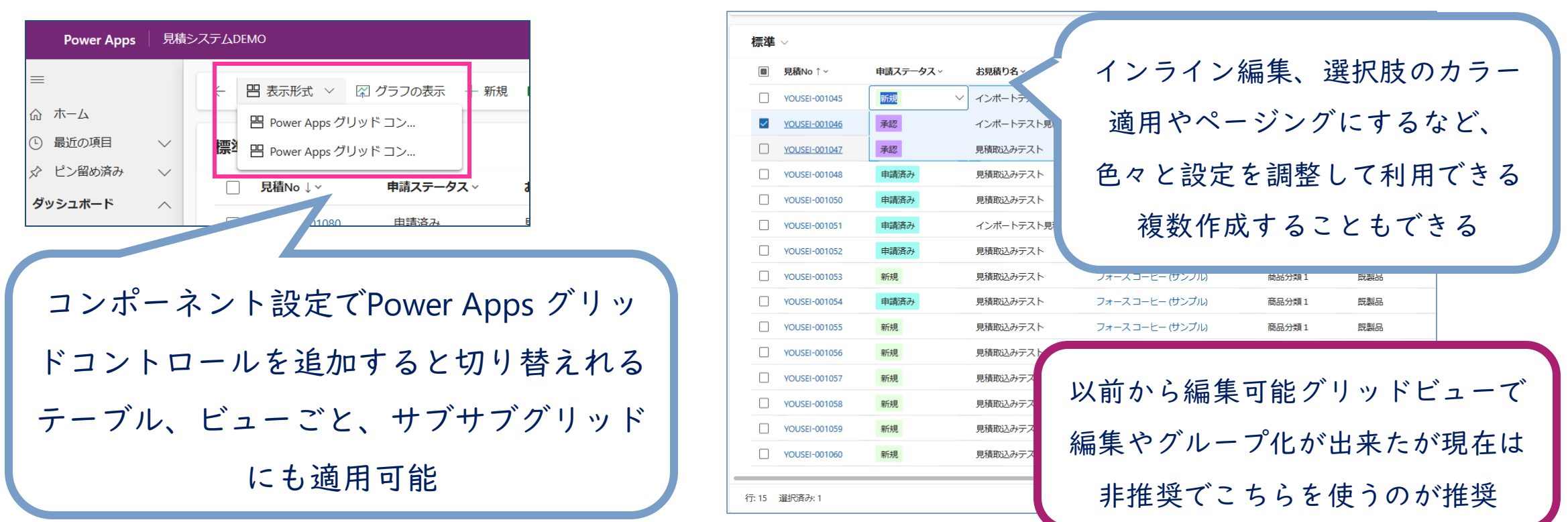

**Power Apps** グリッドコントロール - **Power Apps** | Microsoft Learn

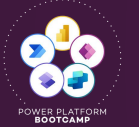

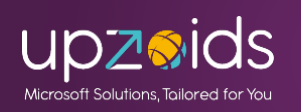

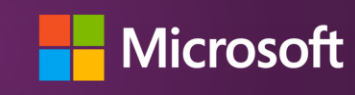

## Power Apps グリッド コントロール ビューごとに適用する場合はモダンのビューエディター >コンポーネントから追加が可能

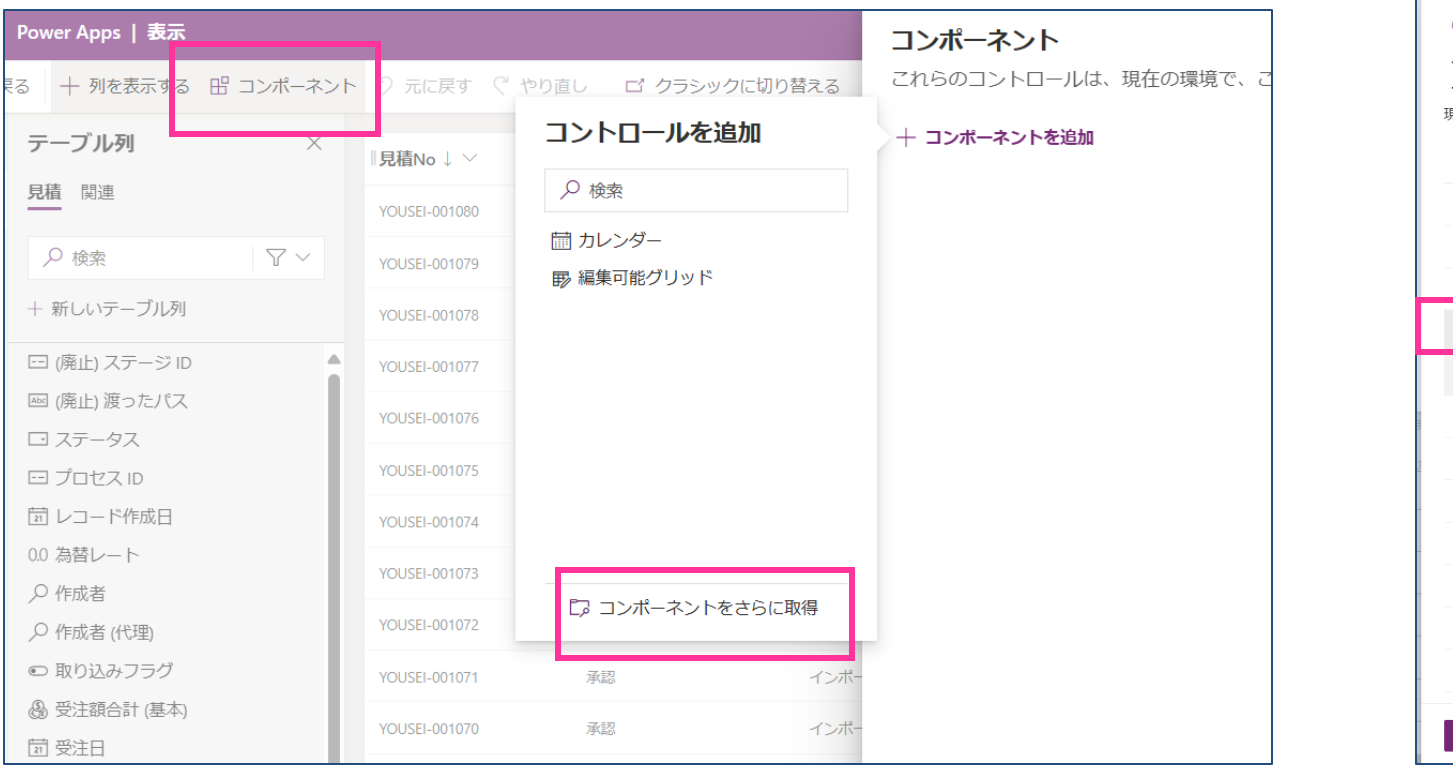

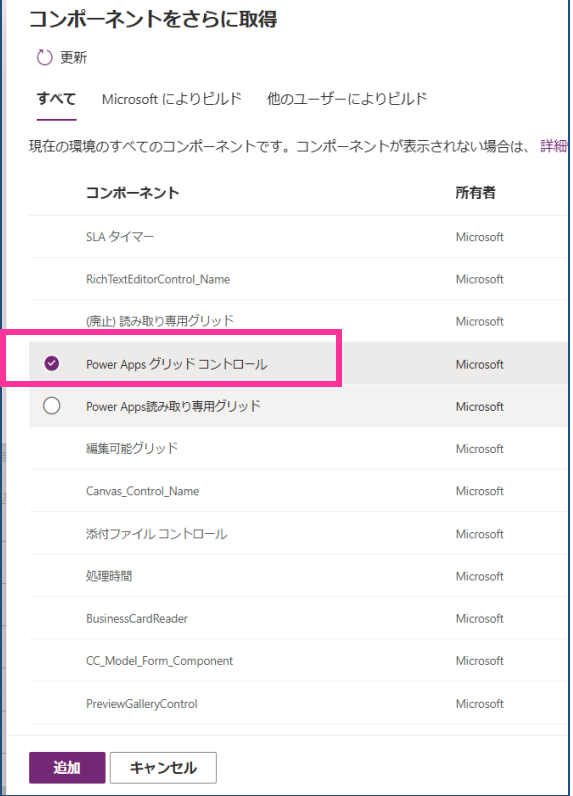

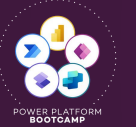

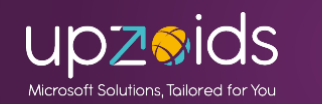

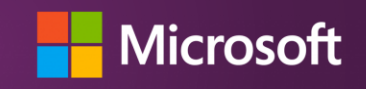

|                             | 編集 Power Apps グリッド | 編集 Power Apps グリッド      | 編集 Power Apps グリッド             |
|-----------------------------|--------------------|-------------------------|--------------------------------|
| ∧ 子項目                       | コントロール             | コントロール                  | コントロール                         |
| テーブル                        | 有効 ~ ▲             | ジャンプ バーを有効にする ①         | リフロー動作 🛈 🔷                     |
| 明細 ~                        |                    |                         | Value                          |
|                             | 並べ替えを有効化する()       | value                   | ע                              |
|                             | Value              | <u>無</u> 刻 ~            | コンテキスト フィルター ①                 |
| アクティブな明細                    | (tu) V             | ページ割り付けを有効にする           |                                |
| 子項目の親 ID ①                  |                    | <b>(</b> )              | Value                          |
| テーブルあり                      | クルーフ化の有効化()        | Value                   |                                |
|                             | Value              | 無効                      | Filter lookup suggestions from |
|                             | いいえ 〜              |                         | their starting letter 🛈        |
|                             |                    | オプション セット カラーを有効        | Value                          |
| アクセシヒリティ ラベル ①              | 集計を有効化する()         | (こする :)                 | No ~                           |
| 静的な値                        | Value              | Value                   |                                |
|                             | いいえ 〜              | 無効                      | カスタム コントロール ①                  |
|                             | 別の並べ共うの許可 (プリ・ビュ   | /ニカルジラノコン カキニナス         | 静的な値                           |
| 編集を有効に9る()                  |                    | 行の状態アイコンを表示する           |                                |
| Value                       | Value              |                         | (廃止) は能別を与効化する ①               |
| 無効 ~                        |                    | Value                   | (舟正) 12271を行知にする ①             |
| フラノラノ あだしゃ ドマ あ信告           |                    | (It) ~                  | Value                          |
| ナアイテムのクリットでの編集<br>を無効にします ① | 複数選択の有効化 ①         | データの種類のアイコンを表示          | 有効 ~                           |
|                             | Value              | する 🛈                    |                                |
| Value                       |                    | Value                   | コンボーネントの表示先                    |
|                             |                    | いいえー                    | Veb Veb                        |
| フィルター処理の有効化 🛈               | 範囲選択を許可する ①        |                         | ✓ モバイル                         |
| Value 🔷                     | Value              | 許可されているナヒケーション<br>の種類 ① | タブレット                          |
|                             | 有効                 |                         |                                |
|                             |                    | Value                   |                                |

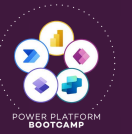

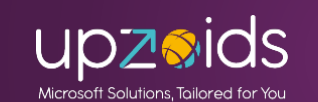

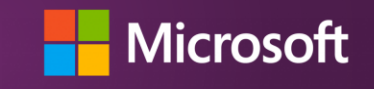

テーブルに適用する場合はクラシックで開き、エンティティ>テーブル 選択>コンポーネントから(モダンではまだ出てきてない認識)

| Power Apps     新しいエクスペリエンスを試す シブ                  | ステムをカスタマイズする優れた方法があります 新しいエクスペリエ          | ンスを試す        |           |       |    | コントロールの追加<br>フィールドからカスタム コントロールを選択します。                                                | × |
|---------------------------------------------------|-------------------------------------------|--------------|-----------|-------|----|---------------------------------------------------------------------------------------|---|
| ファイル<br>見積                                        | 示   喜 ソリューションの階層   🗟 公開   🧱 アイコンの         | 更新  🗙 削除   🖞 | ┏ 管理プロパティ | ,     | @^ | (廃止) 読み取り専用グリッド<br>CC_CardFeed_Name<br>Power Apps グリッド コントロール<br>Power Apps読み取り専用グリッド | Û |
|                                                   | 全般 プライマリフィールド コントロール イベント<br>コントロール       | Web          | 電話        | タブレット |    | Power Apps グリッド コントロール       モード:       種類:     Grid                                  |   |
| ▲ 🔂 エンティティ<br>▶ 🏩 ユーザー<br>▶ 🍙 見積                  | 読み取り専用グリッド (既定)<br>Power Apps グリッド コントロール | •            | 0<br>()   | •     | ×  | データ項目のテーブルの表示に使用するグリ<br>ッド。                                                           |   |
| <ul> <li>▶ ■ 取引先企業</li> <li>▶ ■ 取引先担当者</li> </ul> | Power Apps 9991 コントロールの追加                 | 0            | 0         | 0     | ^  | 追加                                                                                    | 0 |

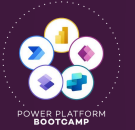

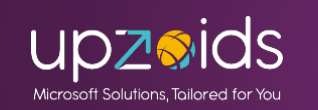

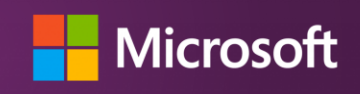

色々な機能の有効化、無効化の調整が出来る

| 全般 プライマリフィールド コントロール イベント<br>コントロール                             | Web                                     | 電話    | タブレット |   | どれを既定にするか調整              | 色々な項目の有効化、 |
|-----------------------------------------------------------------|-----------------------------------------|-------|-------|---|--------------------------|------------|
| 読み取り専用グリッド (既定)                                                 | 0                                       | 0     | 0     |   |                          | 毎効化を調整出来る  |
| Power Apps グリッド コントロール                                          | ۲                                       | ۲     | ۲     | × | ー Power Apps グリッド コントロール |            |
| Power Apps グリッド コントロール                                          | 0                                       | 0     | 0     | × |                          |            |
| <u>コントロールの追加</u>                                                |                                         |       |       |   | 列の並べ替えの許可 (プレビュー)        | はい (Enum)  |
| ー Power Apps グリッド コントロール                                        |                                         |       |       |   | 複数選択の有効化                 | はい (Enum)  |
| プロパティ 値                                                         | Ĩ                                       |       |       |   | 範囲選択を許可する                | 冊 か (Enum) |
|                                                                 |                                         |       |       |   | +CF-1AEE//(CB1/3/0/      | mon (chun) |
| <u>検系の追加</u><br>                                                | カティゴヤン田知                                |       |       | ß | ジャンプ バーを有効にする            | 自動 (Enum)  |
| 子項曰<br>「子項目の親 ID ne                                             | २७१२७४४७म्म<br>ew_mitsumori (Lookup.Sir | mple) |       | Ø | ページ割り付けを有効にする            | 無効 (Enum)  |
| アクセシビリティ ラベル                                                    |                                         |       |       | Ø | オプション セット カラーを有効にする      | 有効 (Enum)  |
| <del>「</del> 項目の親 ID<br>互換性のある種類: Lookup.Simple<br>子項目に使用する親 ID |                                         |       |       |   | <u>ا</u>                 |            |

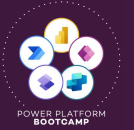

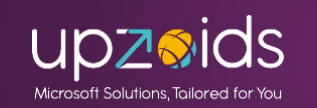

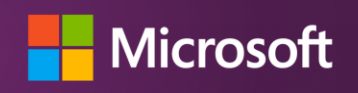

## Power Apps グリッド コントロール サブグリッドに適用する場合はモダンのフォームエディターから サブグリッドを選択しコンポーネントから追加が可能

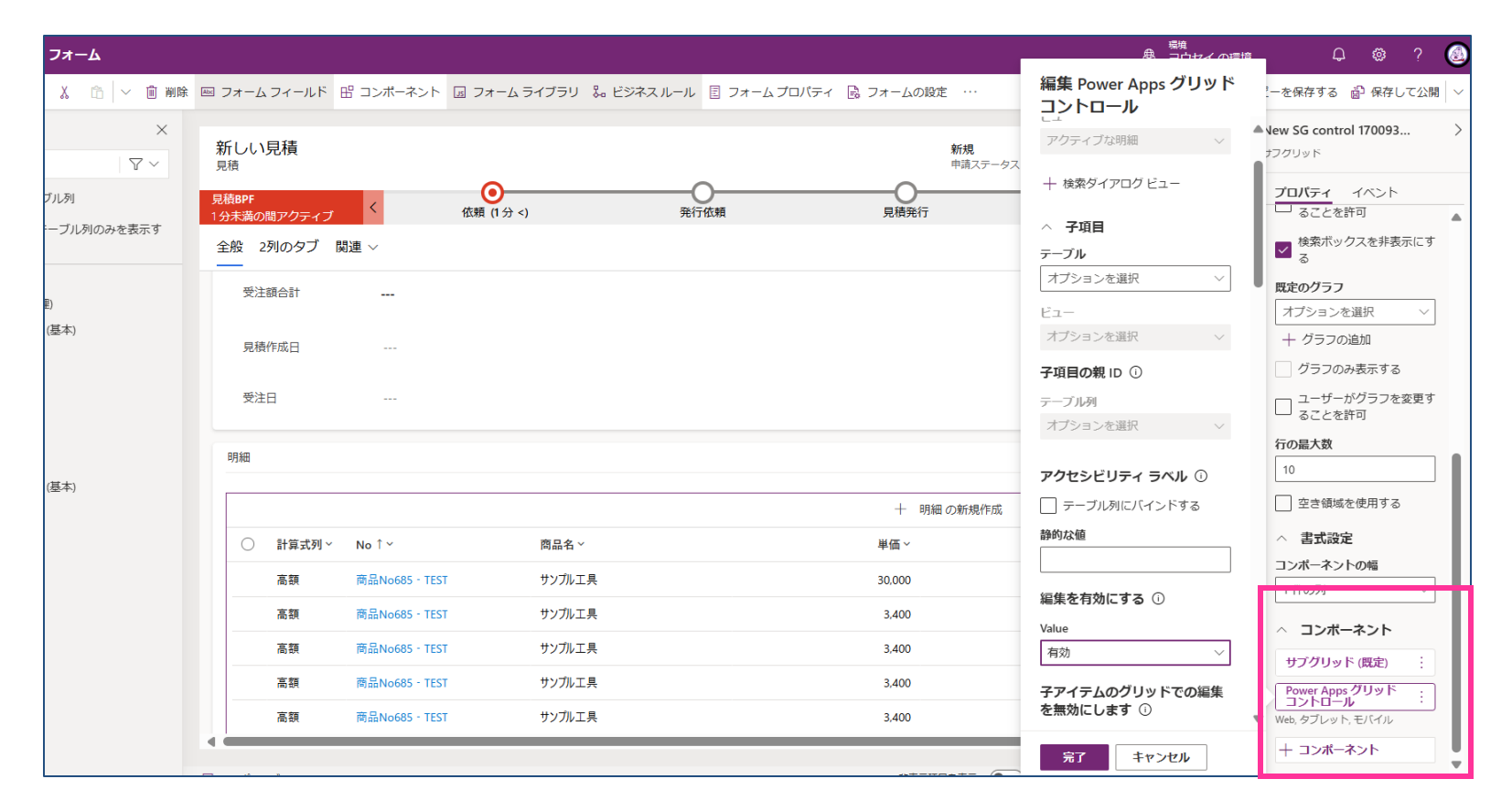

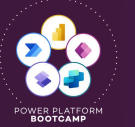

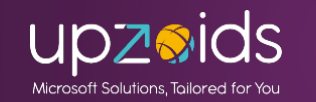

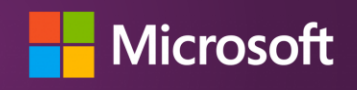

| 主な設定項目                              | オンにした場合                                     | 主要な設定項目                                   |
|-------------------------------------|---------------------------------------------|-------------------------------------------|
| 編集を有効にする                            | インライン編集可能に!                                 |                                           |
| ページ割り付けを有効にする                       | 無限スクロール→ <b>ページング</b> (従来の<br>※グループ化は出来なくなる | ように)                                      |
| オプション セット カラーを有効にする                 | 選択肢の色付けが可能に!                                |                                           |
| ジャンプ バーを有効にする                       | A~Zのバーが下部に出せる                               |                                           |
| 子項目・子項目の親ID                         | 1:Nリレーションのサブグリッドを表:                         | 示できる!                                     |
| 子アイテムのグリッドでの編集を無効に                  | 上記の編集の可否を調整                                 |                                           |
| グループ化、集計、並び替え、フィルター、<br>範囲選択、複数選択など | 各機能のオンオフを調整出来る                              | ※ページングはグループ化<br>無効になるなど組み合わせ<br>による注意点もあり |

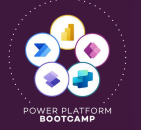

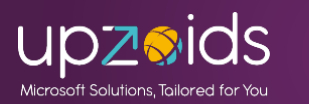

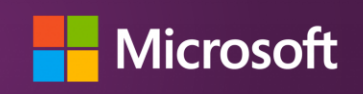

調整サンプル

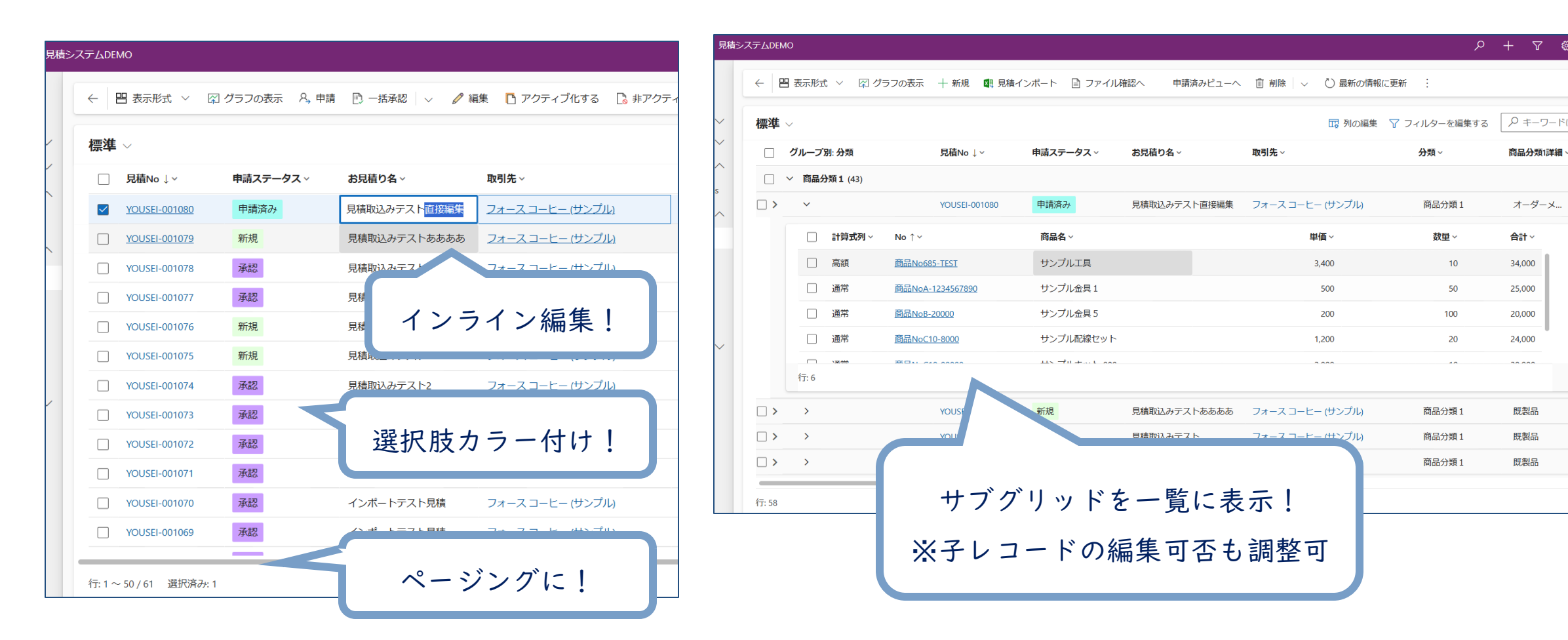

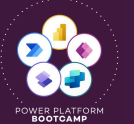

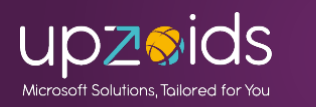

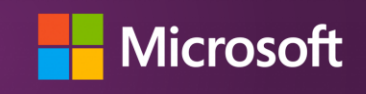
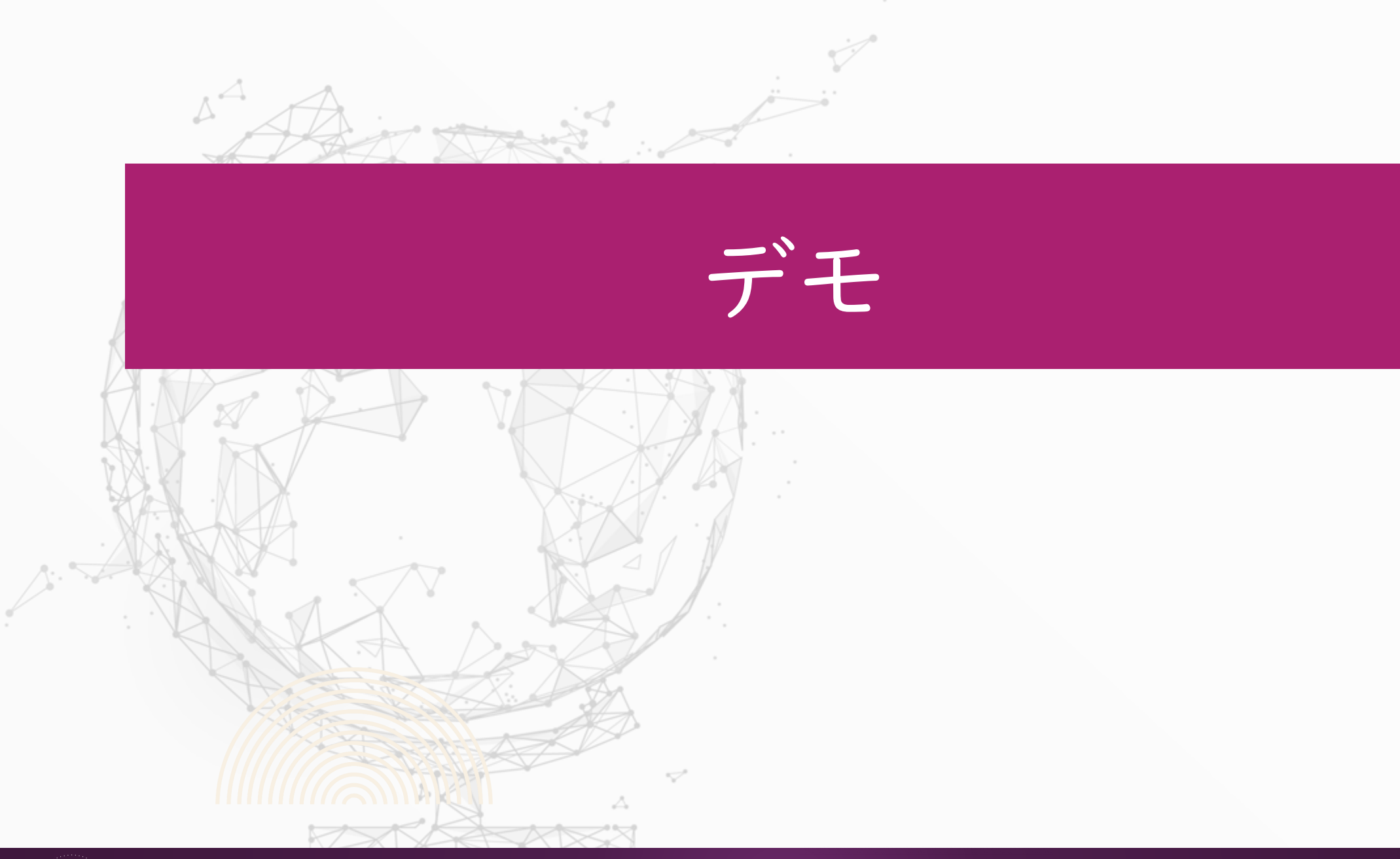

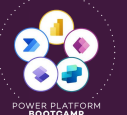

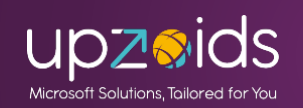

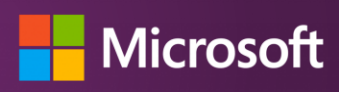

# Excel Online編集・エクスポート

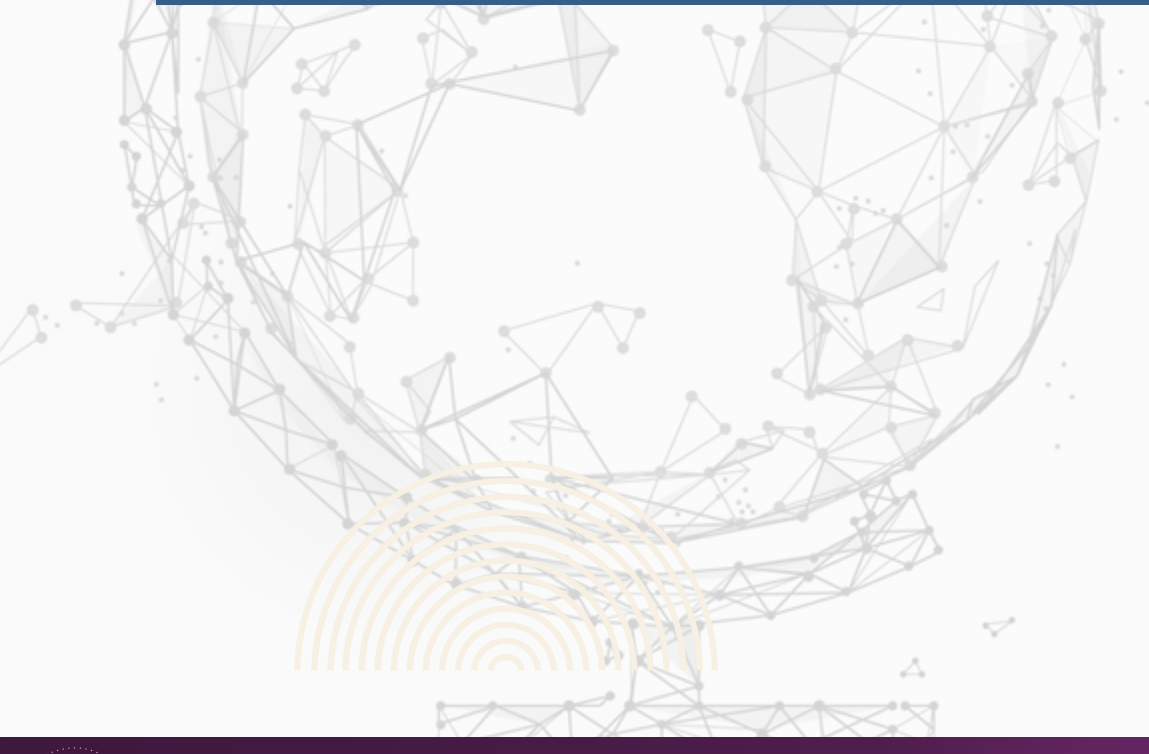

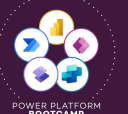

A

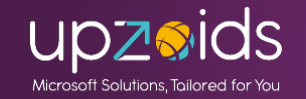

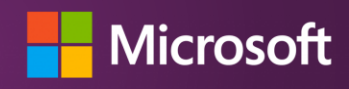

### **Excel Online編集 ・エクスポート** Excelのエクスポート > Excel Onlineで開くで編集可能

#### 直接編集やコピペなど可能

|        |                              |                    | JURY / / Locino                                                        |                                                                                                    |                                                                                                    |                                                          |                                                                   |                          | ×                     |
|--------|------------------------------|--------------------|------------------------------------------------------------------------|----------------------------------------------------------------------------------------------------|----------------------------------------------------------------------------------------------------|----------------------------------------------------------|-------------------------------------------------------------------|--------------------------|-----------------------|
|        | <ul><li>し 最新の情報に更新</li></ul> |                    |                                                                        |                                                                                                    |                                                                                                    |                                                          |                                                                   |                          | 作成日 2025/02/16, 2:25  |
|        |                              |                    | 🗸 標準 - 保存済み                                                            |                                                                                                    | ツール、ヘルプなどの検索                                                                                                    | (Alt + Q)                                                |                                                                   |                          | \$                    |
|        |                              | ← 戻る               | ✓ ファイル <u>ホーム</u> 挿入 共行                                                |                                                                                                    | コメント 🖉 編集 🗸                                                                                                    |                                                          |                                                                   |                          |                       |
|        | 🗔 列の編集 🛛 フ                   | 💐 Excel Online で開く | トゥ<br>トゥ<br>トゥ<br>トゥ<br>トゥ<br>トゥ<br>トゥ<br>トゥ                           | ic $\cdot$ 11 $\cdot$ $A^{\wedge} A^{\vee}$<br>$\bigcup D \Rightarrow \Box \cdots \Rightarrow \Delta \cdot \Delta \cdot Z$ | □     □     □     □     □     □     文字列       □     □     □     □     □     ↓     ↓     ↓       □     □     □     ↓     ↓     ↓     ↓     ↓       □     □     □     ↓     ↓     ↓     ↓     ↓       □     □     □     ↓     ↓     ↓     ↓     ↓ | ✓ ■ .cg 条件付き書式 テーフ<br>数値                                 | レ レ レ し て 書 式 設 定 セ ルの スタイル ・ ・ 、 、 、 、 、 、 、 、 、 、 、 、 、 、 、 、 、 | <ul> <li></li></ul>      | Q<br>マルター 検索と選択<br>** |
| ~      | 商品分類1詳細                      | 🔃 静的ワークシート         | $[F7 \qquad \checkmark ] \times \checkmark f_X ] ]$                    | 見積取込みテストOnlineで編集                                                                                                    |                                                                                                    |                                                          |                                                                   |                          | ~                     |
|        |                              | ▲ 静的ワークシート (ページ    | D<br>1 <u>見積No</u><br>2 YOUSEI-001080                                  | E<br>■ 申請ステータス<br>申請済み                                                                                                    | F<br>■ お見積り名<br>見積取込みテスト直接編集                                                                                                    | G<br>図 取引先<br>フォースコーヒー (サンプル)                            | H<br>✓ 分類<br>商品分類 1<br>音品の類 1                                     | <br>▼ 商品分類1詳細<br>オーダーメイド | ⊻ 受注額合計 ▲             |
| 6分類1   | オーターメ                        | ■ 動的ワークシート         | 4 YOUSEI-001079<br>4 YOUSEI-001078<br>5 YOUSEI-001077                  | 新規<br>承認<br>承認                                                                                                    | 見積収込みテストのののの<br>見積取込みテスト<br>見積取込みテストaaaa                                                                                                    | フォース コーヒー (サンプル)<br>フォース コーヒー (サンプル)<br>フォース コーヒー (サンプル) | 商品分類1<br>商品分類1<br>商品分類1                                           |                          |                       |
| 3分類1   | 既製品                          | M 動的ピボット テーブル      | 6 YOUSEI-001076<br>7 YOUSEI-001075<br>8 YOUSEI-001074                  | 新規<br>新規<br>承認                                                                                                    | <ul> <li>見積取込みテストddddd</li> <li>見積取込みテストOnlineで編集</li> <li>見積取込みテスト</li> </ul>                                                                                                    | フォース コーヒー (サンプル)<br>フォース コーヒー (サンプル)<br>パォース コーヒー (サンプル) | 商品分類 2<br>商品分類 2<br>商品分類 1                                        | オーダーメイド<br>加工品<br>既製品    |                       |
|        |                              |                    | 9 YOUSEI-001073<br>10 YOUSEI-001072<br>11 YOUSEI-001071                | 承認<br>承認<br>承認                                                                                                    | 見積取手入力変更<br>長春取手入力変更<br>長春取込みテスト<br>インボートテスト目積                                                                                                    | ×字。」<br>フォース コーヒー (サンプル)<br>フォース コーヒー (サンプル)             | 商品分類1<br>商品分類1<br>商品分類3                                           |                          |                       |
|        |                              |                    | 12 YOUSEI-001070<br>13 YOUSEI-001069                                   | 承認                                                                                                    | ペートテスト見積<br>マト見積                                                                                                    | フォース コーヒー (サンプル)<br>フォース コーヒー (サンプル)                     | 商品分類1<br>商品分類3                                                    | 既製品<br>加工品               |                       |
| Online | e編集や静的・i                     | 動的なエクスポート、エ        | 14 YOUSEI-001069<br>15 YOUSEI-001068<br>16 YOUSEI-001068<br>< > 三 標準 + | Excel On                                                                                                    | lineでビュ-                                                                                                    | -をそのま                                                    | まー括編                                                              | 加工品<br>既製品<br>既製品        | ×                     |
| クセル    | レ/CSV/XMLでの                  | )インポート操作が可能        | ブックの統計情報 End モード                                                       | 集(新規                                                                                                    | !/編集/削除                                                                                                    | )が可能!                                                    |                                                                   | Microsoft にフィードバックを      | 送信 – 100% +<br>保存 戻す  |
|        |                              |                    | 行: 58                                                                  |                                                                                                    |                                                                                                    |                                                          |                                                                   |                          |                       |

<u>Excel Online のモデル駆動型アプリを開く - Power Apps | Microsoft Learn</u>

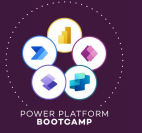

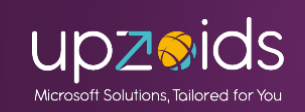

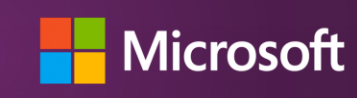

## **Excel Online編集 ・エクスポート** Online編集時やインポート時はインポート処理として非同期で実行 インポート履歴画面で状況や結果を確認できる

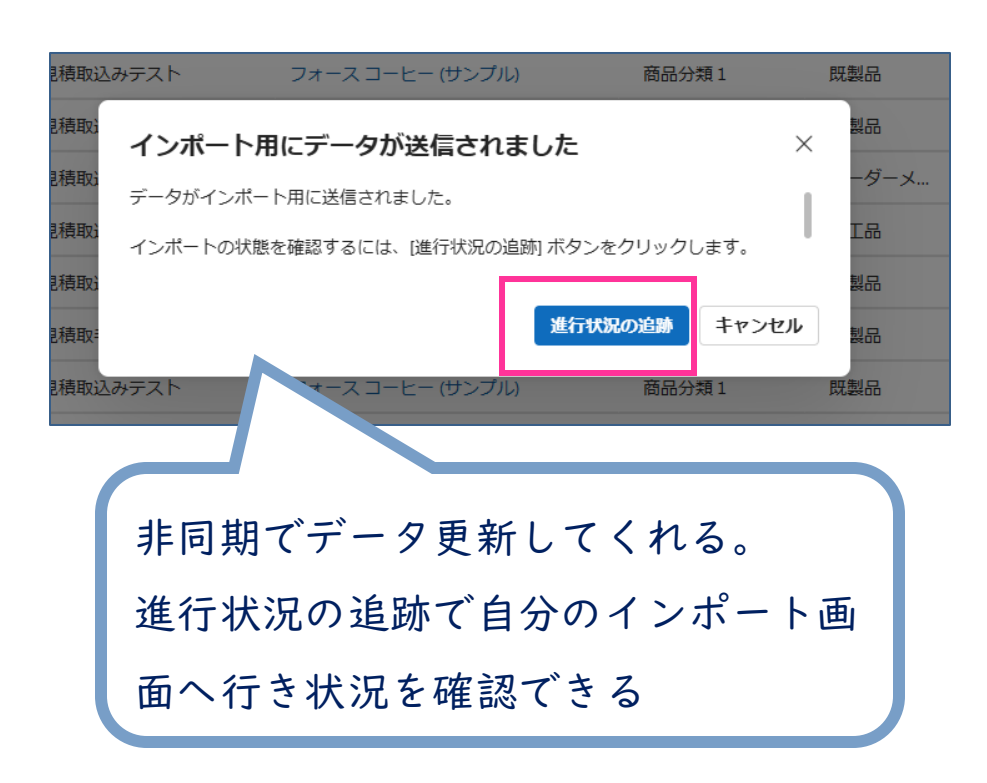

| インポート | インボート 自分のインボート                        |         |       |                   |      |          |                  |  |  |  |  |  |  |  |
|-------|---------------------------------------|---------|-------|-------------------|------|----------|------------------|--|--|--|--|--|--|--|
|       | ← 前 削除 ✓ ピ 共有 ■ Excel にエクスポート         |         |       |                   |      |          |                  |  |  |  |  |  |  |  |
|       |                                       |         |       |                   |      |          |                  |  |  |  |  |  |  |  |
| 自分の   | <b>Dインポート</b> 〜                       |         |       |                   |      |          |                  |  |  |  |  |  |  |  |
|       | インポート名~                               | ステータス ~ | 成功 ~  | 部分的 <b>な</b> 失敗 > | エラー~ | 処理された… ゝ | 作成日 ↓ ∽          |  |  |  |  |  |  |  |
|       | Excel Online - 標準 2/16/2025 2:29 AM   | 提出済み    | 0     | 0                 | 0    | 0        | 2025/02/16 2:29  |  |  |  |  |  |  |  |
|       | Excel Online - 標準 2/15/2025 3:51 AM   | 完了      | 2     | 0                 | 0    | 2        | 2025/02/15 3:51  |  |  |  |  |  |  |  |
|       | Excel Online - 標準 8/28/2024 5:47 PM   | 完了      | 2     | 0                 | 0    | 2        | 2024/08/28 17:47 |  |  |  |  |  |  |  |
|       | Excel Online - 標準 8/28/2024 4:46 PM   | 完了      | 1     | 0                 | 0    | 1        | 2024/08/28 16:46 |  |  |  |  |  |  |  |
|       | Excel Online - 標準 8/28/2024 4:14 PM   | 完了      | 2     | 0                 | 0    | 2        | 2024/08/28 16:14 |  |  |  |  |  |  |  |
|       | Excel Online - 標準 2/15/2024 4:21 PM   | 完了      | 24    | 0                 | 0    | 24       | 2024/02/15 16:21 |  |  |  |  |  |  |  |
|       | Excel Online - 標準 12/8/2023 11:44 AM  | 提出済み    | 0     | 0                 | 0    | 0        | 2023/12/08 11:44 |  |  |  |  |  |  |  |
|       | Excel Online - 標準 12/8/2023 1:30 AM   | 完了      | 3     | 0                 | 0    | 3        | 2023/12/08 1:30  |  |  |  |  |  |  |  |
|       | Excel Online - 標準 12/8/2023 12:41 AM  | 完了      | 8     | 0                 | 1    | 9        | 2023/12/08 0:41  |  |  |  |  |  |  |  |
|       | Excel Online - 申請済み 12/6/2023 1:44 AM | 完了      |       |                   |      |          | 2023/12/06 1:44  |  |  |  |  |  |  |  |
|       | Excel Online - 申請済み 12/5/2023 2:49 PM | 完       |       |                   |      |          | 2023/12/05 14:49 |  |  |  |  |  |  |  |
|       | Excel Online - 標準 12/5/2023 1:21 PM   | ▣ 進行    | 犬況や結果 | が確認す              | でき   | る        | 2023/12/05 13:21 |  |  |  |  |  |  |  |
|       | Excel Online - 標準 12/5/2023 12:18 PM  | 完       |       |                   |      |          | 2023/12/05 12:18 |  |  |  |  |  |  |  |
| 行: 26 | 選択済み: 1                               |         |       |                   |      |          |                  |  |  |  |  |  |  |  |
|       |                                       |         |       |                   |      |          |                  |  |  |  |  |  |  |  |

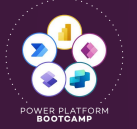

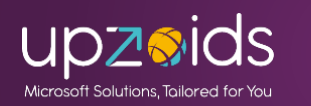

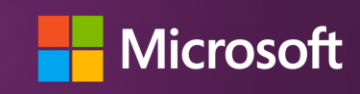

# Excel Online編集・エクスポート

### エラーがあった際は履歴詳細画面へ遷移して要因や対象レコードが 確認でき、エクスポートも可能

|                                         |        | Excel Online - 標準 12/8<br>インボート ソース ファイル | /2023 12:41 AM - 保存済み |                             |                                                           |                                                               |
|-----------------------------------------|--------|------------------------------------------|-----------------------|-----------------------------|-----------------------------------------------------------|---------------------------------------------------------------|
|                                         |        | 全般 <b>失敗</b> 成功 部分的な                     | ≿失敗 関連 ∽              |                             |                                                           |                                                               |
|                                         |        |                                          |                       |                             |                                                           | ■ エラー行のエクスボ o <sup>e</sup> フロー >                              |
|                                         |        | ✓ ミ↑ ∨  ログのフェ ∨  #<br>1 インポー             | <sup>説明 〜</sup>       | │ タイトル行 〜<br>oft Dvn (変更しない | 列の値 〜   元 〜   ソース行 〜<br>12/07/2023 1 2 26636b3d-9193-ee11 | エラーコード ∨   詳細 ∨  <br> _be37-00224862713b.3mCHR -2.147.220.618 |
| 自分のインポート、                               |        |                                          |                       |                             |                                                           |                                                               |
| ■ インポート名 ~                              | ステータス、 | 成功 ~                                     | <b>部分的な失敗</b> ~       | エラー ~ 処理:                   | された ~ ↓ ~                                                 |                                                               |
| ▼ Excel Online - 標準 2/16/2025 2:29 AM   | 提出済み   | 0                                        | 0                     | 0                           | 0 .5/02/16                                                |                                                               |
| Excel Online - 標準 2/15/2025 3:51 AM     | 完了     | 2                                        | 0                     | 0                           | 2025/02/15 エ・                                             | ラー要因など確認可能                                                    |
| Excel Online - 標準 8/28/2024 5:47 PM     | 完了     | 2                                        | 0                     | 0                           | 2024/08/28                                                |                                                               |
| Excel Online - 標準 8/28/2024 4:46 PM     | 完了     | 1                                        | 0                     | 0                           | 1 2024/08/28 16:46                                        |                                                               |
| Excel Online - 標準 8/28/2024 4:14 PM     | 完了     | 2                                        | 0                     | 0                           | 2 2024/08/28 16:14                                        |                                                               |
| Excel Online - 標準 2/15/2024 4:21 PM     | 完了     | 24                                       | 0                     | 0                           | 24 2024/02/15 16:21                                       |                                                               |
| Excel Online - 標準 12/8/2023 11:44 AM    | 提出済み   | 0                                        | 0                     | 0                           | 0 2023/12/08 11:44                                        |                                                               |
| □ Excel Online - 標準 12/8/2023 1:30 AM   | 完了     | 3                                        | 0                     | 0                           | 3 2023/12/08 1:30                                         |                                                               |
| [] Excel Online - 標準 12/8/2023 12:41 AM | 完了     | 8                                        | 0                     | 1                           | 9 2023/12/08 0:41                                         |                                                               |

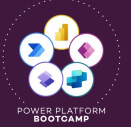

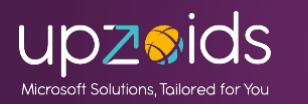

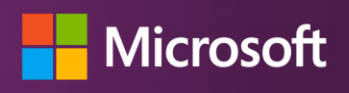

### Excel Online編集・エクスポート 静的・動的なエクセルをすぐにエクスポート可能 表示中のビューの項目、およびレコードを出力できる。フィルターをか けたものだけ出すことも可能 💶 自動保存 (● オフ) 📙 灼 - 🖓 - 🗢 標準 2025-02-16 2-42-17.xlsx - 保護ビュー・この PC に保存済み 〜

|              |                |              |              |                    |                    |             |        | ファイル ホーム 挿入 描    | 画 ページ レイアウト 数式          | データ 校閲 表示 自動化 へ        | ルプ                    | עאב ק               |
|--------------|----------------|--------------|--------------|--------------------|--------------------|-------------|--------|------------------|-------------------------|------------------------|-----------------------|---------------------|
| $\leftarrow$ | ]表示形式 🗸 🖾      | グラフの表示 十新規   | 🜉 見積インポート 🛛  | ファイル確認へ 申請済みビニ     | 1-へ 📋 削除 🗸 🕐       | 最新の情報に更新    |        |                  | ネットから入手したファイルは、ウイルスに    | 感染している可能性があります。編集する必要が | なければ、保護ビューのままにしておくことを | <u>とお勧めしま</u> 編集を有効 |
|              |                |              |              |                    | ← 戻る               |             |        |                  | <b>f</b> x ~ (変更しないでくださ | い) 見積                  |                       |                     |
| 標準*          | $\checkmark$   |              |              |                    | 🗔 列の編集 🔣 Excel Onl | ine で開く     |        | D                | E                       | F                      | G                     | Н                   |
|              |                | 由建フニニカフ マッ   | 七日時り々、       | 御君生、               | ム 🗷 静的ワー           | クシート        |        | 1 見積No           | ▼ 申請ステータス               | <mark>→</mark> お見積り名   | ▼取引先                  | ▼ 分類                |
|              | 見相NO↓ *        | 中間へナーウス「*    | の見惧り石、       | 4x5176 *           | 7                  |             |        | 2 YOUSEI-001079  | 新規                      | 見積取込みテストああああ           | フォース コーヒー (サンプル)      | 商品分類1               |
|              |                | <b>卒</b> 兵士司 |              | ±                  |                    | クシート (ページ 🥆 | $\sim$ | 3 YOUSEI-001076  | 新規                      | 見積取込みテストdddd           | フォース コーヒー (サンプル)      | 商品分類 2              |
|              | 100361-001079  | */1756       |              |                    |                    | クシート        |        | 4 YOUSEI-001075  | 新規                      | 見積取込みテストOnlineで編集      | フォース コーヒー (サンプル)      | 商品分類 2              |
|              | VOLISEI-001076 | 新規           |              |                    | 商                  |             | , i    | 5 YOUSEI-001060  | 新規                      | インポートテスト見積222          | フォース コーヒー (サンプル)      | 商品分類1               |
|              | TOOSET OUTOTO  | 401796       | 7 /          | クフ・エー              | 📙 🔤 動的ピボ           | ット テーブル     |        | 6 YOUSEI-001060  | 新規                      | インボートテスト見積             | フォース コーヒー (サンブル)      | 商品分類1               |
|              | YOUSEI-001075  | 新規           | ヘフ ニン        | メイ・利 冗             | 商品分類2              | 加工品         | -      | 7 YOUSEI-001059  | 新規                      | インボートテスト見積             | フォース コーヒー (サンブル)      | 間 而 分 頬 Ⅰ           |
|              |                |              |              |                    |                    |             | _      | 8 YOUSEI-001059  | 和規                      | インボートテスト見慣             | フォース コーヒー (サンブル)      | 間加分類 I              |
|              | YOUSEI-001060  | 新規           |              |                    | 商品分類1              | 既製品         |        | 10 YOUSEL 001058 | 和 7元                    | インボードノスド兄祖222          | フォース コーヒー (サンプル)      | 间加刀短 I<br>商品公類 1    |
|              |                |              | てノイノ         | レター                |                    |             |        | 10 TOUSEI-001058 | 新規                      | インポートテスト目標             | フォース コーヒー (サンプル)      | 商品分類1               |
|              | YOUSEI-001060  | 新規           |              |                    | 商品分類1              | 既製品         |        | 12 YOUSEI-001057 | 新規                      | インボートテスト見積             | フォース コーヒー (サンプル)      | 商品分類1               |
|              |                |              |              |                    |                    |             |        | 13 YOUSEI-001056 | 新規                      | インポートテスト見積             | フォース コーヒー (サンプル)      | 商品分類1               |
|              | YOUSEI-001059  | 新規           | インポートテスト見積   | フォース コーヒー (サンプル)   | 商品分類1              | 既製品         |        | 14 YOUSEI-001056 | 新規                      | インポートテスト見積             | フォース コーヒー (サンプル)      | 商品分類1               |
|              |                |              |              |                    |                    |             |        | 15 YOUSEI-001055 | 新規                      | インポートテスト見積             | フォース コートー (サンプル)      | 商品分類1               |
|              | YOUSEI-001059  | 新規           | インポートテスト見    |                    |                    |             |        | 16 YOUSEI-001055 | 新規                      | インポートテスト見積             | フォーフ (サンプル)           | 商品分類1               |
|              |                |              |              |                    |                    |             |        | 17               |                         |                        |                       |                     |
|              | YOUSEI-001058  | 新規           | インボートテスト見    | 表示山のビュ             | 一佰日                | , 7 —       |        | 〈 〉 標準           | +                       |                        |                       |                     |
|              |                | ±<-+=        | () - H       | 夜小子のビュ             | カロ、レ               |             |        | 進備完了             |                         |                        |                       |                     |
|              | YOUSEI-001058  | 新开为兄         | インホートテスト別    |                    |                    |             |        |                  |                         |                        |                       |                     |
|              |                | <b>☆</b> €+8 | インボートニフトロ    | ドのフのファ             | イル た山子             | ,           |        | - イン:            | ボート用に                   | も使える                   |                       |                     |
|              | TOUSEI-001057  | 利历九          | ግ ጋለተተ ተፖለኮя | $\Gamma U H U / r$ | 1ルと山人              |             |        |                  |                         |                        |                       |                     |
|              |                |              |              |                    |                    |             |        |                  |                         |                        |                       |                     |
|              |                |              |              |                    |                    |             |        | ■×非              | 表示列Δ~                   | こに らいしりた と             | "保持してい                | いる                  |
| 行:1~1        | 15 / 15        |              |              |                    |                    | 4           |        | ₩ 7F2            |                         |                        |                       | · 🎝                 |
|              |                |              |              |                    |                    |             |        |                  |                         |                        |                       |                     |

<u>Power Apps でデータを Excel にエクスポートする - Power Apps | Microsoft Learn</u>

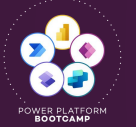

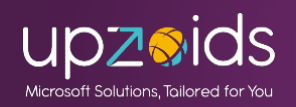

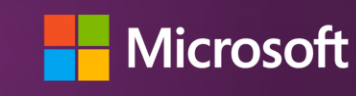

#GlobalPowerPlatformBootcamp #GPPR2025 #GPPB2025JP

Q

– 💩

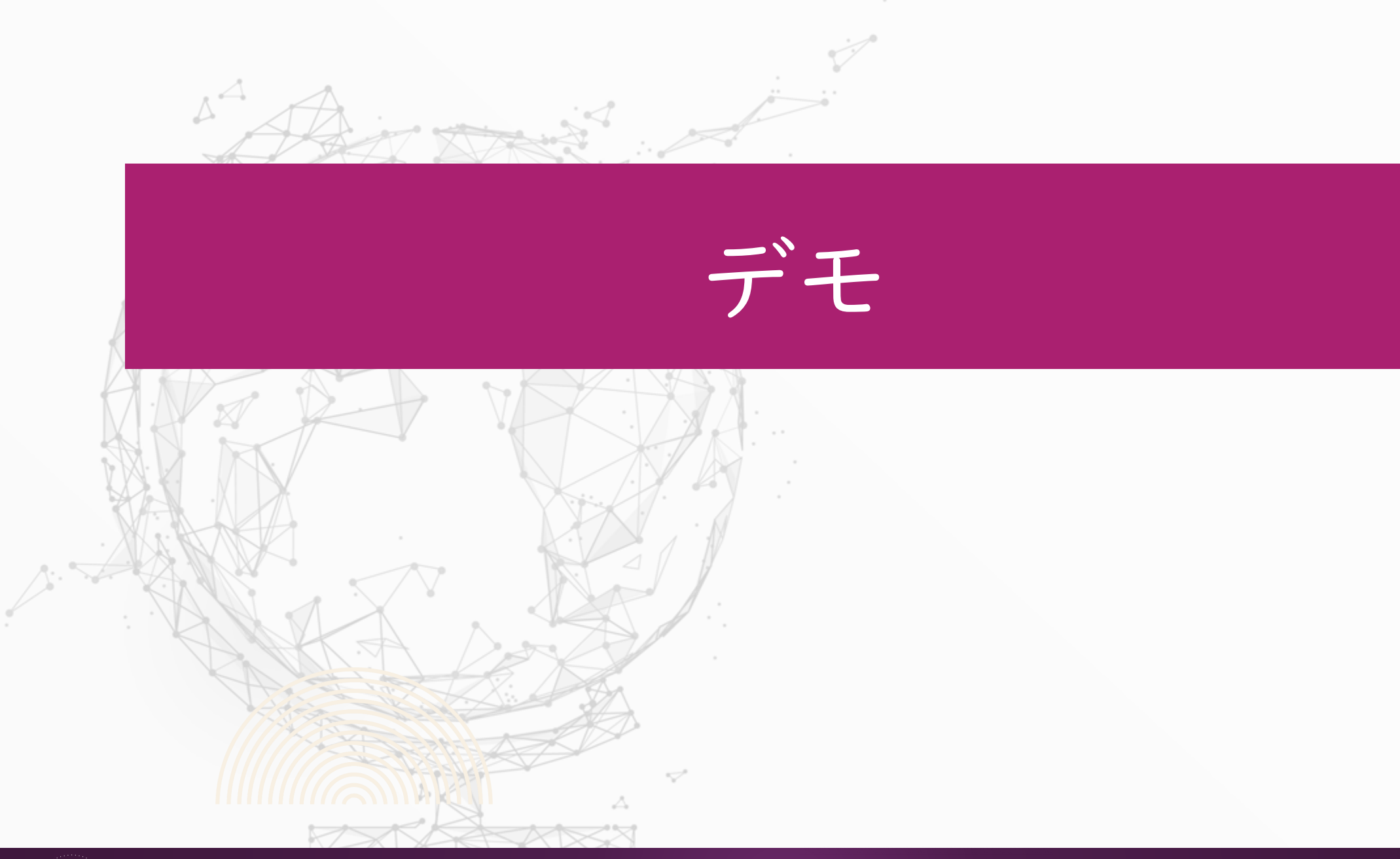

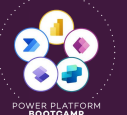

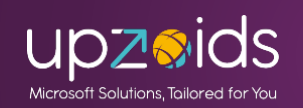

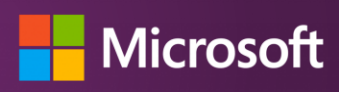

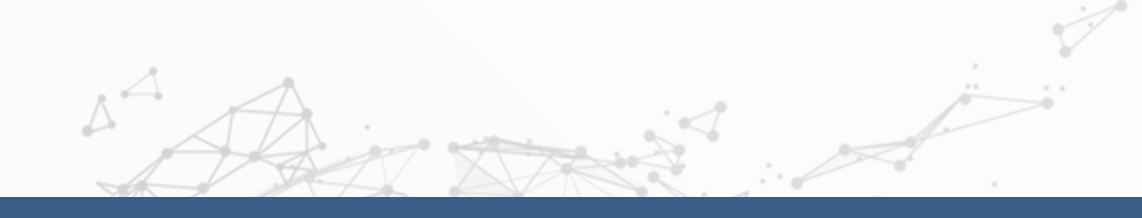

# Excelテンプレート・Wordテンプレート

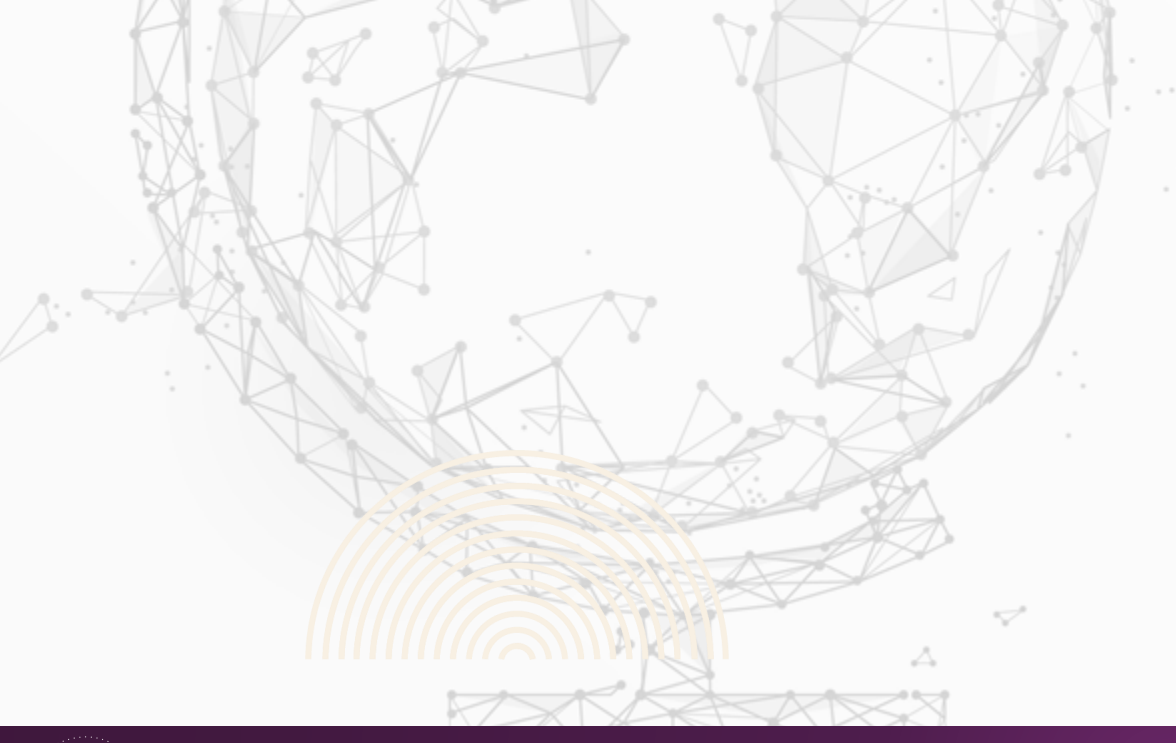

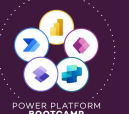

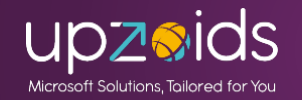

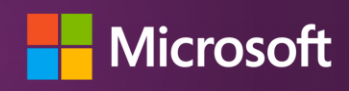

# **Excelテンプレート・Wordテンプレート** ExcelやWordのテンプレートを事前作成して帳票出力ができる

ビュー上ではExcel、フォームまたは1レコード選択でWordを使用可能

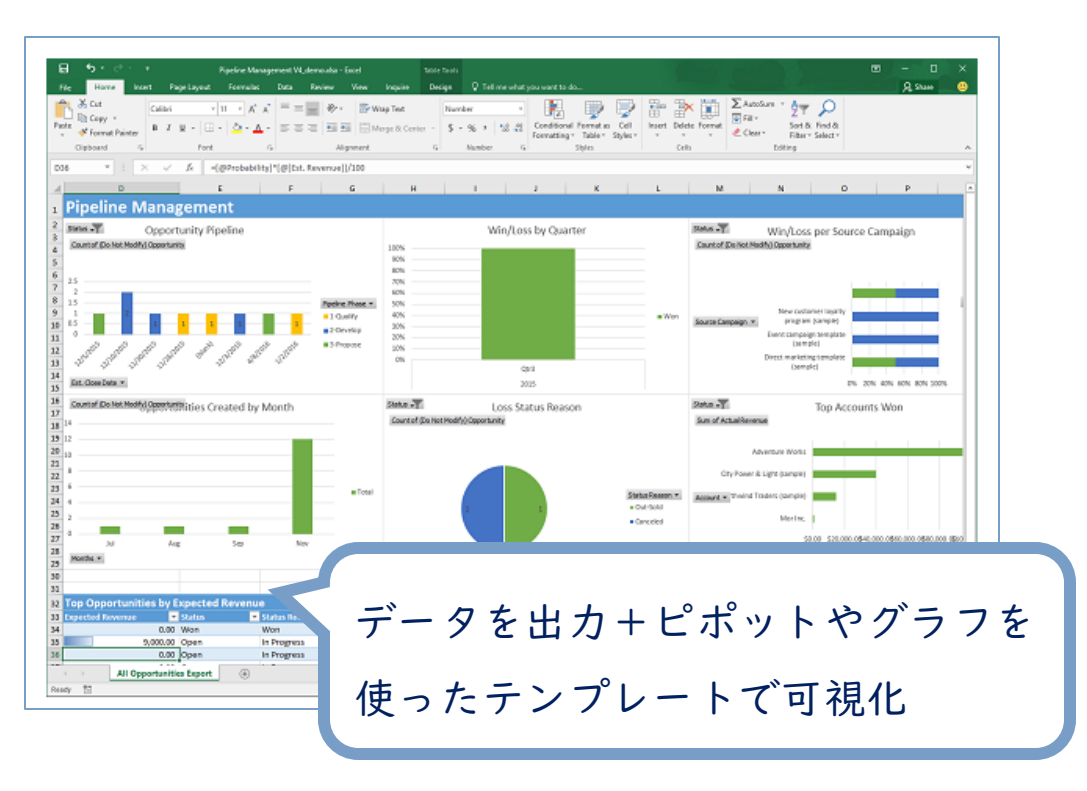

<u>データ分析の Excel テンプレートを作成および</u> <u>共有 - Power Platform | Microsoft Learn</u>

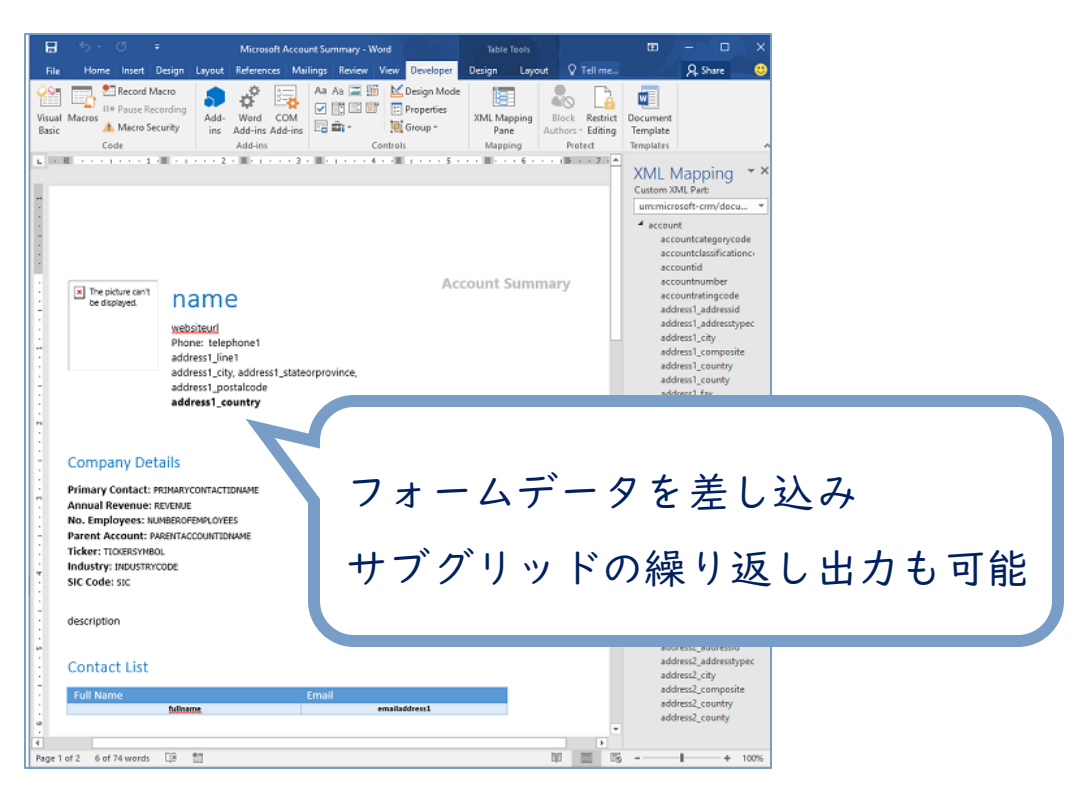

POWER PLATFORM

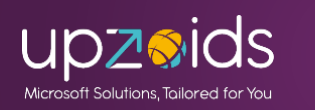

#### <u>Word テンプレートを使用して標準化ドキュメントを作</u> <u>成 - Power Platform | Microsoft Learn</u>

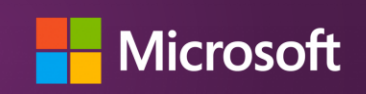

# Excelテンプレート・Wordテンプレート

テンプレートは個人用・管理者は全体用(セキュリティロール制御可) を作成できる。個人用は共有も可能 主な流れは以下 ※詳細は公式ページ参照 ①テンプレートをダウンロードする (ビュー上から、管理者はドキュメントテンプレートからも可能) ②テンプレートを加工する ③加工したテンプレートをアップロードする (個人用はビュー、全体用はドキュメントテンプレートへ) ④ビュー上でテンプレートを利用してデータを出力する

<u>データ分析の Excel テンプレートを作成および</u> <u>共有 - Power Platform | Microsoft Learn</u> <u>Word テンプレートを使用して標準化ドキュメントを作</u> <u>成 - Power Platform | Microsoft Learn</u>

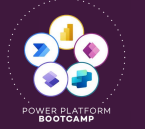

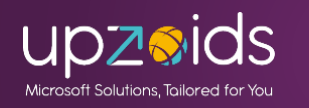

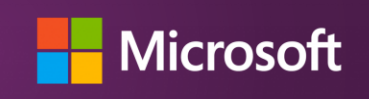

Excelテンプレート

■個人用の手順でご紹介

ビュー上からテンプレートのダウンロード>列の編集で任意の列を指定

#### 可能

| 钊隊 | 除 ∨ ○ 最新の情報に更新   | ÷ |
|----|------------------|---|
|    | 🚪 このビューを視覚化する    |   |
| лш | 🖾 リンクを電子メールで送信   | > |
| ÷  | 🔊 דם-            | > |
| 7  | 回 レポートの実行        | > |
| 16 | 碅 Excel テンプレート   | > |
| 商  | 興 Excel にエクスポート  | > |
| 南  | 퇞 Excel からのインポート | > |
|    |                  |   |

| 除 🗸 🖒 最新の情報に更新         | : |
|------------------------|---|
| ← 戻る                   |   |
| Excel テンプレートの作成        |   |
| ↑ テンプレートのアップロー         |   |
|                        |   |
| 個人用 Excel テンプレート       | _ |
|                        |   |
| 11111114011 114.041111 |   |

| テンプレートのダウンロード                | \$                           | ×    |
|------------------------------|------------------------------|------|
| Excel ファイルをダウンロードして Dynamics | 365 データから Excel テンプレートを作成します |      |
| エンティティ                       | 見積                           | •    |
| 表示                           | 標準                           | •    |
|                              |                              |      |
|                              |                              |      |
|                              |                              |      |
|                              |                              |      |
|                              |                              |      |
|                              |                              |      |
|                              |                              |      |
|                              | ダウンロード                       | 列の編集 |
|                              |                              |      |

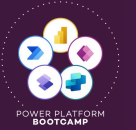

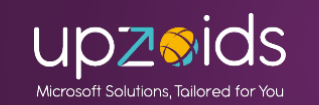

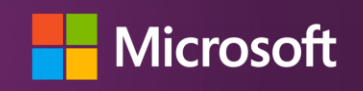

# Excelテンプレート

#### メインテーブルの出力項目に加えて関連テーブル(親)の出力項目を指 定できる。ダウンロードで出力

| テンプレートのダウン                           | コード                       | ×         |  |  |  |  |  |  |  |  |  |
|--------------------------------------|---------------------------|-----------|--|--|--|--|--|--|--|--|--|
| レコードの種類                              | 見積                        | ~         |  |  |  |  |  |  |  |  |  |
| 表示名个                                 | 名前                        | 種類        |  |  |  |  |  |  |  |  |  |
| ☑ 取引先                                | new_torihikisaki          | 顧客        |  |  |  |  |  |  |  |  |  |
| □ 受注日                                | new_jutyuu                | 日付と時刻     |  |  |  |  |  |  |  |  |  |
| ☑ 受注額合計                              | new_jutyuugakugoukei      | 通貨        |  |  |  |  |  |  |  |  |  |
| □ 受注額合計(基本)                          | new_jutyuugakugoukei_base | 通貨        |  |  |  |  |  |  |  |  |  |
| ☑ 商品分類1詳細                            | new_sub                   | オプションセット  |  |  |  |  |  |  |  |  |  |
| □ 所属部署                               | owningbusinessunit        | 検索        |  |  |  |  |  |  |  |  |  |
| ☑ 所有者                                | ownerid                   | 所有者       |  |  |  |  |  |  |  |  |  |
| □ 担当者                                | new_tantousya             | 検索        |  |  |  |  |  |  |  |  |  |
| □ 担当部門                               | new_tantoubumon           | オプションセット  |  |  |  |  |  |  |  |  |  |
| □ 為替レート                              | exchangerate              | 10 進数     |  |  |  |  |  |  |  |  |  |
| □ 状態                                 | statecode                 | 状態        |  |  |  |  |  |  |  |  |  |
| ☑ 申請ステータス                            | new_mitsumoristatus       | オプション セット |  |  |  |  |  |  |  |  |  |
| □ 発注額合計                              | new_hattyuugakugoukei     | 通貨        |  |  |  |  |  |  |  |  |  |
| 出力項目をチェックしてダ <sup>ダウンロード</sup> キャンセル |                           |           |  |  |  |  |  |  |  |  |  |
| ウンロードす                               | る                         |           |  |  |  |  |  |  |  |  |  |

| <b>テ</b> : | ンプレートのダウン       | 0-K                     |                           |                    |                     | x                       |
|------------|-----------------|-------------------------|---------------------------|--------------------|---------------------|-------------------------|
| V:         | コードの種類          |                         | 取引先 (取引先企                 | 業)                 |                     | ~                       |
|            | 表示名↑            | 名前                      |                           | 作里天見               |                     | ++                      |
|            | 分類              | accountclas             | sificationcode            | オフションヤッ            | / <b>h</b>          |                         |
|            | 利用限度額           | creditlimit             |                           |                    |                     |                         |
|            | 利田限度類(基本)       | creditlimit             | Jase                      |                    |                     | · · · ·                 |
|            |                 |                         | Juse                      | 関連                 | (親) テ-              | - ブルの項目                 |
|            | 則回の保留時間         | lastonholdt             | me                        |                    |                     |                         |
|            | 取り方正素の親云杠       | parentacco              | untid                     | 4 .1.              |                     |                         |
|            | 取引先企業名          | name                    |                           | も出い                | 刀の指定か               | ヾ 믜 能!                  |
|            | 取引先企業番号         | accountnur              | ber                       |                    |                     |                         |
|            |                 | uccountinui             |                           |                    |                     |                         |
|            | 取引先企業評価         | accountrati             | ngcode                    | オノションセッ            |                     |                         |
| 122        |                 |                         |                           | · • -              |                     |                         |
| 4          | K               | M                       | N                         | 0                  | Q                   | R                       |
| 1 💌        | 見積作成依頼日 🚽 見積作成日 | ▼ ファイル                  | ▼ 見積PDF ▼ f               | F成日 🔽 取引           | 先企業名 (取引先) (取引先企業 ) | 💌 取引先企業番号 (取引先) (取引先企業) |
| 2 .61900   | 2024/8/1        | 2025/2/4 9d273cdf-1a65  | -ef1:52c82e5c-08eb-ef11-! | 2024/8/28 17:52 フォ | ース コーヒー (サンプル)      | ABSS4G45                |
| 3 .61900   | 2024/8/28       | 67907f25-1265           | -ef11-bfe2-6045bd542b16   | 2024/8/28 16:50 フォ | ース コーヒー (サンプル)      | ABSS4G45                |
| 4 .61900   | 2024/8/28       | ba5ff0aa-0d65           | ef11-bfe2-6045bd542b16    | 2024/8/28 16:18 フォ | ース コーヒー (サンプル)      | ABSS4G45                |
| 5 .61900   | 2024/8/28       | Obf0cab0-fc64           | ef11-bfe2-6045bd542b16    | 2024/8/28 14:16 フォ | ース コーヒー (サンプル)      | ABSS4G45                |
| 6 .61900   | 2024/7/23       | 2024/8/28 7fa5606a-ad48 | -ef115299e2f6-fc64-ef11-b | 2024/7/23 13:38 フォ | ース コーヒー (サンプル)      | ABSS4G45                |
| 7 .61900   | 2023/12/8       | dfb14c3c-7795           | -ee11-be37-00224862713b   | 2023/12/8 12:09 フォ | ース コーヒー (サンプル)      | ABSS4G45                |
| 8 .61900   | 2023/12/8       | 2023/12/8 d9d72945-759  | -ee11f9cb960-7795-ee11-l  | 2023/12/8 11:55 フォ | ース コーヒー (サンプル)      | ABSS4G45                |
| 9 90000    | 2023/12/8       | 2023/12/8 5b5084c2-219  | -ee10fc5aff8-2195-ee11-b  | 2023/12/8 1:57     |                     |                         |
| 10 61900   | 2023/12/8       | f5a30b85-1f95           | ee11-be37-00224862713b    | 2023/12/8 1:41 フォ  | ース コーヒー (サンプル)      | ABSS4G45                |
| 11 200000  | 2023/12/8       | 2023/12/8 7bd1ff0b-1b95 | -eel 0e470f3c-1b95-ee11-  | 2023/12/8 1:09 フォ  | ース コーヒー (サンプル)      | ABSS4G45                |
| 12 .61900  | 2023/12/8       | 8f84a1fd-1895           | ee11-be37-00224862713b    | 2023/12/8 0:55 フォ  | ース コーヒー (サンプル)      | ABSS4G45                |
| 13 00000   | 2023/12/6       | 05da9c43-919            | -ee11-be37-00224862713b   | 2023/12/6 2:11 フォ  | ース コーヒー (サンプル)      | ABSS4G45                |
| 14 000000  | 2023/12/6       |                         |                           | 2024/2/15 16:22 フォ | ース コーヒー (サンプル)      | ABSS4G45                |
| 15 .61900  | 2023/12/6       | 5cbfac1f-8f93-          | ee11-be37-00224862713b    | 2023/12/6 1:55 フォ  | ース コーヒー (サンプル)      | ABSS4G45                |
| 16 .61900  | 2023/12/6       |                         |                           | 2024/2/15 16:22 フォ | ース コーヒー (サンプル)      | ABSS4G45                |
| 117 100000 | 2022/12/E       | dSobo2do 250            | 2 AATT 6A27 00997009719k  | 10000/10/E 1E.10   | 一日 レ (単本の一部の)       | IABOOACAE               |

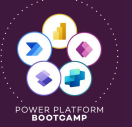

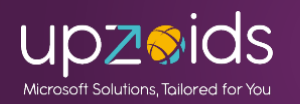

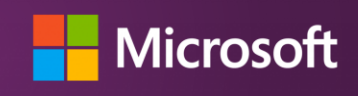

Excelテンプレート

#### エクセルテンプレートの加エサンプル

テーブルを参照してピボットグラフのシートを追加。名前を付けて保存

| ファ  | イルホーム             | 4 挿入 描画 ページ                           | ッレイアウト     | 数      | 式 デー   | タ 校閲    | 表示  自動化    | ら ヘルプ                      |         |          |         |         |          | 有~  |
|-----|-------------------|---------------------------------------|------------|--------|--------|---------|------------|----------------------------|---------|----------|---------|---------|----------|-----|
| 114 | 4 `               | $\sim$ : $\times \checkmark f_x \sim$ |            |        |        |         |            |                            |         |          |         |         |          | v   |
|     |                   | A                                     | В          |        | С      | D       | E          | F                          | G       | н        | I.      | J       | К        |     |
| 1   | 見積作成日             |                                       | (すべて)      | -      |        |         |            |                            |         |          |         |         |          |     |
| 2   |                   |                                       |            |        |        |         |            |                            |         |          |         |         |          |     |
| 3   | 合計 / 受注           | 額合計                                   | 列ラベル       | -      |        |         |            |                            |         |          |         |         |          |     |
| 4   |                   |                                       | ■商品分       | 類1     |        |         | 商品分類1 集計   | 目商品分類2                     |         | 商品分類2 集計 | □商品分類3  |         | 商品分類3 集計 | 総計  |
| 5   | 行ラベル              | •                                     | オーダー       | メイド    | 加工品    | 既製品     |            | オーダーメイド                    | 加工品     |          | 加工品     | 既製品     |          |     |
| 6   | アドベンチ・            | ャー ワークス (サンプル)                        |            |        |        | 323800  | 323800     |                            |         |          |         |         |          | 3   |
| 7   | コントソ製薬            | 槧 (サンプル)                              |            |        | 266000 | 323800  | 589800     |                            |         |          |         |         |          | 5   |
| 8   | フォースコ             | ーヒー (サンプル)                            | 1          | 161900 |        | 5666500 | 5828400    | 161900                     | 161900  | 323800   | 2000000 | 1440000 | 3440000  | 95  |
| 9   | (空白)              |                                       |            |        |        | 90000   | 90000      |                            |         |          |         |         |          |     |
| 10  | 総計                |                                       | 1          | 161900 | 266000 | 6404100 | 6832000    | 161900                     | 161900  | 323800   | 2000000 | 1440000 | 3440000  | 105 |
| 11  | 貝耕作成日 🚽           |                                       |            |        |        |         |            |                            |         |          |         |         |          |     |
| 12  | 会計 /费注销d          | 5# <b>+</b>                           |            |        |        |         |            |                            |         |          |         |         |          |     |
| 14  | 6000000           |                                       |            |        |        |         |            |                            |         |          |         | 1       |          |     |
| 5   |                   |                                       |            |        |        |         |            |                            |         |          |         | 1       |          |     |
| 16  | 5000000           |                                       |            |        |        |         | 分類         |                            | -       |          |         |         |          |     |
| 7   | 4000000           |                                       |            | _      |        |         | ■ 商品       | 3xe Latten<br>品分類1 - オーダーメ | ・<br>イド |          |         |         |          |     |
| 18  | 3000000           |                                       |            |        |        |         | ■ 商品       | 品分類1-加工品                   |         |          |         |         |          |     |
| 19  | 000000            |                                       |            |        |        |         | ■商品        | 品分類1 - 既製品                 |         |          |         |         |          |     |
| 20  | 2000000           |                                       |            |        |        |         | ■商品        | 品分類2 - オーダーメ               | イド      |          |         |         |          |     |
| 21  | 1000000           |                                       |            |        |        |         | ■商品        | 品分類2-加工品                   |         |          |         |         |          |     |
| 22  |                   |                                       |            | _      |        | _       | ■商品        | 品分類 3 - 加工品                |         |          |         |         |          |     |
| 23  | 0<br>71           | ペンチャーワーク コントソ製                        | 薬(サンプ      | フォース   | コーヒー(* | + (3    | ■商品<br>空白) | 市分類 3 - 既製品                |         |          |         |         |          |     |
| 24  |                   | ス(サンプル) ル                             | -)         | >      | プル)    |         |            |                            |         |          |         |         |          |     |
| <   | $\langle \rangle$ | 見積 グラフ                                | +          |        |        |         |            |                            |         |          |         |         |          | ₽   |
| 準備  | 開た了 🕱             | アクセシビリティ:検討が必要                        | <b>ੱ</b> ਭ |        |        |         |            |                            |         | E        |         |         | +        | 85% |

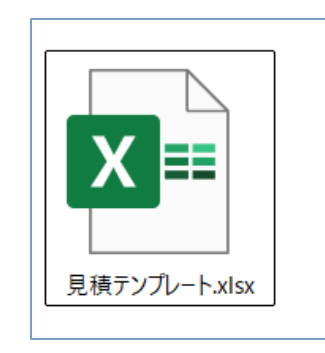

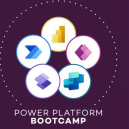

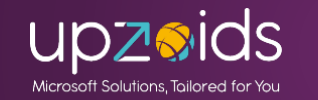

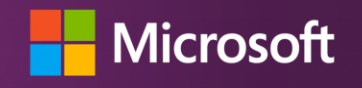

# Excelテンプレート

### テンプレートのアップロード(個人用) 作成したテンプレートを選択してアップロードすると個人用テンプレー トに表示されて使用できるようになる

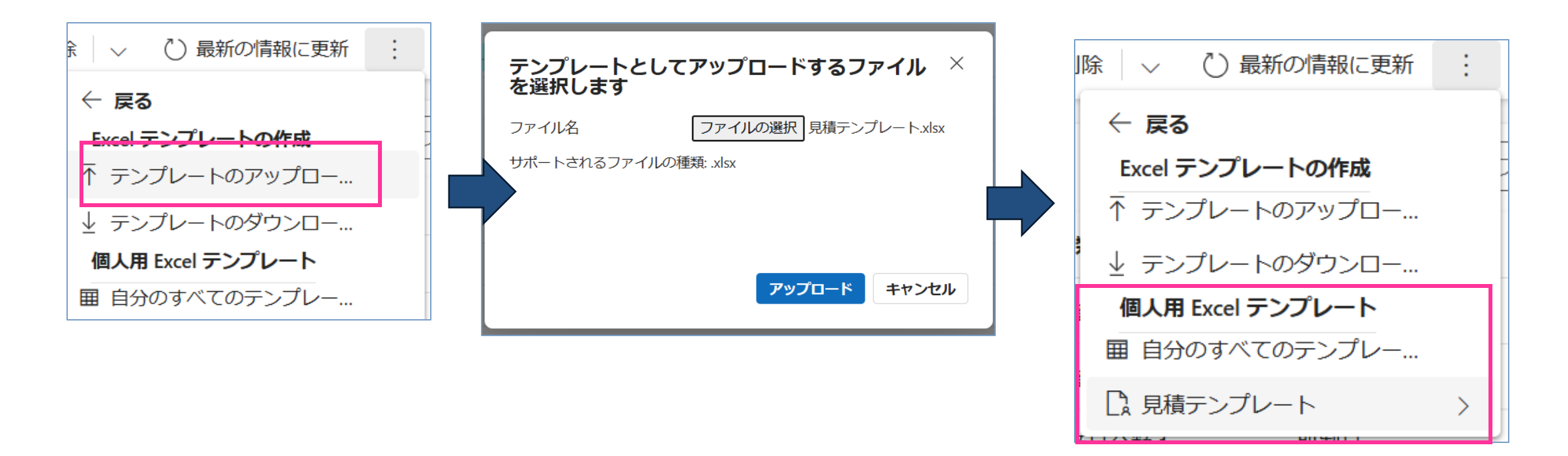

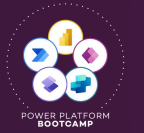

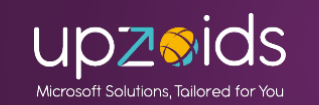

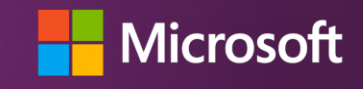

Excelテンプレート

テンプレートの利用 作成したテンプレートを選択。ダウンロードを選択。※Online編集で開くことも可能

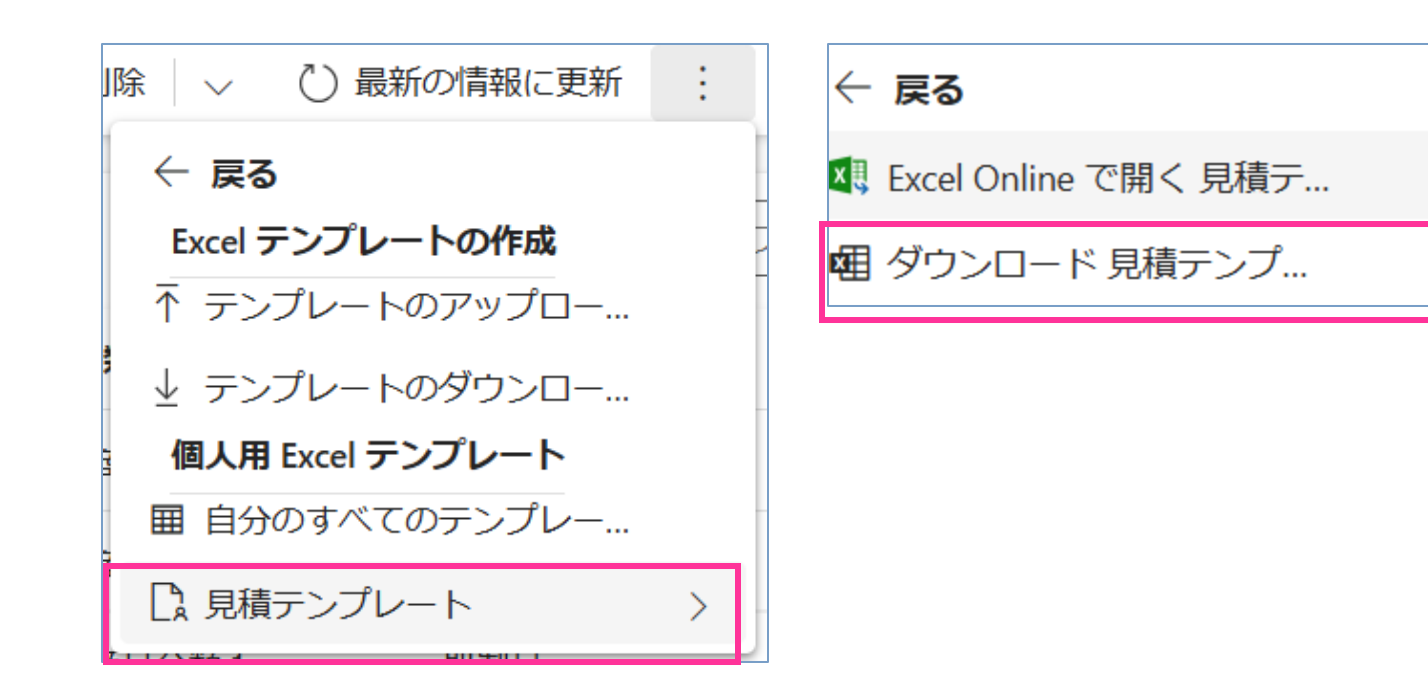

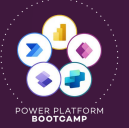

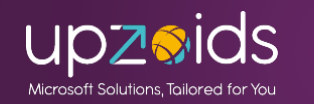

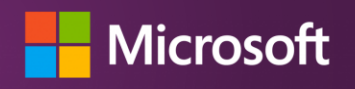

## Excelテンプレート

#### 対象をフィルターして出力をしたり、事前に指定した項目での出力が出 来るので一貫したフォーマットで出力できる。

| 🚺 自動保存 🔵 🕇                    | D 🖪 ७ · ୯ - 📼      | 見積テンプレート 2025-02-16 3-40-0 | 15.xlsx - 保護ビュー • この PC に保存済み ∨ | Q           | 🍦 – 🗆 🗙       | ▲ 自動保存 ● オフ                                       | 🗄 🖓 ~ 🖓 ~ 📼          | 見積テンプレー        | -ト 2025-02-1          | 6 3-40-05.xlsx - 伢 | !護ビュー • この PC | に保存済み ~       |            | P 🍦      | -      |      |
|-------------------------------|--------------------|----------------------------|---------------------------------|-------------|---------------|---------------------------------------------------|----------------------|----------------|-----------------------|--------------------|---------------|---------------|------------|----------|--------|------|
| ファイル ホーム 挿                    | 入 描画 ページ レイアウ      | フト 数式 データ 校閲 表示            | 自動化 ヘルプ                         |             | ワコメント は共有、    | ファイル ホーム 挿入                                       | 描画 ページレイア            | ウト 数式          | データ 校閲                | 表示 自動化             | ヘルプ           |               |            |          | אכאב ק | 13日本 |
| <ol> <li>保護ビュー 注意-</li> </ol> | -インターネットから入手したファイノ | ルは、ウイルスに感染している可能性があります     | す。編集する必要がなければ、保護ビューのままにしてお      | くことをお勧めします。 | 編集を有効にする(E) × | <ol> <li>保護ビュー 注意-イン</li> </ol>                   | ターネットから入手したファィ       | /ルは、ウイルスに感     | 染している可能               | 生があります。編集する必       | 、要がなければ、保護    | ビューのままにしておく   | ことをお勧めします。 | 編集を有効    | こする(E) |      |
|                               | X V fr V 承認        |                            |                                 |             | ~             |                                                   | free a               |                |                       |                    |               |               |            |          |        |      |
| -                             | ~ · J* · /HB       |                            |                                 |             |               | 123 • :                                           | $\checkmark Jx \sim$ |                |                       |                    |               |               |            |          |        |      |
| D                             | E total a final    |                            | G                               | H           |               |                                                   | B<br>(test to b)     | C D            | E                     | F G                | Н             | J             | K          | L        | M N    | 0    |
| 見積No                          | ▼ 申請ステータス          | ▼ お見積り名                    | ▼ 取引先                           | ✓ 分類        | ▼ 商品分類1詳細 ▼ 5 | 1 兄憤TFAX口<br>2                                    | (3 < () +            |                |                       |                    |               |               |            |          |        |      |
| YOUSEI-001078                 | 承認                 | 見積取込みテスト                   | フォース コーヒー (サンブル)                | 商品分類 1      | 現製品           | -<br>3 合計 / 受注額合計                                 | 列ラベル 👻               |                |                       |                    |               |               |            |          |        |      |
| YOUSEI-001077                 | 承認                 | 見積取込みテストaaaa               | フォース コーヒー (サンブル)                | 商品分類1       | 脱製品           | 4                                                 | □商品分類1               |                | 商品分類1 集計              | □商品分類2             | 商品分類2 集計      | □商品分類3        | 商品分類3 集計   | 総計       |        |      |
| YOUSEI-001074                 | 承認                 | 見積取込みテスト2                  | フォース コーヒー (サンブル)                | 商品分類1       | 既製品           | 5 行ラベル                                            | → オーダーメイド            | 加工品 既製品        |                       | オーダーメイド 加工品        | 4             | 加工品 既製品       |            |          |        |      |
| YOUSEI-001073                 | 承認                 | 見積取手入力変更してます               |                                 | 商品分類1       | 既製品           | 6 アドベンチャー ワークス (サ<br>                             | ンプル)                 | 323800         | 323800                | 0                  |               |               |            | 323800   |        |      |
| YOUSEI-001072                 | 承認                 | ─────────────────────      | フォース コーヒー (サンブル)                | 商品分類1       | 既製品           | 7 コントク製薬(サンフル)<br>8 フォース コーヒー (サンプル               | 161900               | 200000 323000  | 5828400               | ,<br>1 161000 1610 | 00 323800     | 2000000 14400 | 00 3440000 | 0502200  |        |      |
| YOUSEI-001071                 | 承認                 | インポートテスト見積                 | フォース コーヒー (サンプル)                | 商品分類 3      | 既製品           | 。 / 4 × 4 × ( / / / / / / / / / / / / / / / / / / | 101500               | 90000          | 90000                 | )                  | 525666        | 2000000 14400 | 5440000    | 90000    |        |      |
| YOUSEI-001070                 | 承認                 | インポートテスト見積                 | フォース コーヒー (サンブル)                | 商品分類1       | 既製品           | .0 総計                                             | 161900               | 266000 6404100 | 6832000               | ) 161900 1619      | 00 323800     | 2000000 14400 | 00 3440000 | 10595800 |        |      |
| YOUSEI-001069                 | 承認                 | インポートテスト見積                 | フォース コーヒー (サンプル)                | 商品分類3       | 加工品           | .1                                                |                      |                |                       |                    |               |               |            |          |        |      |
| YOUSEI-001069                 | 承認                 | インポートテスト見積                 | フォース コーヒー (サンプル)                | 商品分類 3      | 加工品           | .2 見確作成日 -                                        |                      |                |                       |                    |               |               |            |          |        |      |
| YOUSEI-001068                 | 承認                 | インポートテスト見積                 | フォース コーヒー (サンブル)                | 商品分類1       | 既製品           | 3 合計/受洗粮合計                                        |                      |                |                       |                    |               |               |            |          |        |      |
| YOUSEI-001068                 | 承認                 | インポートテスト見積                 | フォース コーヒー (サンプル)                | 商品分類1       | 既製品           | .4 600000                                         |                      |                |                       |                    |               |               |            |          |        |      |
| YOUSEI-001067                 | 差戻し                | インポートテスト見積                 | フォース コーヒー (サンプル)                | 商品分類3       | 既製品           | 5000000                                           |                      |                | 分裂                    | ▼ →                |               |               |            |          |        |      |
| YOUSEI-001067                 | 差戻し                | インポートテスト見積                 | フォース コーヒー (サンプル)                | 商品分類 3      | 既製品           | 7 4000000                                         |                      |                | <ul> <li>I</li> </ul> | 品分類1-オーダーメイド       |               |               |            |          |        |      |
| YOUSEI-001063                 | 承認                 | インポートテスト見積                 | フォース コーヒー (サンプル)                | 商品分類1       | 既製品           | .8 3000000                                        |                      |                | - 商                   | 品分類1 - 加工品         |               |               |            |          |        |      |
| YOUSEI-001062                 | 承認                 | インポートテスト見積                 | フォース コーヒー (サンプル)                | 商品分類1       | 既製品           | .9 2000000                                        |                      | _              | <ul> <li>商</li> </ul> | 品分類1-既製品           |               |               |            |          |        |      |
| YOUSEI-001062                 | 承認                 | インポートテスト見積                 | フォース コーヒー (サンプル)                | 商品分類1       | 既製品           | 20                                                |                      |                |                       |                    |               |               |            | ·        |        |      |
| YOUSEI-001061                 | 承認                 | インポートテスト見積222              | フォース コーヒー (サンプル)                | 商品分類1       | 既製品           | 22                                                | _                    |                |                       |                    |               |               |            |          |        |      |
| YOUSEI-001061                 | 承認                 | インポートテスト見積                 | フォース コーヒー (サンブル)                | 商品分類1       | 既製品           | 23 アドベンチャーワーク                                     | コントン製薬(サンプ フォース:     | コーヒー(サ (5      | 空白)                   |                    |               |               |            |          |        |      |
| YOUSEI-001054                 | 承認                 | インポートテスト見積 3               | フォース コーヒー (サンプル)                | 商品分類1       | 既製品           | 24 ス (サンプル)                                       | ル                    | プル)            |                       |                    | 1 +           | い旧人           | 13-        | ΠL       | • 11 Z | Φ    |
| YOUSEI-001053                 | 承認                 | インポートテスト見積                 | フォース コーヒー (サンプル)                | 商品分類1       | 既製品           | 25 取引先 🕶                                          |                      |                | B                     | と利用                | ましょ           | い场行           | i ヽ´⊥      | ノモ       | : ル0   | ノノ   |
| YOUSEI-001053                 | 承認                 | インポートテスト見積                 | フォース コーヒー (サンプル)                | 商品分類1       | 歴型品           | 26                                                |                      |                |                       |                    | -             |               |            |          |        |      |
| VOUSEL-001052                 | 并臣!                | インポートテスト目積                 | アドベンチャー ワークス (サンプル)             | 商品分類 1      |               | 0                                                 |                      |                |                       |                    |               |               |            |          |        |      |
| < > 見                         | 積 グラフ +            |                            | : •                             |             | •             | .0                                                | 4                    |                | ーナ                    | 「が祝く               | シのト           | い場る           | ショーチ       | :田ゴ      | ~ +    | ス    |
|                               |                    |                            |                                 | m a         |               | 〈〉    見積                                          | <u>177</u> +         |                |                       | 1 IF V             |               | v 200 t       |            | , LLU    | . C '  | 5    |
| 「開元」 25                       |                    |                            |                                 |             | + 85%         | 准備完了 党                                            |                      |                |                       |                    |               |               |            |          |        |      |

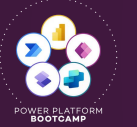

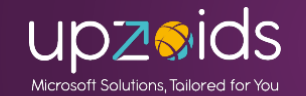

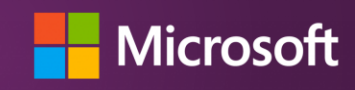

Wordテンプレート

Wordテンプレートはフォーム上(または1レコード選択時)に利用可能 サブグリッドを出力することも可能で帳票の出力が容易に可能となる

| ●<br>・<br>・<br>必<br>依頼日: new iraibi<br>・<br>・<br>参取引先: new torihikisakiname"<br>参見積名: new name"<br>◆<br>・<br>・<br>・<br>・<br>・<br>・<br>・<br>・<br>・<br>・<br>・<br>・<br>・                                                           | 見積り Word<br>依頼日:2024/08/01                                                                                                    | テンプレートの<br>見積 No : YO<br>- (サンブル) <sup>4</sup><br>ト直接編集 <sup>4</sup>                                                                                    | サンプルー<br>USEI-001080↔                                                                                                    | フォ<br>サフ<br>も可                                                  | - ームデ<br><sup>*</sup> グリッ<br>J能! | 「ータ                                          | を差し<br>繰り返                                                                                                    | 込み<br>し出力                       |
|----------------------------------------------------------------------------------------------------|----------------------------------------------------------------------------------------------------|----------------------------------------------------------------------------------------------------|----------------------------------------------------------------------------------------------------|-----------------------------------------------------------------|----------------------------------|----------------------------------------------|----------------------------------------------------------------------------------------------------|---------------------------------|
| Operating     Description       e       明細:e <b>商品名</b> 甲編       取品       new_name <sup>-1</sup> new_suutifie       new_suutifie       new_suutifie       new_suutifie       new_suutifie       Nutifie       e       e       e | حا<br>金額:・シ<br>単161,900・<br>ボーン・<br>前品名・ 単<br>サンプル工具・ 31<br>サンプル金具1・・ 51<br>サンプル金具5・ 20<br>サンプル金具5・ 20<br>サンプル金具5・ 20<br>サンプル企具5・ 35<br>サンプル金具5・ 35<br>サンプル金具5・ 35<br>サンプル金具5・ 35<br>サンプル金具5・ 35<br>サンプル金具5・ 35<br>サンプル金具5・ 35<br>サンプル金具5・ 35<br>サンプル金具5・ 35<br>サンプル金具5・ 35<br>サンプル金具5・ 35<br>サンプル金具5・ 35<br>サンプル金具5・ 35<br>サンプル金具5・ 35<br>サンプル金具5・ 35<br>サンプル金具5・ 35<br>サンプル金具5・ 35<br>サンプル金具5・ 35<br>サンプル金具5・ 35<br>サンプル金具5・ 35<br>55<br>55<br>55<br>55<br>55<br>55<br>55<br>55<br>55 | よ<br>本価・ 次長さ<br>0,000-3 10-3<br>00-3 10-3<br>10-3 10-3<br>00-3 10-3<br>10-3 10-3<br>10-3 10-3<br>10-3 10-3<br>10-3 10-3<br>10-3<br>10-3<br>10-3<br>10-3 | 単位         合計:         ●           木斗         300,000:         ●           太中         25,000:         ●           太中         20,000:3         ●           太中         34,000:4         ●           太中         32,000:4         ●           太中         25,000:4         ●           太中         20,000:4         ●           太中         30,000:4         ●           太中         32,000:4         ●           太中         35,000:4         ●           太中         35,000:4         ●           太中         35,000:4         ● | <ul> <li>         ・ 前品名         ・         ・         ・</li></ul> |                                  | 数量<br>10-3<br>10-3<br>100-3<br>100-3<br>10-3 | <b>単位</b><br>ケース+<br>クース+<br>30,000 <sup>2</sup><br>ケース+<br>28,900 <sup>2</sup><br>本 <sup>2</sup><br>10,000 <sup>2</sup><br>ケース+<br>5,000 <sup>2</sup> | -<br>-<br>-<br>-<br>-<br>-<br>- |
| - г                                                                                                    | サンプル金具14 50<br>サンプル金具54 20<br>サンプル <b>低線セット</b> 4 1,                                                                                                    | 100-3 50-3<br>100-3 100-3<br>200-3 20-3                                                                                                    | 株合 25,000<br>株合 25,000<br>休合 20,000<br>ケース合 24,000<br>ク                                                                                                    | サンプル (<br>ビ<br>ビ                                                | <sup>3</sup> 500 <sup>2</sup>    | 10-3                                         | ケース4 5.000↔<br>以上                                                                                                    | 14 <sup>1</sup>                 |

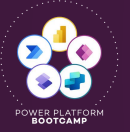

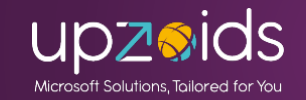

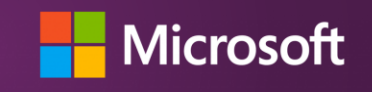

Wordテンプレート

### ■管理者向けの全体用の手順でご紹介 環境の管理>設定>ドキュメントテンプレートからWordを選択 データとエンティティの選択で関連テーブルを指定してダウンロード

| m 管理センタ- | -                                          | ×                              | エンティティの選択 🏨                                  | <b>~</b>                                | ×                                           |
|----------|--------------------------------------------|--------------------------------|----------------------------------------------|-----------------------------------------|---------------------------------------------|
|          | 設定の検索                                      | Dynamics 365 データからのテ           | テンプレートを正しく作成するには、この機能につい<br>関するページを参照してください。 | て理解する必要がある要件と考慮事項があります。先に進む詐            | 前に、 <u>Dynamics 365 での Word テンプレートの使用</u> に |
|          | ◇ ◎ 製品                                     | 作成するテンプレートの選択:                 | 1:Nの関連付け                                     | N:1 の関連付け                               | N:N の関連付け                                   |
|          | コラボレーション, プライバシーとセキュリティ, 動作, ホ             |                                | □   エンティティ名  スキーマ名 ↑ ひ                       | □   エンティティ名  スキーマ名 ↑ ひ                  | エンティティ名 スキーマ名 ↑ ひ                           |
|          | ◇ 合業務                                      | 💵 Excel テンプレート 🛛 💀 Word テンプレート | □ 見積BPFbpfnewmitsumori_n€                    | ユーザー Ik_new_mitsumori_cre               |                                             |
|          | つながりロール, カレンダー, キュー, 休業日                   |                                | ☑ 明細 ne v_meisai_mitsumori                   | ユーザー lk_new_mitsumori_cre               |                                             |
|          | ◇ 😪 ユーザーとアクセス許可                            | データの選択:                        | システム ジョブ new_mitsumori_Async(                | ユーザー lk_new_mitsumori_mo                |                                             |
|          | アプリケーション ユーザー, セキュリティ ロール, チー,<br>アイル      | エンティティ別にフィ 見積                  | プロセス セッシ new_mitsumori_Proces                | ユーザー lk_new_mitsumori_mo                |                                             |
| ~        | ◇ 目 監査とログ                                  | 1/9-                           | 同期エラー new_mitsumori_SyncEi                   | 取引先企業 new_account_new_mit               |                                             |
|          | エンティティおよびフィールドの監査設定, システム ジ                |                                | 受注情報 new_torihiki_mitumori_                  | 取引先担当者  new_contact_new_mit:            | このビュー(こけし コードがありま)                          |
|          | ヘ 国 テンプレ−ト                                 |                                |                                              | ユーザー new_mitsumori_tantou               |                                             |
| $\sim$   | アクセスチームテンプレート ロ                            | ⑦ アップロード エンティティの選択             |                                              | チーム team_new_mitsumori 🖕                |                                             |
| ~        | データインボートテン ルート ロ<br>ドキュメント テンプレート ロ        |                                | ▲ 1 - 6 /6 (1 個選択済み)                         | ▲ ● ● ● ● ● ● ● ● ● ● ● ● ● ● ● ● ● ● ● | ● ● ● ● ● ● ● ● ● ● ● ● ● ● ● ● ● ● ●       |
| —)       | 契約テンフレート ロ<br>記事テンプレート ロ<br>電子メール テンプレート ロ |                                |                                              |                                         | テンプレートのダウンロード                               |
| $\sim$   | 電子メール署名 ロ                                  |                                |                                              |                                         |                                             |

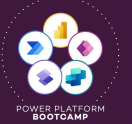

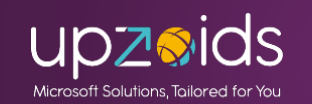

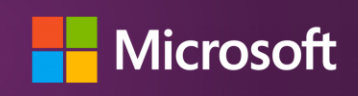

Excelテンプレート

事前にWordで開発タブを表示。XMLマッピングでurm:Microsoft-com/ ~~の物を選択すると選択したテーブルの項目が表示される

| Word のオプション      |                                           |                                              | ? ×               | <b>日</b> ら~ ひ | ▽ 見積 2025-02-16 6      | -11-18.docx - 保護ビュー • この PC に係 | 存済み ~                  | P 👙                        | - 🗆 X          |     |                                  |
|------------------|-------------------------------------------|----------------------------------------------|-------------------|---------------|------------------------|--------------------------------|------------------------|----------------------------|----------------|-----|----------------------------------|
| 全般               | リボンとショートカット キーをカスタマイズします。                 | •                                            |                   | 描画 デザイ        | ン レイアウト 参考資料           | 差し込み文書 校閲 表示 開                 | 発 ヘルプ                  |                            | 表示、ピュー         |     |                                  |
| 表示               | コマンドの選択( <u>C</u> ): <sup>()</sup>        | リボンのユーザー設定(B): ③                             |                   | るマクロの記録       |                        |                                |                        |                            |                |     | urn:microsoft-crm/document-templ |
| 又草校止保存           | 基本的なコマンド  ・                               | メイン タブ                                       | ~                 | 記録の一時停止       | う<br>アド Word COM       |                                | ビー<br>XML マッピング        | 編集の編集の                     |                |     | DocumentTemplate                 |
| 文字体裁             | ○100日ロクライバーパンフハッジ回帰回<br>≪ 忠子 カコピー/ほわれけけ ▲ | メイン タブ                                       |                   | ▶ マクロのセキュリティ  | 1> PP1> <b>PP1&gt;</b> | 目 白 、 「目 グループ化、                | ウインドウ                  | プロック~ 制限                   | テンプレート         |     |                                  |
| 言語               | ● 自民のコピーク語の150                            | > ✓ プログの投稿                                   |                   |               | アドイン                   | コントロール                         | マッピング                  | 保護                         | テンプレート 🎽       |     | * new_mitsumon                   |
| アクセシビリティ         | 新しいファイル<br>新しい番号書式の定義                     | > ≤ 1中人 (ノロクの投稿) > ≤ アウトライン                  |                   |               |                        |                                | XML マッピング              | ブウィンドウ                     |                |     | createdby                        |
| 詳細設定             | □□□□□□□□□□□□□□□□□□□□□□□□□□□□□□□□□□□□      | > > ご 背景の削除                                  |                   |               |                        |                                | XML データにリン<br>ントロールを作成 | ンクされるコンテンツ コ<br>むするために、このド |                |     | createdbyname                    |
| リボンのユーザー設定       | ↓ 切り取り<br>日選択範囲をテキスト ボックス ギャラリー・・・        | > ☑ 挿入                                       |                   |               |                        |                                | キュメントに含ま;<br>示します。     | れる XML データを表               |                |     | createdbyyominame                |
| クイック アクセス ツール バー | (前のコメント)                                  | > ▼ 1mm > ▼ デザイン                             |                   |               |                        |                                |                        | )                          |                |     | createdon                        |
| アドイン             | =eHX落[校落の設定]<br> 三段落番号  >                 | 追加(A) >> >> >> >> >> >> >> >> >> >> >> >> >> |                   |               |                        |                                |                        |                            |                |     | createdonbehalfby                |
| トラスト センター        | 三中央揃え                                     | << 削除( <u>R</u> ) > ▼差し込み文書                  |                   |               | XML の対応付(              | t >>                           | く ディクラ                 | - 松笛                       | 71             | ᡔᡃ᠋ | createdonbehalfbyname            |
|                  | ○ 話じ付け                                    | > ▼校開                                        |                   |               |                        |                                | ション                    | ▼ 度 ~                      | イン             | イナー | createdonbehalfbwominame         |
|                  | 2番号の設定                                    | > 開発                                         |                   |               | カスタム XML 部分:           |                                |                        | 1 秘密度                      | アドイン           |     | createdonbenanbyyonnname         |
|                  | 目目復数ページの表示<br>A/文字列のスタイル >                | マアドイン                                        |                   |               | http://schemas         | .openxmlformats.org            | ~ II                   | 10 - 100                   |                |     | exchangerate                     |
|                  | A 文字列のスタイル<br>P 変更の承諾                     | > < 契約<br>> < ヘルプ                            |                   |               | http://schemas.        | openxmlformats.org/pacl        | kage/2006/m            | netadata/cor               | e-properties   |     | importsequencenumber             |
|                  | 交更を元に戻す                                   |                                              |                   |               | http://schemas.        | openxmlformats.org/offic       | eDocument/             | 2006/extend                | led-properties |     | modifiedby                       |
|                  | 日本<br>2<br>変更酸産の記録<br>日本<br>名前を付けて保存<br>▼ | 新しいタブ( <u>W</u> ) 新しいグループ( <u>N</u> )        | 名前の変更( <u>M</u> ) |               | http://schemas.        | microsoft.com/office/200       | C/coverPage            | Propo                      |                |     | modifiedbyname                   |
|                  | ショートカット キー: ユーザー設定(T)                     |                                              |                   |               | urn:microsoft-cr       | m/document-template/n          | ew mitsumo             | ori/10367/                 |                |     | modifiedbyname                   |
|                  |                                           | 1>#=F/192#=F(E)                              |                   |               | 「新しい前が元をつらり            | 1                              | _                      |                            |                |     | modifiedbyyominame               |
|                  |                                           |                                              | OK キャンセル          |               | title                  | ,                              |                        |                            |                |     | modifiedon                       |
|                  |                                           |                                              |                   |               | category               |                                |                        |                            |                |     | modifiedonbehalfby               |
|                  |                                           |                                              |                   |               | contentStat            |                                |                        |                            |                |     | modifiedonbehalfbyname           |

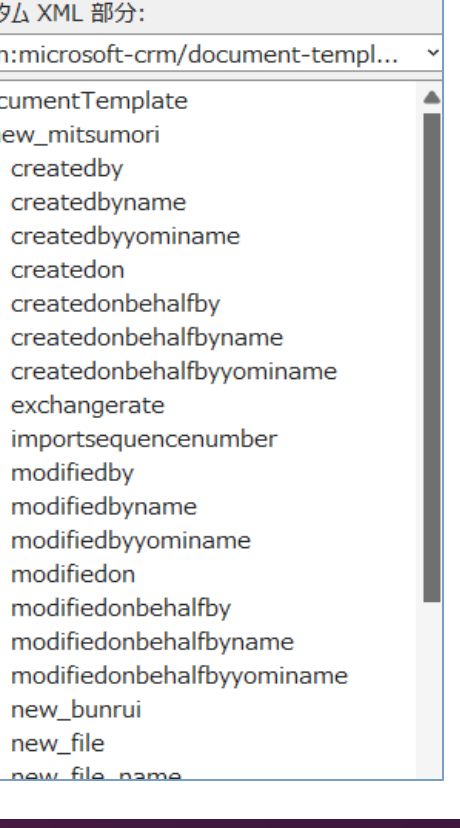

VML の対応付け

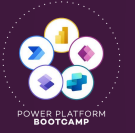

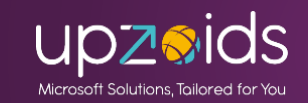

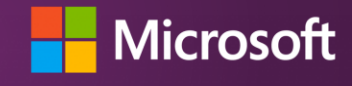

## Excelテンプレート

挿入する場所で項目を右クリック>コンテンツコントロールの挿入でプ レーンテキストを選択。書式など調整し必要な項目を追加していく。

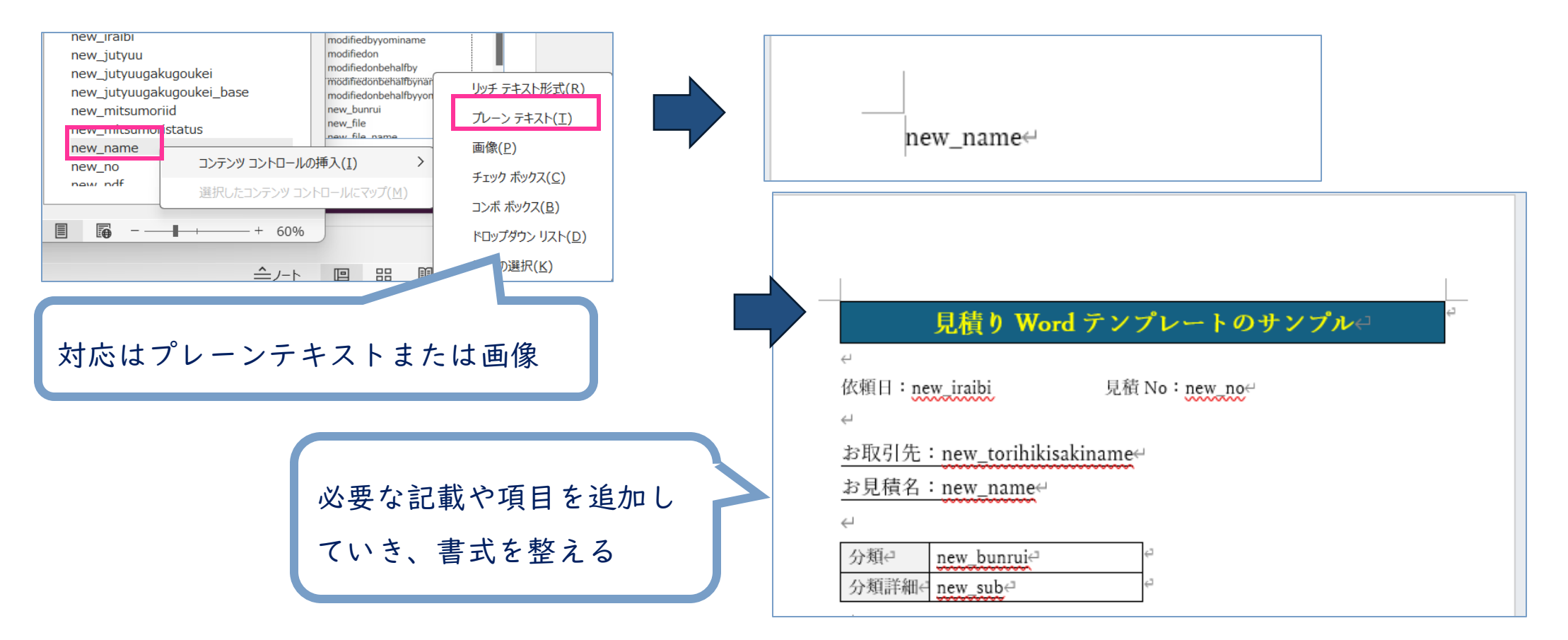

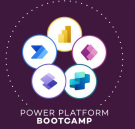

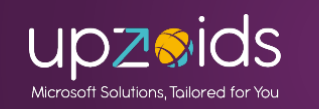

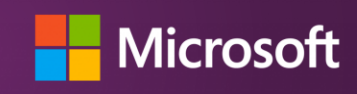

Excelテンプレート

繰り返し要素はテーブルを使用してタイトル部と1行目に関連付け列の項 目を指定して、行部分を選択して関連付けテーブルを選択して繰り返し とする。※タイトル行は含めないよう注意

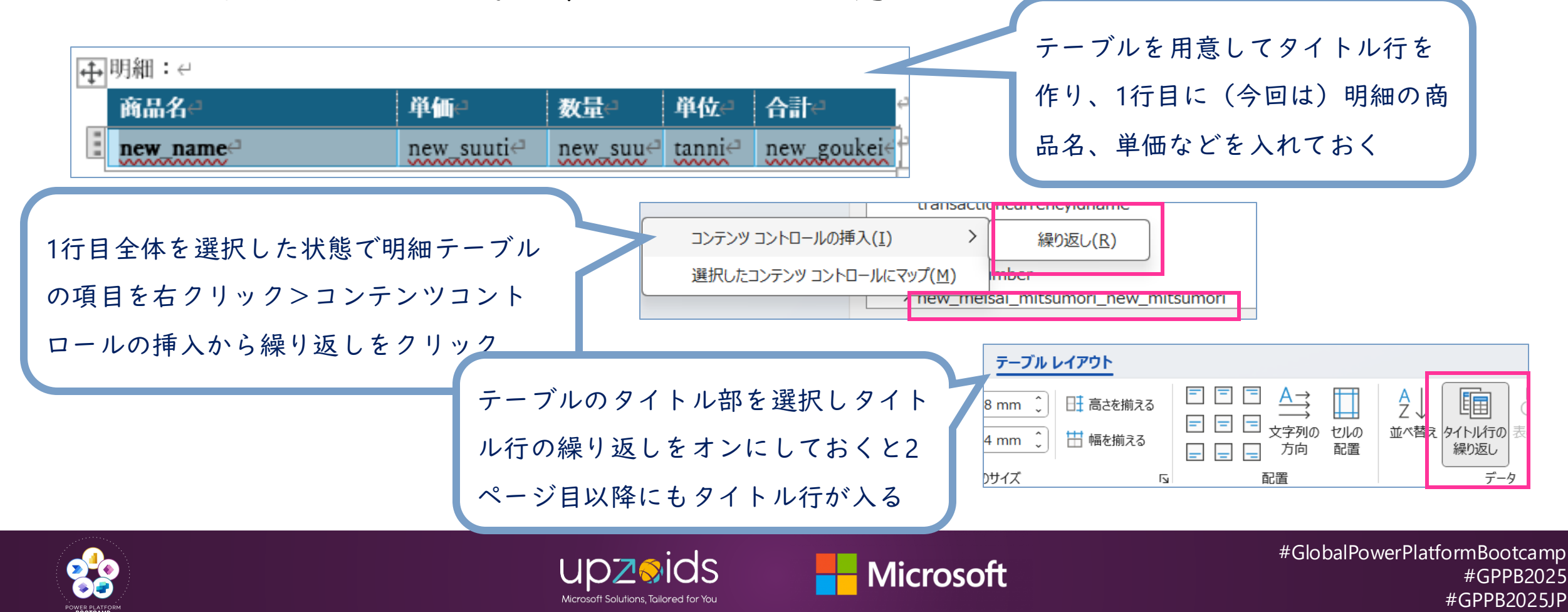

Excelテンプレート

環境の管理>設定>ドキュメントテンプレートでアップロードする セキュリティロールの設定も可能(全体または指定のロールを選択)

|      |               | s.//orgozzborzo.cm/.uynamics |
|------|---------------|------------------------------|
| ╋ 新規 | 💪 テンプレートのアップロ | 直 削除│▼ 🕜 フロー ▼ 🖷 ビュー         |
| 口    | 使用できるテンプ      | ピートビュー 、                     |

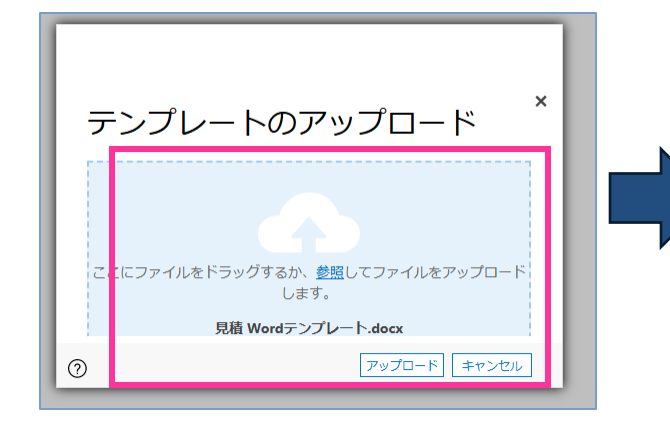

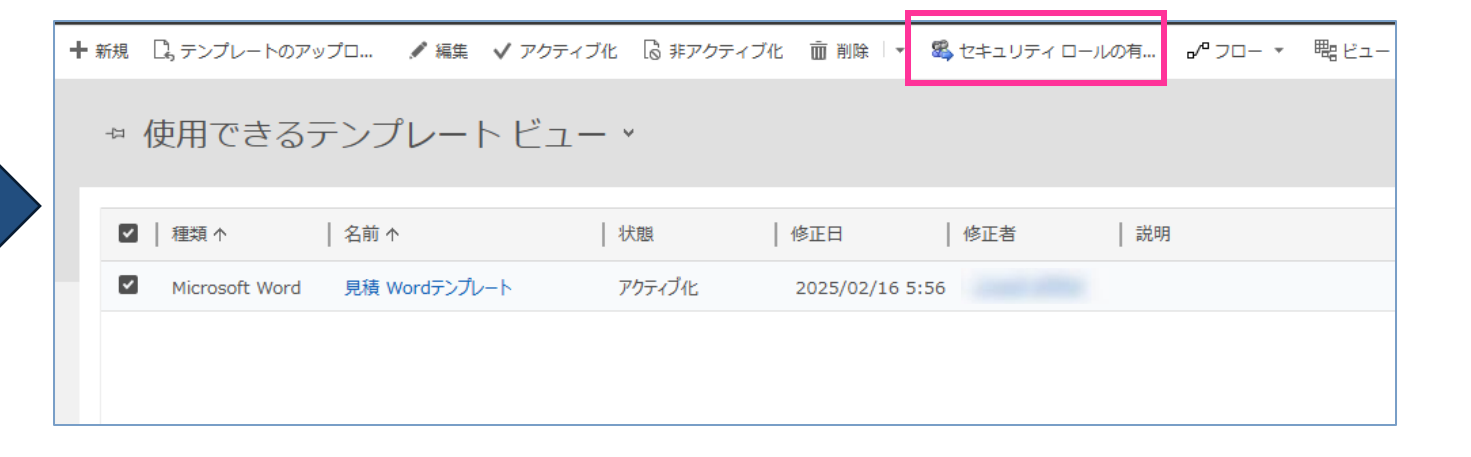

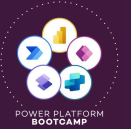

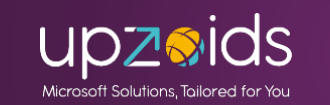

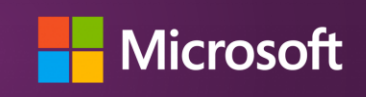

Excelテンプレート

フォーム上でテンプレートでダウンロードで帳票の出力が可能

※全体用はWordテンプレート配下に表示

| 見積システムDEMO                                                                                                    | > + マ                                                                                                    | ビ<br>(*)<br>依頼日:2024/08/01 見板 No: YOUSEI-001080**<br>**                                                                                                    |
|----------------------------------------------------------------------------------------------------|----------------------------------------------------------------------------------------------------|----------------------------------------------------------------------------------------------------|
| <ul> <li>← □ □ 保存 □ 保存」□ 保存」は、保存」と同じる + 新規 □ 見積取込</li> <li>YOUSEI-001080 - 保存済み<br/>見積</li> <li>見積8PF<br/>5 か月 の間アクティブ &lt; ④<br/>(広頼)</li> <li>全般 2列のタブ 開連 </li> <li>ドキュメント</li> <li>ファイル 見様もりDEMOサン 取り込みフラグ<br/>ブルxlsx<br/>削除</li> <li>基本情報</li> </ul> | <ul> <li>● 見積PDF作成 A 受注情報作成 Q OCR総析 ③ 非アクティブ化 ④ 削除</li> <li>● 申請済み<br/>中請済み (YOUSEI-001080<br/>中請ステータス RI用No</li> <li>● C 長る<br/>Word テンプレートの作成<br/>テンプレートののアップロー</li> <li>◆ 戻る<br/>Word テンプレートのの内水の</li> <li>● マンプレートのグウンロー</li> <li>● マンプレートのグウンロー</li> <li>● フォンプレート</li> <li>● 見積Word テンプレート</li> <li>● 見積Word テンプレート</li> <li>● 目分のすべてのテンプレー</li> </ul> | 中国内1/ビーノボース しょ ビー (リーノアム)         中国内2         中国内2         中国2         中国2< |
| 申請ステータス     申請済み     見積作成依頼日       見積No     * 色     YOUSEI-001080     分類       お見積り名     見積取込みテ     商品分類1詳細                                                                                                    | 2024/08/01 (こ)     取引先       商品分類1 /     取引先責任者       オーターメ /     取引先責任者       所有者     所有者       第月者     第日動化やPDF変換が必要な場合は       Power Automateでの開発で対応       段作成日                                                                                                    | 育美名         平美         教皇         平校         合計         **           サンプルキット         999**         3,000***         10***         7***         30,000***         **           サンプルキット         988***         2,890***         10****         7***         30,000****         **           サンプルキャット         888***         2,890***         10****         7***         30,000*********************************                                                                                                    |

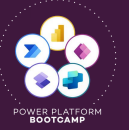

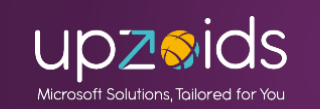

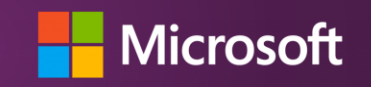

Excelテンプレート・Wordテンプレート

#### ・ご注意点

テンプレートは別環境移行には対応しないため環境ごとに用意する必要 あり。インポート時にテーブルの内部情報が異なるため元のファイルを そのまま利用できない(その認識だが場合によっての可能性もあり)

→新たに作成する。または以下のようにツールやXML書き換えでentity type codesを修正し利用する方法もあり

Kupp: Dynamics365 ドキュメント テンプレート (Word と Excel) をデプロイする

<u>Word テンプレートを Dynamics 365 の異なる環境に転送する |マグネティズムソリューション |ニュージーランド(オークランド、ウェリントン、クライストチャーチ、ダニーデン)</u>

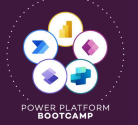

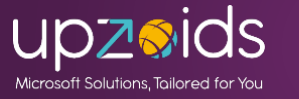

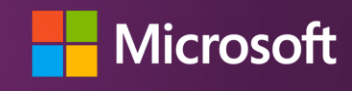

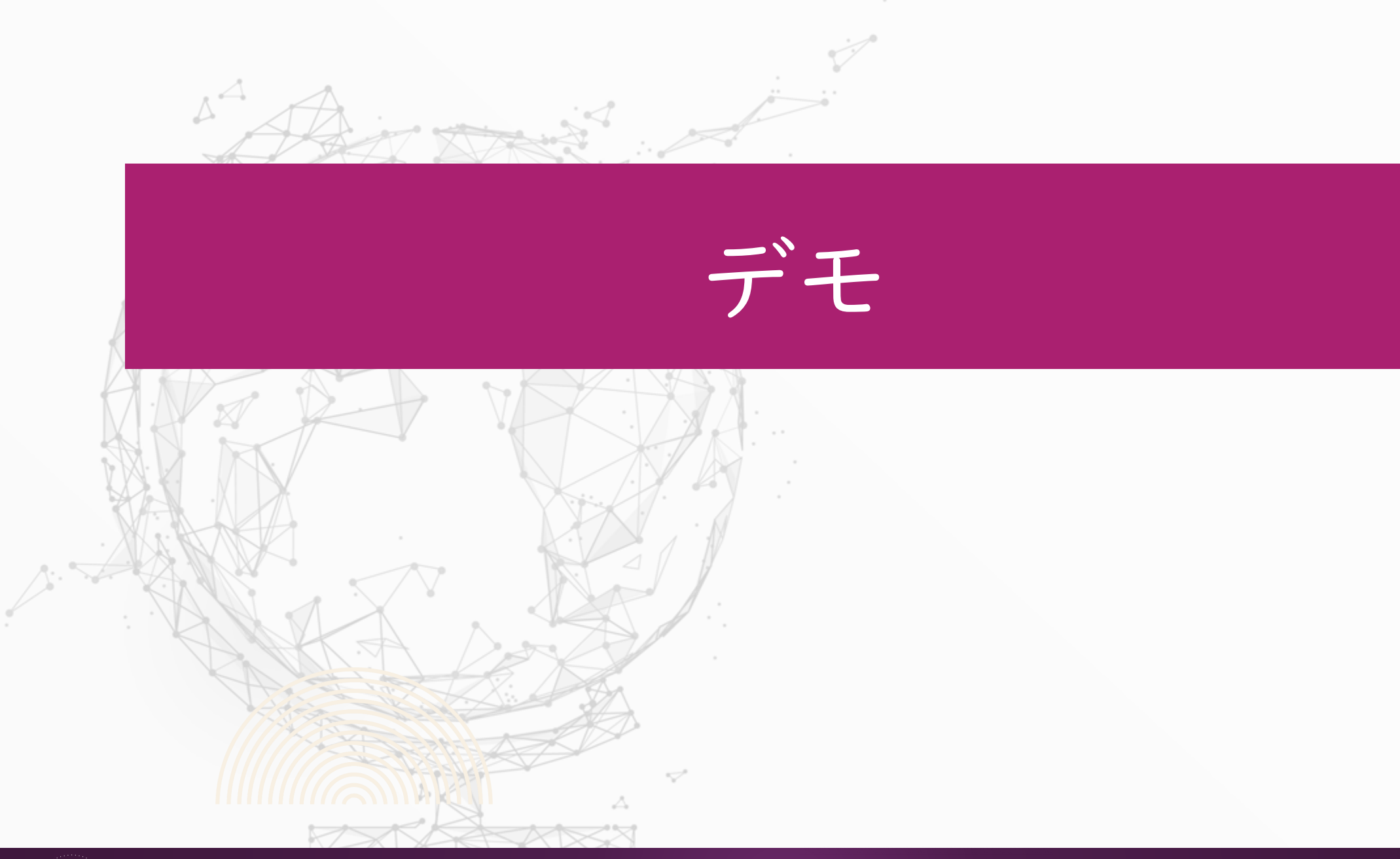

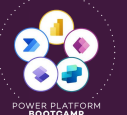

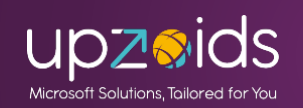

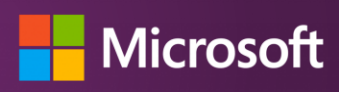

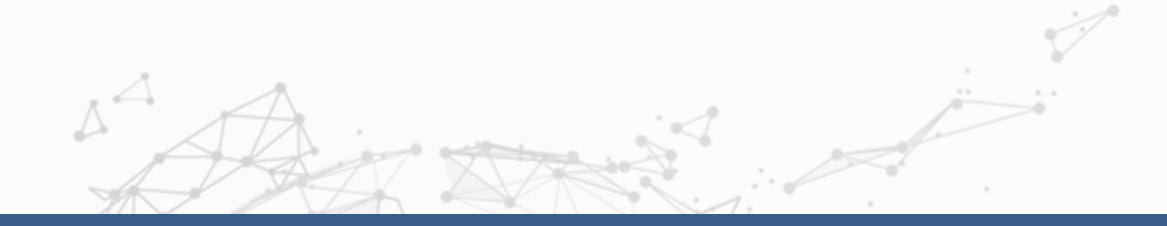

## サイドリンクの応用(特定リンクや表示制御)

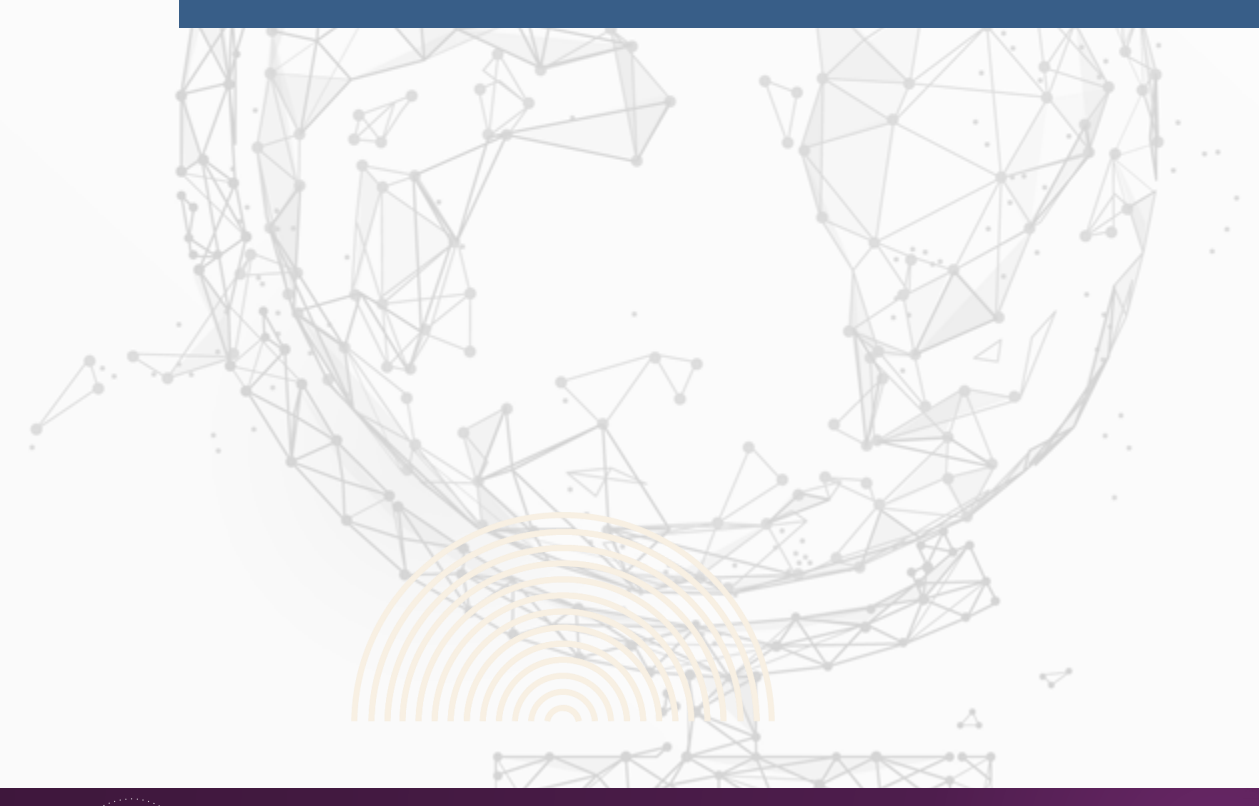

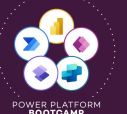

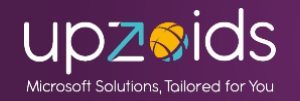

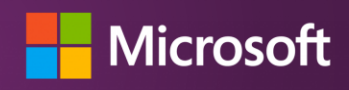

サイドリンクの応用(特定リンクや表示制御) サイドリンクの設定で指定ビューへのリンクや特定テーブルへのリンク も作れます(環境移行にも対応できる) また、特権などを使っての表示制御も可能!

|              | iii Power Apps   見積システムDEMO                          |                                              |                                                                                     |                            |          |
|--------------|------------------------------------------------------|----------------------------------------------|-------------------------------------------------------------------------------------|----------------------------|----------|
|              | ← 戻る 🛛 + ページの追加 🔅 設定 🖉                               | 'ビューの編集 …                                    |                                                                                     |                            |          |
|              | ▶ ページ ×                                              | III Power Apps 月積:                           | システムDEMO                                                                            | L<br>十 新規                  |          |
| アプリデザイナーを開き、 | 田                                                    | ≡                                            | ←  四 表示形式  ~  図 グラフの表示  十 新規  ■                                                     | ページの追加                     |          |
| ナビゲーションの+新規か | ・<br>ナビゲーション                                         | <ul> <li>☆ ホーム</li> <li>● 最近の項目 ∨</li> </ul> | 標準 ~                                                                                |                            |          |
| ら追加が可能       | i クッシュハート<br>語 Fundraiser Donations                  | ☆ ピン留め済み ∨<br>ダッシュボード ∧                      | 見積No↓∨ 申請ステータス∨ おり                                                                  | 見<br>Dataverse テー ダッシュボ    | ード カスタムペ |
|              | <ul><li>!≡ テーブル</li><li>適 見積 ビュー ∅ …</li></ul>       | 분 Fundraiser Donations                       | YOUSEI-001080         申請済み         見結           YOUSEI-001079         新規         目話 | <u></u><br>一<br>周          | ジ        |
|              | □ 見積 フォーム                                            | テーブル ∨<br>カスタムページ ∨                          | YOUSEI-001078         承認         見相                                                 |                            |          |
|              | ◎ 予約/1070-1                                          |                                              | □ YOUSEI-001077 承認 見材                                                               | ■ Web リソース ナビゲーシ:<br>● リンク | ヨン       |
|              | <ul> <li>□ 受注情報 フォーム</li> <li>□ 取引先企業 ビュー</li> </ul> |                                              | YOUSEI-001075         新規         見者           YOUSEI-001075         新規         見者   | 見<br><br>復                 |          |
|              | □ 取引先企業 フォーム                                         |                                              | □ YOUSEI-001074 承認 見                                                                | <b></b>                    |          |
|              |                                                      |                                              |                                                                                     |                            |          |

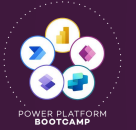

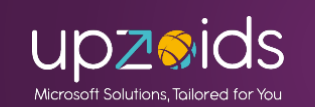

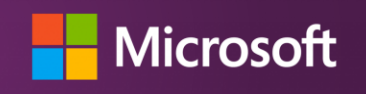

#GlobalPowerPlatformBootcamp #GPPB2025 #GPPB2025JP

## **サイドリンクの応用(特定リンク)** 特定ビューへのリンクの作成はビューのURLをコピーして **サイトURL部分を除去、アプリIDも除去**して貼り付ければOK

| -<br>Z P P P P P P P P P P P P P P P P P P P |           |                                |                   |                       |                  |            |  |  |  |  |
|----------------------------------------------|-----------|--------------------------------|-------------------|-----------------------|------------------|------------|--|--|--|--|
|                                              |           |                                |                   |                       |                  |            |  |  |  |  |
| - 1                                          |           | /フノの表示 十 新規 🗳                  | 見積インホート   Jアイル確認へ | 申請済みビューへ 凹 削除 🗸 🔾 最新の | り情報に更新 📋 このビユーを行 | 現現16 :     |  |  |  |  |
| 申請                                           | 済み ~      |                                |                   |                       | 178 列の           | 編集 🛛 フィルタ・ |  |  |  |  |
|                                              | 申請ステータス ~ | 見積No↑∽                         | お見積り名 ~           | 取引先 ~                 | 作成日~             | 担当部門 ~     |  |  |  |  |
|                                              |           | 1011051 001050                 | インボートテスト見積        | フォース コーヒー (サンプル)      | 2024/02/15 16:22 |            |  |  |  |  |
|                                              | 申請済み      | YOUSEI-001063                  |                   |                       |                  |            |  |  |  |  |
|                                              | 申請済み      | YOUSEI-001063<br>YOUSEI-001064 | インボートテスト見積        | フォース コーヒー (サンプル)      | 2023/12/05 12:42 | 担当部門1      |  |  |  |  |

| ← ナビゲーション リンク                                 | ×           |
|-----------------------------------------------|-------------|
| URL                                           |             |
| /main.aspx?pagetype=entitylist&etn=new_mitsun | nori&viewid |
| タイトル                                          |             |
| 申請済みビュー                                       |             |

https://org822b0120.crm7.dynamics.com/main.as px?appid=86fc4af5-b88b-ee11-8179-00224862713b&pagetype=entitylist&etn=new\_mi tsumori&viewid=913e16b3-ec28-414d-a0f5-2fbcd6b53d84&viewType=1039

/main.aspx?pagetype=entitylist&etn=new\_mitsum
ori&viewid=913e16b3-ec28-414d-a0f52fbcd6b53d84&viewType=1039

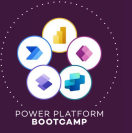

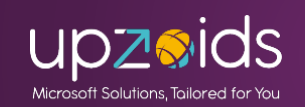

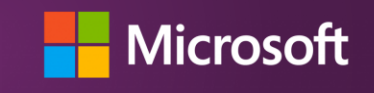

### サイドリンクの応用(特定リンク)

別環境ヘインポートした場合もその環境のURL、アプリIDに置き換わっ て動作する(アプリIDをそのままでも置き換えてくれるが除去した方が わかりやすいのでベター)

|                        | 🖒 htt                   | .ps:// <b>org822b0120.crm</b> 7 | 7.dynamics.com/main.asp | x?appid=86fc4af5-b88b-ee11-817 | 79-00224862713b&pagetype=er | entitylist&etn=new_mitsi             |  |  |  |  |  |  |  |
|------------------------|-------------------------|---------------------------------|-------------------------|--------------------------------|-----------------------------|--------------------------------------|--|--|--|--|--|--|--|
| III Power Apps 月積      | : Power Apps 月積システムDEMO |                                 |                         |                                |                             |                                      |  |  |  |  |  |  |  |
| =                      |                         | □ 表示形式 ~ □ 🛱                    | グラフの表示 🕇 新規 🗖           | ! 見積インポート □ ファイル確認へ            | 申請済みビューへ 🛙 削除               | ✓ ○ 最新の情報に更新                         |  |  |  |  |  |  |  |
| 命 ホーム                  |                         |                                 |                         |                                |                             |                                      |  |  |  |  |  |  |  |
|                        | 申                       | 請済み ~                           |                         |                                |                             |                                      |  |  |  |  |  |  |  |
| ☆ ヒン菌の済み ∨             |                         | 申請ステータス∨                        | 見積No ↑ ~                | お見積り名 〜                        | 取引先 ~                       |                                      |  |  |  |  |  |  |  |
| 表 Fundraiser Donations |                         | 申請済み                            | YOUSEI-001063           | インポートテスト見積                     | フォース コーヒー (サン               |                                      |  |  |  |  |  |  |  |
| テーブル                   |                         | 申請済み                            | YOUSEI-001064           | インポートテスト見積                     | フォース コーヒー (サ                | 以下のブログ記事で検証しているので                    |  |  |  |  |  |  |  |
| ☆ 見積                   |                         | 申請済み                            | YOUSEI-001064           | インボートテスト見積                     | フォース コーヒー (サ.               |                                      |  |  |  |  |  |  |  |
| 商 申請済みビュー              |                         | 申請済み                            | YOUSEI-001065           | インポートテスト見積                     | フォース コーヒー (サ)               | ご参考ください                              |  |  |  |  |  |  |  |
| ☆ 交汪情報                 |                         | 申請済み                            | YOUSEI-001065           | インポートテスト見積                     | フォース コーヒー (サ)               | モデル駆動型アプリ ナビゲーション 任意の                |  |  |  |  |  |  |  |
| 取引先企業                  |                         | 申請済み                            | YOUSEI-001066           | インポートテスト見積                     | フォース コーヒー (サ                |                                      |  |  |  |  |  |  |  |
| ☆ 明細                   |                         | 申請済み                            | YOUSEI-001066           | インポートテスト見積                     | フォースコーヒー(サ                  | <u>ヒューを設定する   Power Apps Tips ロク</u> |  |  |  |  |  |  |  |

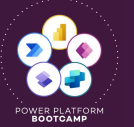

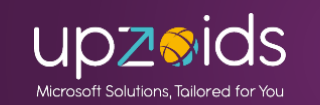

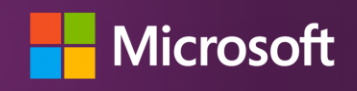

### サイドリンクの応用(特定リンク)

特定の機能のビューへのリンクも同様の調整で追加可能! 自分のインポートは以下のURLを指定

/main.aspx?pagetype=entitylist&etn=importfile

#### ごみ箱は以下のURLを指定 →<u>ギークフジワラさんの記事ご参考</u>

/main.aspx?pagetype=entitylist&etn=deleteditemreference

| ← C ŵ                                                                |        | https://org822b0120.crm7.dynamics.com/main.aspx | ?appid=86fc4af5-b88b-ee11-8179-002 | 24862713b&pagety | pe=entitylist&etn=imp | ortfile&viewic |
|----------------------------------------------------------------------|--------|-------------------------------------------------|------------------------------------|------------------|-----------------------|----------------|
| III Power Apps                                                       | 見積     | システムDEMO                                        |                                    |                  |                       |                |
| ≡<br>命 ホーム                                                           |        | ← + データをインボート ○ 最新の情報に更新 🤞 この                   | のビューを視覚化 📵 Excel にエクスボート           | ~                |                       |                |
| <ol> <li>最近の項目</li> </ol>                                            | $\sim$ | 自分のインポート~                                       |                                    |                  |                       |                |
| ☆ ピン留め済み                                                             | $\sim$ | □ インポート名 ~                                      | ステータス 〜                            | 成功~              | 部分的 <b>な</b> 失敗 >     | エラー~           |
|                                                                      | ~      | Excel Online - 標準 2/16/2025 7:41 AM             | 完了                                 | 8                | 0                     | 0              |
| 特定ページリンク                                                             | ^      | Excel Online - 標準 2/16/2025 7:03 AM             | 完了                                 | 4                | 0                     | 0              |
| 回 コ <sup>1</sup> <sup>1</sup> <sup>1</sup> <sup>1</sup> <sup>1</sup> |        | Excel Online - アクティブな明細 2/16/2025 5:49 AM       | 完了                                 | 0                | 0                     | 0              |
| テーブル                                                                 | ~      | Excel Online - アクティブな明細 2/16/2025 5:48 AM       | 完了                                 | 0                | 0                     | 0              |
| ☆ 見積                                                                 |        | Excel Online - 標準 2/16/2025 2:29 AM             | 完了                                 | 1                | 0                     | 0              |
| ② 申請済みビュー                                                            |        | Excel Online - 標進 2/15/2025 3:51 AM             | 完了                                 | 2                | 0                     | 0              |
| <♡> 受注情報                                                             |        | Excel Online - 標準 8/28/2024 5:47 PM             | 完了                                 | 2                | 0                     | 0              |
| 1 取引先企業 1 10 10 10 10 10 10 10 10 10 10 10 10 10                     |        | Excel Online - 標準 8/28/2024 4:46 PM             | 完了                                 | 1                | 0                     | 0              |

| $\leftarrow$ C $\Diamond$               | Ć      | https://org822b0120.crm7.dyna                      | amics.com/main.aspx?appid=86fc4af5-b88l | o-ee11-8179-00224862713b&pagetype=entitylist | &etn= |
|-----------------------------------------|--------|----------------------------------------------------|-----------------------------------------|----------------------------------------------|-------|
| E Power Apps                            | 見積     | システムDEMO                                           |                                         |                                              |       |
| =                                       |        | ←   + 新規 ① 削除   → 〔                                | ) 最新の情報に更新 🚦 このビューを視覚化                  | □□ リンクを電子メール   >   20 フロー >   10             | 0 レポ· |
| ふ ホーム                                   |        |                                                    |                                         |                                              | _     |
| <ol> <li>         最近の項目     </li> </ol> | $\sim$ | All Deleted Records $\scriptstyle{\smallsetminus}$ |                                         |                                              |       |
| ☆ ピン留め済み                                | $\sim$ | Disalau Nama 1 y                                   | Percedia - Objected v                   | Deleted Object of                            |       |
| ダッシュボード                                 | $\sim$ | Display Name   V                                   | regardingObjectid >                     |                                              |       |
| 特定ページリンク                                | ^      |                                                    |                                         |                                              |       |
| ◎ ゴミ箱                                   |        |                                                    |                                         |                                              |       |
| ◎ 自分のインポート                              |        |                                                    |                                         |                                              |       |
| テーブル                                    | ^      |                                                    |                                         |                                              |       |
| ⇔ 見積                                    |        |                                                    |                                         | +:                                           |       |
| 同 申請済みビュー                               |        |                                                    |                                         |                                              |       |

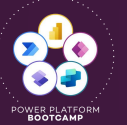

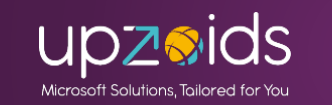

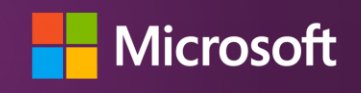

### サイドリンクの応用(表示制御)

アプリエディターからサイドリンク(テーブル、ダッ

シュボード、カスタムページ、リンク)の表示制御が可能 1 デーブルへの特権などに応じた調整ができます そもそもまったく権限の ないテーブルのビューリ ンクは表示されない

<u>モデル駆動型アプリナビゲーション表示制御のやり方!(テーブルの特権を使用) | Power Apps Tips ログ</u>

| <ul> <li>図 中部/HO/C1</li> <li>◎ 受注情報 ビュー ···</li> <li>□ 受注情報 フォーム</li> </ul> | 受注情報       >         ビュー       グラフ       設定         ウ1 トル          受注情報          アイコン                             | テーブルの特権を追加する ユーザーに割り当てたセキュリティロールの特権に基づいてサブエリアを表示するかどうかを定義します。詳細情報     | 指定した特権がないユー<br>ザーへは表示されない<br>(要はセキュリティロール                                                           |
|-----------------------------------------------------------------------------|----------------------------------------------------------------------------------------------------|-----------------------------------------------------------------------|----------------------------------------------------------------------------------------------------|
| テーブルの特権(すべて~<br>各特権)で細かい表示制御                                                | 既定のアイコン /<br>ID *<br>subarea_0a617608                                                                             | <ul> <li>テーブル</li> <li>受注情報 ✓</li> <li>✓ すべて</li> <li>✓ 作成</li> </ul> | で制御が可能)<br>テーブルの特権                                                                                  |
| が可能。その他特権も指定<br>可能                                                          | <ul> <li>特権</li> <li>テーブルの特権</li> <li>特権が存在しません</li> <li>その他の特権</li> <li>特権が存在しません</li> <li>デーブルの特権を追加</li> </ul> | <ul> <li>✓ 読み取り</li> <li>✓ 書き込み</li> <li><u>適用</u> キャンセル</li> </ul>   | <ul> <li>すべて、作成、読み取り、書き込</li> <li>その他の特権</li> <li>特権が存在しません</li> <li>テーブルの特権を追加<br/>+ する</li> </ul> |

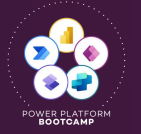

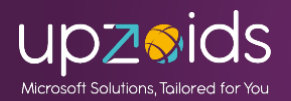

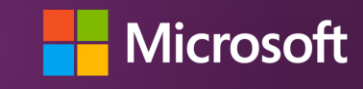

サイドリンクの応用(表示制御)

#### ■管理者の場合

| ···· Power Apps    | 見積シ    | ッステムDEM | D             |           |          |              |                   |                 |
|--------------------|--------|---------|---------------|-----------|----------|--------------|-------------------|-----------------|
| =                  |        | ← ₽     | 表示形式 🗸        | 🖾 グラフの表示  | 十 新規     | 🕼 見積インポート    | 🖹 ファイル確認へ         | 申請済みビューへ        |
| ふ ホーム              |        |         |               |           |          |              |                   |                 |
| () 最近の項目           | $\sim$ | 標準      | /             |           |          |              |                   |                 |
| ☆ ピン留め済み           | $\sim$ |         | 見積No↓ ~       | 申請ステータ    | /ス~      | お見積り名 ~      | 取引先 ~             |                 |
| ダッシュボード            | ^      |         | VOUSEL-001081 | 新相        |          | テフトコーザー 1 作成 | 日待                |                 |
| Fundraiser Donatio | ons    |         |               | */1/52    |          |              |                   |                 |
| テーブル               | ^      |         | YOUSEI-001080 | 申請済み      |          | 見積取込みテストAAA  | AA Jオースコービ        | ー (サンノル)        |
| ☆ 見積               |        |         | YOUSEI-001079 | 新規        |          | 見積取込みテストAAA  | AA フォースコーヒ        | ー (サンプル)        |
| 同 申請済みビュー          |        |         | YOUSEI-001077 | 承認        |          | 見積取込みテストaaaa | フォースコーヒ           | ー (サンプル)        |
| ⇔ 受注情報             |        |         | YOUSEI-001076 | 新規        |          | 見積取込みテストd d  | d フォースコーヒ         | ー (サンプル)        |
| 包 取引先企業            |        |         | YOUSEI-001075 | 新規        |          | 見積取込みテストOnli | ne <u>フォースコーヒ</u> | <u>ー (サンプル)</u> |
| ⇔ 明細               |        |         | YOUSEI-001074 | 承認        |          | 見積取込みテスト2    | フォースコーヒ           | ー (サンプル)        |
| カスタムページ            | ^      |         | YOUSEI-001072 | 承認        |          | 見積取込みテスト     | フォースコーヒ           | ー (サンプル)        |
| ⑦ ファイル取込み          |        |         | YOUSEI-001071 | 承認        |          | インポートテスト見積   | フォースコード           | ー (サンプル)        |
| ⑦ ファイル確認           |        |         |               |           |          |              |                   |                 |
| 窗 OCRサンプル          |        |         |               | ~ _ > * : | y<br>Alt | ションク         | 1-1+年期            | 土田              |
| 特定ページリンク           | ^      |         | 一一            | ハーン       | 1-44     | モリノク         | には官理              | 有用              |
| 自分のインポート           |        |         | のテ            | - ブル      | た堀       | 佐ブキス         | 姑梅を海              | EI I            |
| ◎ ゴミ箱              |        |         |               |           | こ】不      | にいいし         | 1寸作 2 迥           | ЛЈС             |
|                    |        |         | て見            | えない。      | よう       | にしてい         | る                 |                 |

■利用者ロールの場合

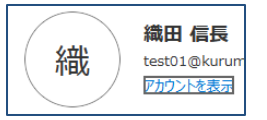

|          | Power Apps                | 見積シス | テムDEM              | MO                  |         |          |                   |            |     |           |        |
|----------|---------------------------|------|--------------------|---------------------|---------|----------|-------------------|------------|-----|-----------|--------|
| =<br>ଜ   | ホーム                       |      | ← [                | 当 表示形式 〜            | 🖓 グラフ   | の表示      | 十 <mark>新規</mark> | 💷 見積インボート  |     | アイル確認へ    | 申請済みビュ |
| Ŀ        | 最近の項目                     | ~    | 標準                 | ~                   |         |          |                   |            |     |           | œ,     |
| \$<br>₽  | ピン留め済み<br>ッシュ <b>ボ</b> ード | ~    |                    | <mark>見積</mark> No↓ | 申請      | ステータス    | (~                | お見積り名 〜    |     | 取引先 >     |        |
|          | Fundraiser Donati         | ons  |                    | YOUSEI-001081       | 新規      | 見        |                   | テストユーザー1作5 | 成見積 | 利用者A取引先   |        |
| ₹        | ーブル                       | ^    |                    |                     |         |          |                   |            |     |           |        |
| 公        | 見積                        |      |                    |                     |         |          |                   |            |     |           |        |
| 6<br>-   | 申請済みビュー<br>取引先企業          | T    |                    | ・指定                 | した      | 特権       | がた                | いとサ        | 11  | ドリンク      | 'は     |
| <u>ታ</u> | スタムページ                    | ^    | :                  | 表示さ                 | れな      | い (      | (明約               | 田などを       | 調   | <b>を)</b> |        |
| Ô        | ファイル取込み                   |      |                    | . 0                 | . * . 2 | ملب طراه |                   |            |     |           | 1.8    |
| 特別       | <b>定ページリンク</b>            | ^    |                    | • ~ -               | シヤ      | 特定       | . ツン              | 11. 9      | ツン  | ノユホー      | · F    |
| Ċ        | 自分のインポート                  |      | にも適用ができる           |                     |         |          |                   |            |     |           |        |
| -        |                           | -    | ・元々テーブルへ権限無い場合はビュー |                     |         |          |                   |            |     |           |        |
|          |                           |      | リンクは表示されない(受注情報)   |                     |         |          |                   |            |     |           |        |
|          |                           |      |                    |                     |         |          |                   |            |     |           |        |

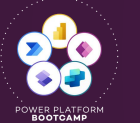

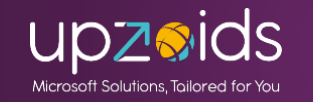

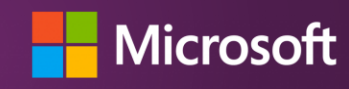

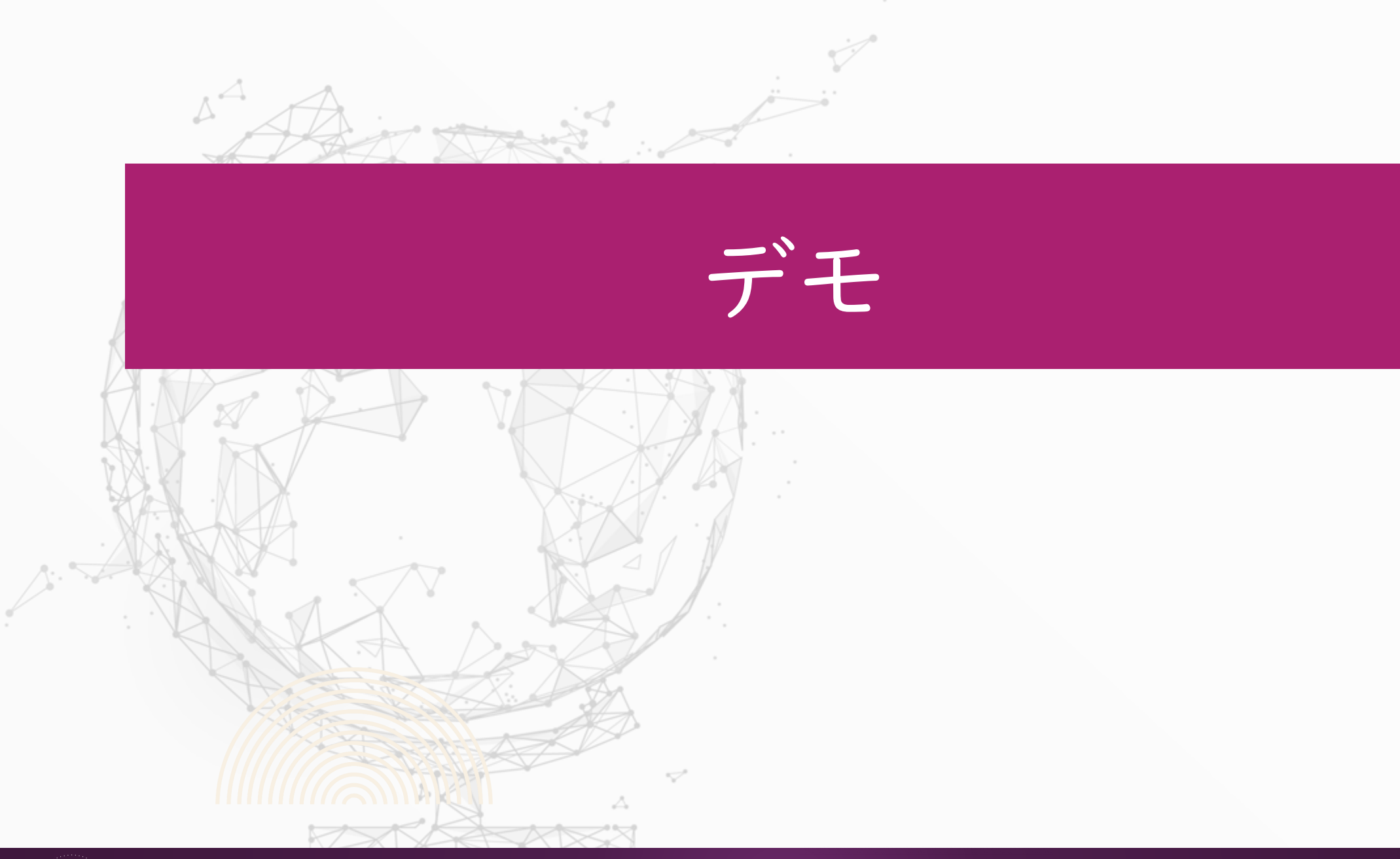

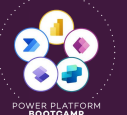

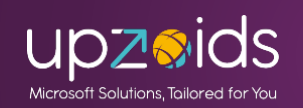

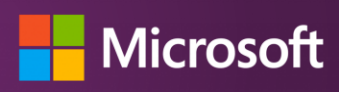

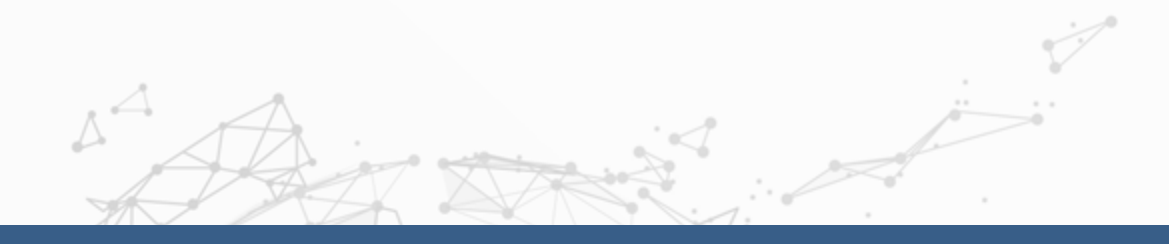

### フォームとビューのセキュリティロール制御

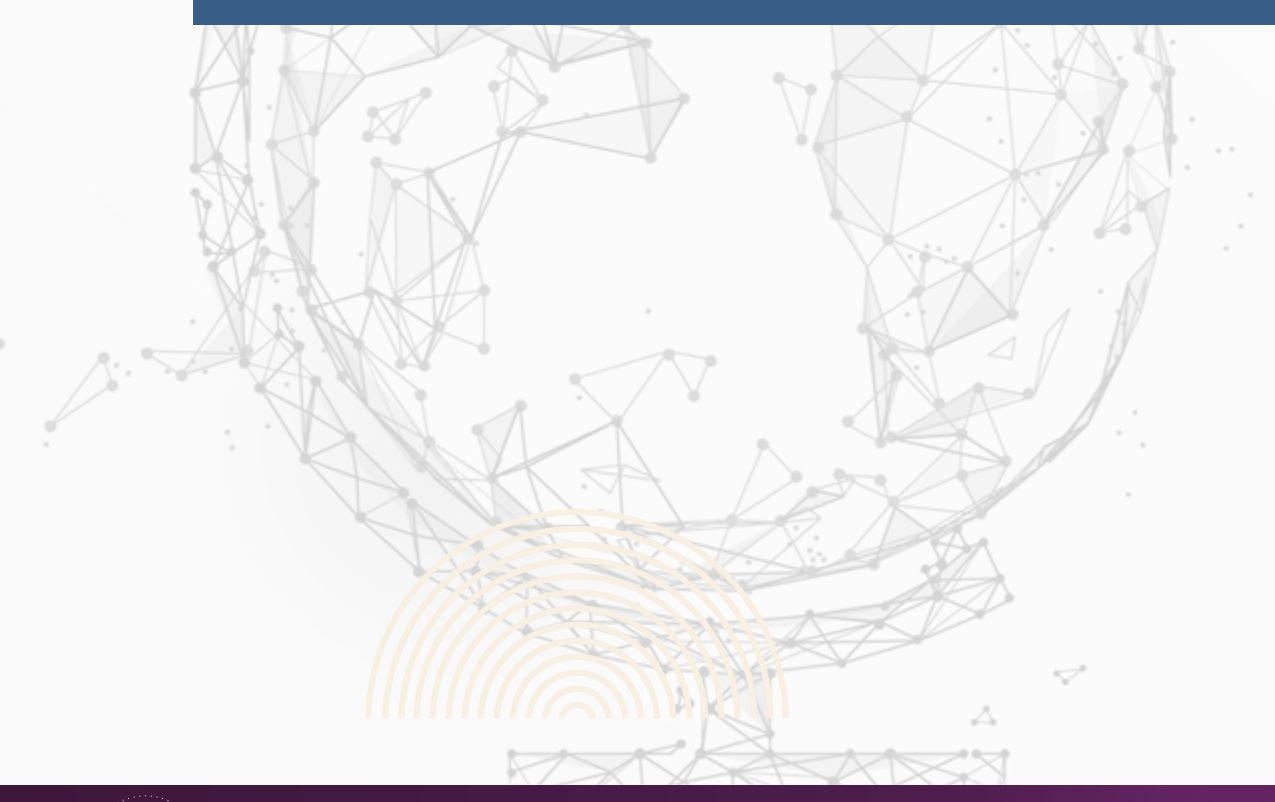

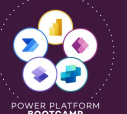

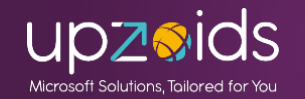

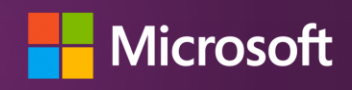

### フォームのセキュリティロール制御

### フォームの設定からセキュリティロールを指定して表示するフォームを 制御できます。(すべてのユーザーまたはロール指定)

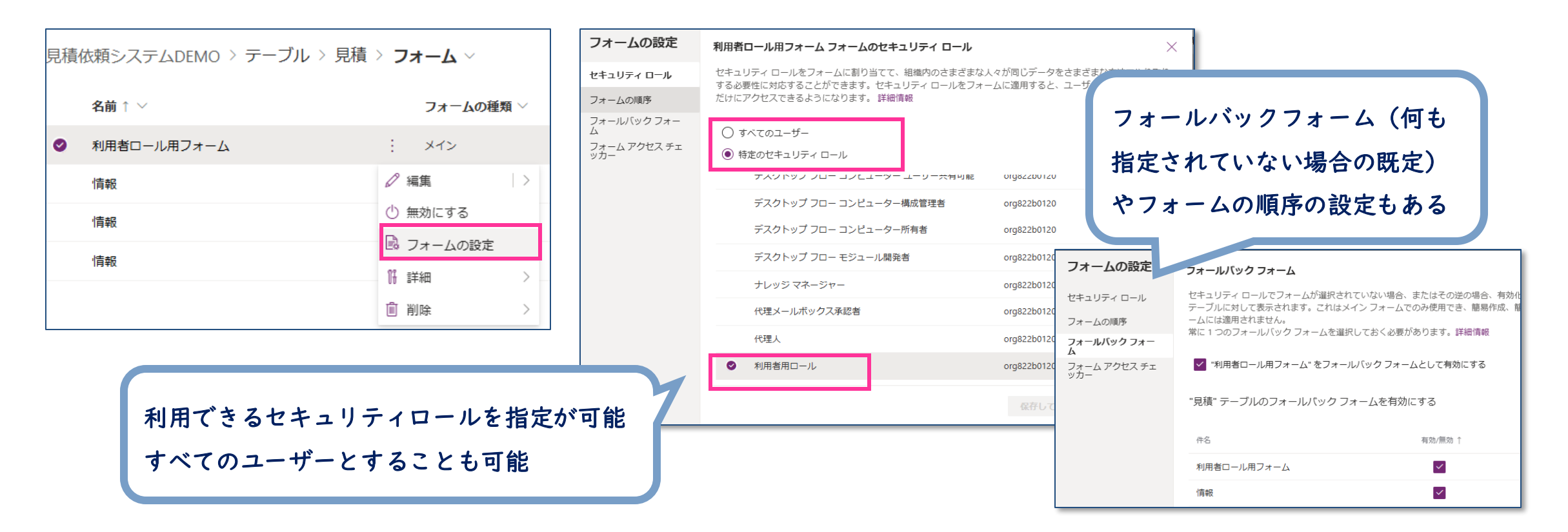

<u>Power Apps のモデル駆動型アプリフォームへのアクセスを制御する - Power Apps マイクロソフト ラーン</u>

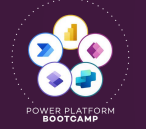

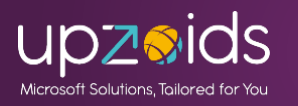

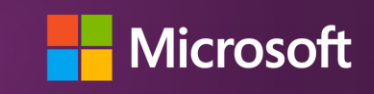

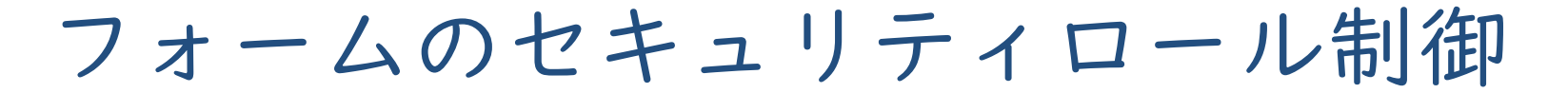

ロールに応じたフォームを用意してレイアウト、不要な列は表示なし、 読取り専用にしたりなどの調整ができる

#### ■管理者の場合

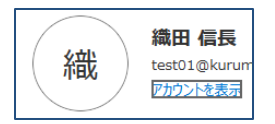

| 見積           | システムDEMO                                                                                 | ۲ + ۹                                                                                                    | 了 ⑳ ? 🙆 🛛 見積                            | 積システムDEMO                                                                    |                                                            | ר א 🕸 ? 🗰                     |
|--------------|------------------------------------------------------------------------------------------|----------------------------------------------------------------------------------------------------|-----------------------------------------|------------------------------------------------------------------------------|------------------------------------------------------------|-------------------------------|
|              | ← 目 □ 日 日 保存 目 保存 目 保存して閉じる 十新規 ■ 見想                                                     | 取込 🔤 見積PDF作成 🚓 受注情報作成 🖸 OCR解析 🗋 非アクティブ化 🗐 削除 🗄                                                                                                    |                                         | ← □ ■ 保存 督 保存して閉じる 十 新規 ■ 見積取込 ●                                             | 国 見積PDF作成 🏡 受注情報作成 🖸 OCR解析 :                               | 🙆 🕜 共有 🗸                      |
| ><br>><br>ns | YOUSEI-001081 - 保存済み<br>見庙 情報 ><br>見島per / 信報<br>4時回の<br>利用者ロール用フォーム<br>全般<br>2列のタブ 関連 > | 新規<br>申講ステータス         YOUSEI-001081<br>見縁No         講冊 信義<br>作成目         2025/<br>作成目           ○         ○         ○         ○         ○         ○         ○         ○         ○         ○         ○         ○         ○         ○         ○         ○         ○         ○         ○         ○         ○         ○         ○         ○         ○         ○         ○         ○         ○         ○         ○         ○         ○         ○         ○         ○         ○         ○         ○         ○         ○         ○         ○         ○         ○         ○         ○         ○         ○         ○         ○         ○         ○         ○         ○         ○         ○         ○         ○         ○         ○         ○         ○         ○         ○         ○         ○         ○         ○         ○         ○         ○         ○         ○         ○         ○         ○         ○         ○         ○         ○         ○         ○         ○         ○         ○         ○         ○         ○         ○         ○         ○         ○         ○         ○         ○         ○         ○         ○         ○ </th <th>/02/17 19:04 ∨<br/>∃<br/>↓<br/>↓<br/>↓<br/>↓</th> <th>YOUSEI-001081 - 保存演み<br/>見積<br/>見着BPF<br/>4時間の図アクライブ く 依頼 (4時間)<br/>利用者用 全般 関連 &gt;</th> <th>新規 YOUSEI-001081 構<br/>申講ステータス 男類No<br/>免行依頼 見積発行</th> <th>田 信長<br/>成者 作成日<br/>の<br/>発行終了 &gt;</th> | /02/17 19:04 ∨<br>∃<br>↓<br>↓<br>↓<br>↓ | YOUSEI-001081 - 保存演み<br>見積<br>見着BPF<br>4時間の図アクライブ く 依頼 (4時間)<br>利用者用 全般 関連 > | 新規 YOUSEI-001081 構<br>申講ステータス 男類No<br>免行依頼 見積発行            | 田 信長<br>成者 作成日<br>の<br>発行終了 > |
|              | ドキュメント<br>ファイル ファイルの選択 <sup>取り込みフラグ</sup>                                                | ● いいえ 見積PDF ファイルの選択 ファイルが選択されていません                                                                                                    | v                                       | 基本情報<br>申請ステータス ☆ 新規<br>見積No *☆ YOUSEI-001081                                | <ul><li>依頼ファイル</li><li>ファイル</li><li>ファイルを選択 選択され</li></ul> | れていません                        |
| ^            | 基本情報     申請ステータス     新規     見積作成依頼日       見積     * ①     YOUKSLIDNOS1     分類             | 2025/02/17 回 取引先 【114× 户 担当部門 担                                                                                                    | 担当部門1 ↓                                 | お見積り名 テストユーザー1作成見積<br>見積作成依頼日 2025/02/17                                     | 見積PDF            見稿PDF         ファイルを選択) 選択され               | れていません                        |
| ^            | お見積り名 テストユーザ 商品分類1詳細                                                                     | 利用者用に用意したフォームのみる                                                                                                    | 表示                                      | 分類     商品分類1       商品分類1詳細     オーダーメイド                                       | ✓ 見積作成日                                                    |                               |
|              | <b>金額</b><br>受注額合計 ¥1,000                                                                | 項目の調整(必要な列以外は配置な<br>読取り専用にする)などが可能                                                                                                    | なしや                                     | 担当情報<br>担当部門                                                                 | 受注調合計 © ¥1,000<br>受注日 ©                                    |                               |

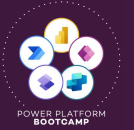

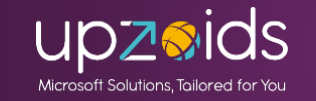

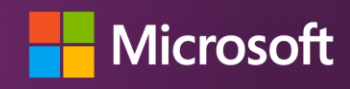
ビューのセキュリティロール制御(プレビュー) ビューにも先日プレビューで同様の機能が追加されました! セキュリティロールを指定し表示するビューを制御できるように

|   |                 |                                                      |     | ドューの設定 |                                                         | 対象は共有ビュー(オ       | かつ既定 |
|---|-----------------|------------------------------------------------------|-----|--------|---------------------------------------------------------|------------------|------|
| 0 | 管理者用ビュー         | : 共有ビュー                                              |     |        | 官理有用ビュー ビューのセキュリティ ロール<br>セキュリティ ロールをビューに割り当てて、組織内の     | のビュー以外)          |      |
|   | 見積依頼の高度な検索ビュー   |                                                      |     |        | る必要性に対応することができます。セキュリティロー<br>アクセスできるようになります。これらの設定は既定の公 |                  |      |
|   | 見積依頼検索ダイアログ ビュー | () 無効にする                                             | 22. |        | ⊖ ಕ≺てのユ <b>−</b> ザ−                                     |                  |      |
|   | 見積依頼関連ビュー       | <ul> <li>○『既定のビューとして設定</li> <li>○『詳細 &gt;</li> </ul> |     |        | ● 特定のセキュリティ ロール                                         |                  |      |
|   | 非アクティブな見積依頼     |                                                      |     |        | () 件名                                                   | 部署<br>           |      |
|   |                 | 🗟 ビューの設定                                             |     |        | AIB Roles                                               | org822b0120      |      |
|   |                 |                                                      |     |        | App Deployment Orchestration Role                       | org822b0120      |      |
|   | <b>m</b>        | ما محمد و ملو ما م                                   | Y   |        | Approvals Administrator                                 | org822b0120      |      |
| 利 | 用てきるセキュリティロ・    | ールを指定が可能                                             |     |        | Approvals User                                          | org822b0120      |      |
| す | べてのユーザーとするこ     | とも可能                                                 |     |        | Async ingestion                                         | org822b0120      |      |
|   |                 |                                                      |     |        |                                                         | 保存して公開   > キャンセル |      |

<u>公開システム ビューへのアクセスを管理する - Power Apps マイクロソフト ラーン</u>

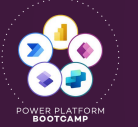

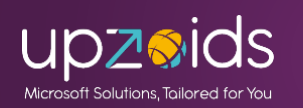

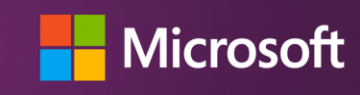

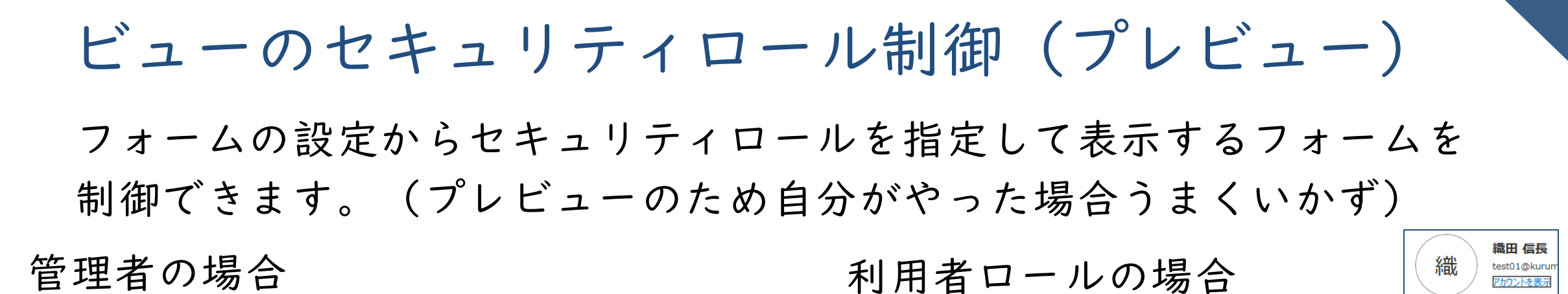

| : Power Apps 月                             | 積システムDEMO                                              |          |                         |                           |            | E Power Apps | 見積シ    | ステムDEMO          |          |                  |              |                 |
|--------------------------------------------|--------------------------------------------------------|----------|-------------------------|---------------------------|------------|--------------|--------|------------------|----------|------------------|--------------|-----------------|
| ≡<br>∂ ホーム                                 | ←  曽 表示形式  ~                                           | 🖾 グラフの表示 | 十 新規   閏 見積インポート   目 ファ | イル確認へ 申請済みビューへ 💼 削除 🛛 🗸 🐧 | )最新の情報に更新  | =            |        | ←   譻 表示形式 ~   〔 | 🖾 グラフの表示 | 十 新規 🛛 💵 見積インポート | 🖹 ファイル確認へ 申請 | 済みビューへ 🛛 削除 🗌 🗸 |
| <br>・<br><br><br><br><br><br><br><br><br>- | 管理者用ビュー ~                                              |          |                         |                           |            |              |        | 管理者用ビュー >        |          |                  |              | 🖽 列の編集 🛛 フィノ    |
|                                            | ▶ ビューの検索                                               |          | お見積り名 ~                 | 申請ステータス、                  | 受注日 ~      | ☆ ピン留め済み ・   | $\sim$ | ▶ ビューの検索         |          | 名∨               | 申請ステータス ∨    | 受注日 ~           |
| ・<br>Fundraiser Donations                  | 今年 💄                                                   |          | インポート3                  | 承認                        |            | ダッシュボード      | ~      | 標準               | 既定       |                  | 申請済み         |                 |
| テーブル へ                                     | 標準 💄                                                   |          | インポート                   | 承認                        |            | テーブル         | ^      | 申請済み             |          |                  |              |                 |
| 3 見積                                       | 標準                                                     | 既定       | インポート                   | 受注済み                      |            | ⇔ 見積         |        | √ 管理者用ビュー        |          |                  |              |                 |
| 1 申請済みビュー                                  | 申請済み                                                   |          | インポートテスト見積3             | 受注済み                      | 2023/11/29 | ⑤ 申請済みビュー    |        | 非アクティブな見積依頼      |          |                  |              |                 |
| 受注情報                                       | √ 管理者用ビュー                                              |          | インポートテスト見積              | 差戻し                       |            | 包 取引先企業      |        | 同 既定のビューとして設定    | Ē        |                  |              |                 |
| 取引先企業                                      | 非アクティブな見積依頼                                            | 頃        | インボートテスト見積              | 承認                        |            | カスタムページ      | $\sim$ | - ビューの管理と共有      |          |                  |              |                 |
| 明細                                         | 図 既定のビューとして認                                           | 定        | インポートテスト見積              | 新規                        |            | 特定ページリンク     | $\sim$ |                  |          |                  |              |                 |
| አቃልページ ^                                   | <ul> <li>図 ビューの管理と共有</li> <li>YOUSEI-001056</li> </ul> |          | インポートテスト見積              | 新規                        |            |              |        |                  |          |                  |              |                 |
| ファイル取込み                                    | <u>YOUSEI-001057</u>                                   |          | インポートテスト見積              | 新規                        |            |              |        |                  |          |                  |              |                 |
| ファイル確認<br>OCRサンプル                          | VOUSEI-001058                                          |          | インポートテスト見積222           | 新規                        |            |              |        | t t              | ごュー      | を特定のセキ           | ・ュリティロ       | ールのみとし          |
| <b>定ページリンク</b> へ                           | VOUSEI-001059                                          |          | インポートテスト見積              | 新規                        |            |              |        |                  |          |                  | 11°          | - + 10 + 0      |
| 自分のインポート                                   | VOUSEI-001060                                          |          | インポートテスト見積222           | 新規                        |            |              |        | 7                | こが、      | 権限無いユー           | サーても表        | 示された 🖓          |
| ゴミ箱                                        | VOUSEI-001061                                          |          | インポートテスト見積222           | 承認                        |            |              |        |                  | 711      | <b>ビューだか</b> ら   | か設定温力        | 4v2             |
|                                            | YOUSEI-001062                                          |          | インポートテスト見積              | 承認                        |            |              |        |                  |          | - エー たから         | 小汉上順化        | V . (           |

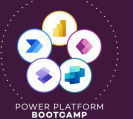

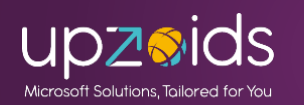

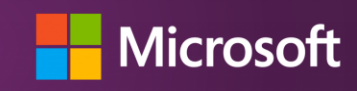

### フォームとビューのセキュリティロール制御

#### 要注意!

- フォームやビューの表示で不要な項目や利用しないビューを出さないこ とは可能ですが、権限があれば閲覧や編集は可能です。
- ※ビューからの一括編集や個人ビュー作成など
- →列単位で権限を制御するには「列のセキュリティプロファイル」の
- 設定で制御する必要があります(チーム・ユーザーに対して)

<u>列レベルのセキュリティ - Power Platform | Microsoft Learn</u>

あくまでフォーム、ビューのセキュリティロールでの制御はアプリを役割に 応じて使いやすくする機能と捉え、厳密な制御は列のセキュリティプロファ イルと合わせて使用する必要があります。

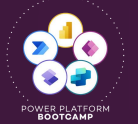

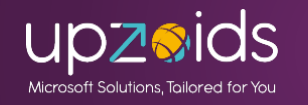

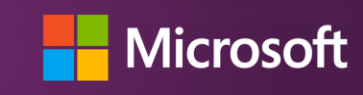

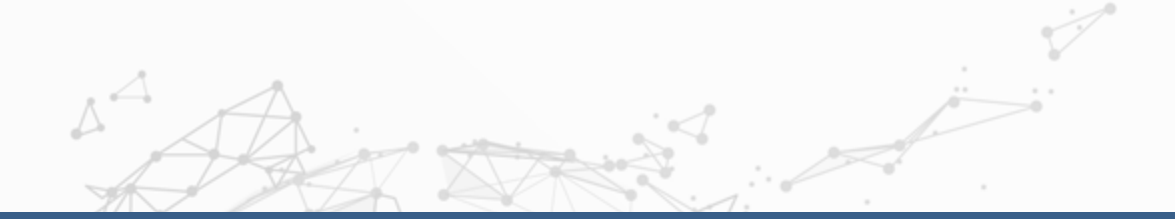

### 監査履歴とごみ箱(プレビュー)

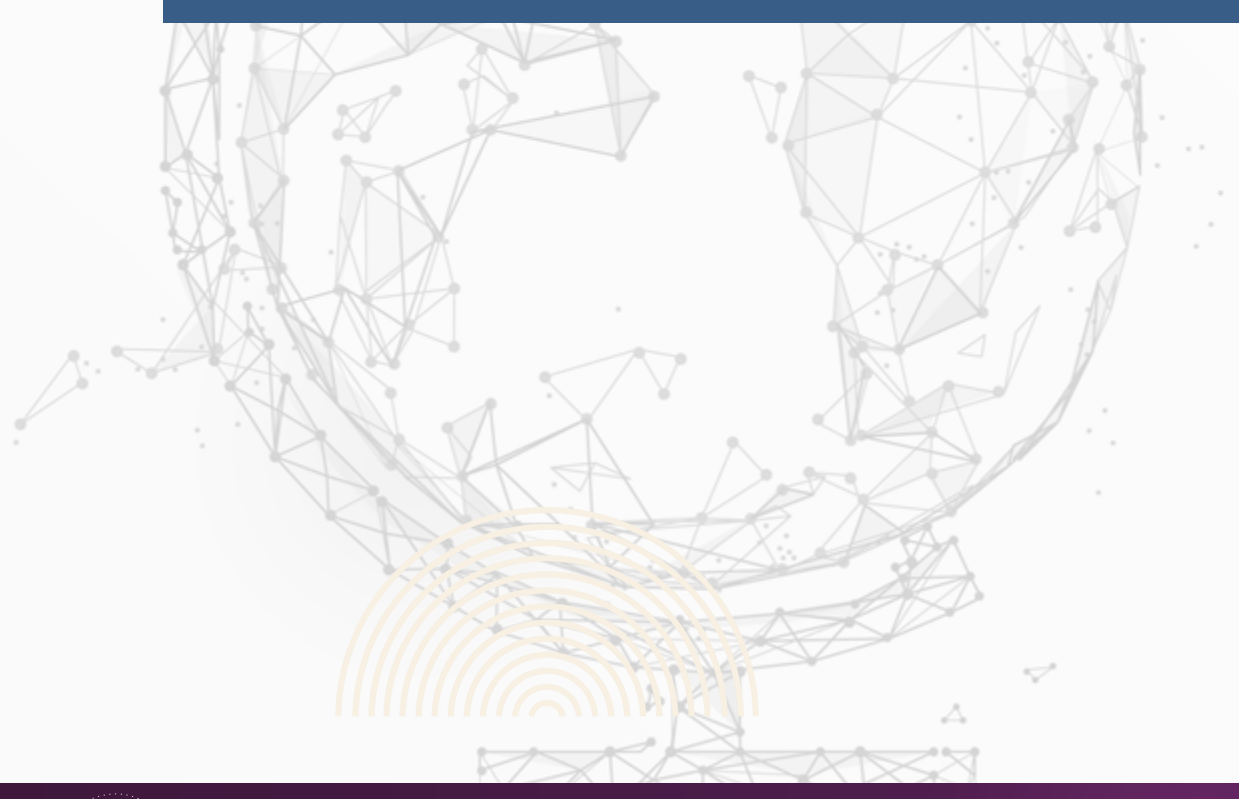

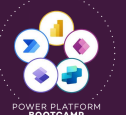

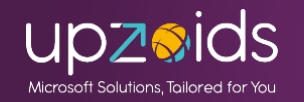

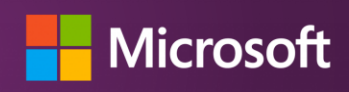

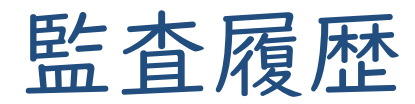

環境>設定>監査とログの「監査設定」で環境に対し設定(既定オフ) 監査の開始、アクセスのログとログの読み取りも行うか選択できる 保持期間をカスタム~永久と設定できる(ログ容量を使用)

| 環境 > ヨウセイの環境 > 設定 > <b>監査設定</b>             | 設定 説明設定                                                                                                    |
|---------------------------------------------|----------------------------------------------------------------------------------------------------|
| <u>監査</u><br>Dataverse データのログを管理します         | 監査の開始 監査を開始または停止します。                                                                                                    |
| ✓ 監査の開始                                     | アクセスのログ (一般的にサインインにより)システムにアクセスするとログに記録されます。                                                                                                    |
| ✓ アクセスのログ①                                  | ログの読み取り ログは Microsoft Purview コンプライアンス ポータルピ に送信されます。                                                                                                    |
|                                             |                                                                                                    |
|                                             | シフニノ 迎中の 時本 Deterrores 時本                                                                                                    |
| これらのログを保持                                   | <u>システム設定の監査</u><br>Dataverse <u>血直</u>                                                                                                    |
| これらのログの(株特ホリシーを設定します。その使い)クは削除されます。<br>家久 ~ |                                                                                                    |
| 30日                                         |                                                                                                    |
| 90日                                         |                                                                                                    |
| 180日                                        | MS エバンジェリストのkuramotoさん                                                                                                    |
| 1 年間 (365 日間)                               |                                                                                                    |
| 2 年間                                        | の記車が網辺的ブムかりやオいブオ                                                                                                    |
| 7 年間                                        | い記事が和朝祖のしてがいいてすいしり                                                                                                    |
| אַפּאַג                                     |                                                                                                    |
|                                             | 環境 > ヨウセイ の環境 > 設定 > 監査設定          Eac         Dataverse データのログを管理します         ご 監査の開始         ご アクセスのログ()         ご ログの読み取り()         こ ログの読み取り()         これらのログの保持ポリシーを設定します。その後にしばい()         取り日         30日         90日         180日         1年間 (365日間)         2年間         万名少山 |

<u>Power Platformで確認できる監査ログについて #Microsoft - Qiita</u>

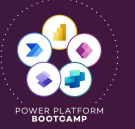

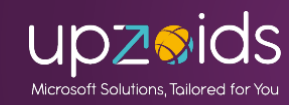

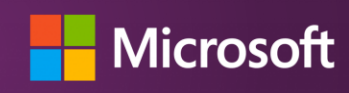

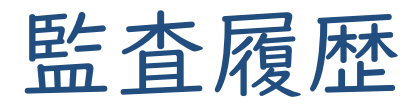

### 環境に対して有効とした後、対象のテーブルを指定します(既定オフ) 列に対しても指定が可能です(既定でオンなので外す場合)

|                            |                    |          | A.                                                                                                    |                                             |                          |                      |           |                       |     |
|----------------------------|--------------------|----------|----------------------------------------------------------------------------------------------------|---------------------------------------------|--------------------------|----------------------|-----------|-----------------------|-----|
| 見積依頼システムDEMO 〉 <b>テーブル</b> |                    |          | 2 カラー コードを入力する                                                                                             |                                             | 見積依頼システムDEMO > テーブル > 見利 | 責 > <b>列</b> ~       |           | 動作 ①                  |     |
| !Ξ テーブル↑ ∨                 | 名前 ~               | 種類 ~     | プライマリ行の画像                                                                                                  |                                             |                          |                      |           | シンプル                  |     |
| ■ ユーザー                     | systemuser         | Standard | なし                                                                                                    | $\sim$                                      | 表示名 ↑ >                  | 名前 ~                 | データの種類 ~  | 必須 ①                  |     |
| Ⅲ 取引先企業                    | account            | Standard | このテーブルに含まれるデータの使用方法と<br>ションは、有効から無効に変更できません。                                                               | 2管理方法を変更します。 <sup>1</sup> のマークが付いたオ<br>詳細情報 | (廃止) ステージ ID             | stageid              | 意識別子      | 任意                    |     |
| ■ 取引先担当者                   | contact            | Standard | このテーブル用                                                                                                    |                                             | (廃止) 渡ったパス               | traversedpath        | ≥ 1 行テキスト | ✓ 検索可能 ①              |     |
| ⊞ 受注情報                     | new_torihiki       | Standard | ▲ 重複データ検出ルールの適用 C<br>※ 一 一 一 一 一 一 夕検出ルールの適用 C                                                             | データに対する変更を監査する ①                            | UTC 変換タイム ゾーン コード        | UTCConversionTimeZor | neC 回     | 高度なオプション へ            |     |
| ■ 明細                       | new_meisai         | Standard | □ カスタム ヘルプを提供する ○                                                                                          | 用します ①                                      | ⊘ お見積り名                  | new_name             | ≥ 1行テキスト  | スキーマ名* 0              |     |
| ■ 見積<br>■ 目聴ppc            | new_mitsumori      | Standard | い へルプの URL                                                                                                 | 」 まれまで用ないた9 ℃ 0 ごみ箱を有効にする ○                 | インボート シーケンス番号            | ImportSequenceNumbe  | er 回 整数   | new_name              |     |
| ····· 元2頁BPF               | : new_mitsumon_opr | Standard |                                                                                                    |                                             | ステータス                    | statuscode           | □ 選択肢     | 論理名                   |     |
|                            |                    |          | このテーブルを次の場合に利用できるように                                                                                       | うにする<br>SharePoint ドキュメント管理の設定時             | タイム ゾーン規則のバージョン番号        | TimeZoneRuleVersionN | lum 回 整数  | new_name              |     |
|                            |                    |          | <ul> <li>差し込み印刷時 ①</li> </ul>                                                                              | 0                                           | バージョン番号                  | VersionNumber        | 回 整数 ビッグ  | 最大文字数 *               |     |
|                            |                    |          | このテーブルの行                                                                                                   |                                             |                          | ファイル                 | new_file  | 🗅 ファイル                | 100 |
|                            |                    |          | <ul> <li>         接続可能 <sup>1</sup> ○     </li> <li>         取引先担当者に電子メール可能 <sup>1</sup> ○     </li> </ul> |                                             | プロセス ID                  | processid            | 四 一意識別子   | 入力方式エディター (IME) モード * |     |
|                            |                    |          | □ チームにアクセスする ○                                                                                             | □ キューに追加可能 1 ○                              | レコード作成日                  | OverriddenCreatedOn  | 園 日付のみ    | 100                   |     |
|                            |                    |          | □ ) <sup>4</sup> = 17(9) <sup>2</sup> = 0                                                                  | 17か作成または割り当てられた時 に、所有者の既定のキューに行を 移動する       | 作成日                      | CreatedOn            | 隠 日付と時刻   | 全般<br>列ヤキュリティを有効にする ① |     |
|                            |                    |          |                                                                                                    |                                             | 作成者                      | : CreatedBy          | ∞検索       | マスキングルール ©            |     |
|                            |                    |          | 保存キャンセル                                                                                                    |                                             | 作成者 (代理)                 | CreatedOnBehalfBy    |           | なし                    |     |
|                            |                    |          |                                                                                                    |                                             | 修正日                      | : ModifiedOn         | 鴎 日付と時刻   | ✓ 監査を有効にする ○          |     |
|                            |                    |          |                                                                                                    |                                             |                          | ModifiedBy           | O 绘态      |                       |     |

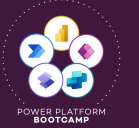

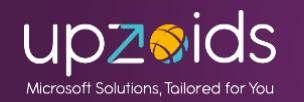

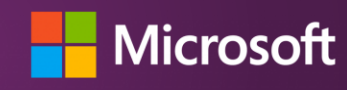

修正者 (代理)

#GlobalPowerPlatformBootcamp #GPPB2025 #GPPB2025JP

保存キャンセル

ModifiedOnBehalfB

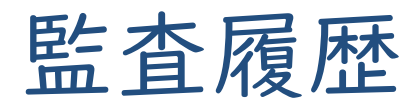

アプリ上でレコードのフォームを開くと関連>監査履歴が表示され レコードの更新内容(誰が、いつ、何をしたか、変更前と変更後)が確 認できる。アクセスは監査履歴テーブルに読み取り以上があるユーザー

| ← Ξ                      | ピー 🔓 保存       | 📓 保存して閉じる                               | 十 新規           | 🚺 見積取込        | 🖻 見積PDF作 |
|--------------------------|---------------|-----------------------------------------|----------------|---------------|----------|
| YOUSEI-<br>見積            | 001081 - 保存済a | ₽                                       |                |               |          |
| <b>見積BPF</b><br>5 時間の間アク | マティブ く        |                                         | <b>(</b> 依頼 (5 | 時間)           |          |
| <b>全般</b> 2列             | のタブ 関連 ~      |                                         |                |               |          |
| 「<br>ドキュメント              | 関連 -          | 共通                                      |                |               |          |
| ファイル                     | ⑤ 點           | 査履歴<br>細                                | が選             | 取り込みフラグ       |          |
|                          | ₩ 受           | 注情報                                     |                |               |          |
|                          | 関連 -          | プロセス セッション                              | z              |               |          |
| 基本情報                     |               | /////////////////////////////////////// |                |               |          |
| 基本情報 申請ステータ              | 四 八<br>マス 家   | が規                                      | ~              | 見積作成依頼日       | 20       |
| 基本情報<br>申請ステータ<br>見積No   | ¢Ω<br>*⊕ γ    | が見<br>でUSEI-001081                      | ~              | 見積作成依頼日<br>分類 | 20       |

| 積                                                         | 存済み                                |                        | _                                                                                                    |                                                                                                    |                                                                                         |  |
|-----------------------------------------------------------|------------------------------------|------------------------|----------------------------------------------------------------------------------------------------|----------------------------------------------------------------------------------------------------|-----------------------------------------------------------------------------------------|--|
| <b>責BPF</b><br>間の間アクティブ                                   | <                                  | 依頼                     | <b>9</b><br>(5 時間)                                                                                    |                                                                                                    | <b>〇</b><br>発行依頼                                                                        |  |
| 般 2列のタブ 監                                                 | <b>査履歴</b> 関連 ∨                    |                        |                                                                                                    |                                                                                                    |                                                                                         |  |
| 告留履歴<br>                                                  | ベてのフィールド 🗸                         |                        |                                                                                                    |                                                                                                    |                                                                                         |  |
| <ul> <li></li></ul>                                       | 変更者                                | <b>イ</b> ベント           | 変更されたフィール                                                                                             | ド」以前の値                                                                                                    | 新しい値                                                                                    |  |
| <ul> <li>         ・・・・・・・・・・・・・・・・・・・・・・・・・・・・・</li></ul> | │ 変更者<br>織田 信長                     | イベント<br>更新             | 変更されたフィール<br>ファイル                                                                                     | ド 以前の値                                                                                                    | 新しい値<br>77dd729b-44ed-ef1…                                                              |  |
| <ul> <li>         ・・・         ・・・         ・・・</li></ul>   | 変更者<br>織田 信長<br>織田 信長              | イベント<br>更新<br>更新       | <ul> <li>         変更されたフィール     </li> <li>         ファイル         お見積り名         見積作成依頼日     </li> </ul> | ド 以前の値<br>テストユーザー 1 作成見積<br>2025/02/19                                                                              | │ 新しい値<br>77dd729b-44ed-ef1…<br>テストユーザー1作成見…<br>2025/02/20                              |  |
| <ul> <li>         ・・・         ・・・         ・・・</li></ul>   | 変更者<br>織田 信長<br>織田 信長<br>3ウセイ 3ウセイ | イベント<br>更新<br>更新<br>更新 | 変更されたフィール           ファイル           お見積作成依頼日           分類           申請ステータス           目毒作に成体頼日         | <ul> <li>ド 以前の値</li> <li>テストユーザー1作成見積</li> <li>2025/02/19</li> <li>商品分類1</li> <li>新規</li> <li>2025/02/17</li> </ul> | 新しい値<br>77dd729b-44ed-ef1…<br>テストユーザー1作成見…<br>2025/02/20<br>商品分類2<br>申請済み<br>2025/02/19 |  |

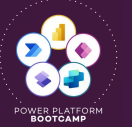

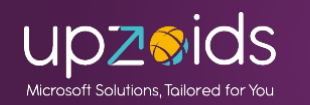

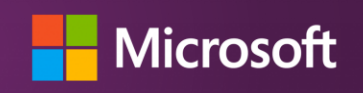

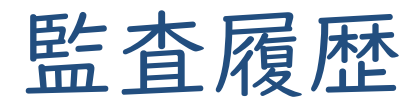

#### 管理者は環境>設定>監査とログの「監査概要ビュー」から全体の変更 ログ(やアクセスログ)が見れる。一覧からイベントをクリックしその 操作の詳細確認も可能

| 役定の検索                                     | □   更新日 ↓ | イベント               | 変更者       | ユーザー情報 |                            | レコード                | エンティラ           | ティ   操作        |          |      |
|-------------------------------------------|-----------|--------------------|-----------|--------|----------------------------|---------------------|-----------------|----------------|----------|------|
|                                           | 2025/02/1 | L8 0:41 Web 経由の…   | SYSTEM    |        |                            | 💄 ヨウセイ ヨウセイ         | ユーザー            | アクセス           |          |      |
| ② 製品                                      | 2025/02/1 | 18 0:37 Web 経由の…   | SYSTEM    |        |                            | 🚨 BAP #             | ユーザー            | アクセス           |          |      |
| ラボレーション, プライバシーとセキュリティ, 動作, 機能            | 2025/02/1 | 18 0:34 更新         | 織田 信長     |        |                            | A YOUSEI-00108      | 1 見積            | 更新             |          |      |
| 合 業務                                      | 2025/02/1 | 18 0:: 3 更新        | 織田 信長     |        |                            | A YOUSEI-00108      | 31 見積           | 更新             |          |      |
| ながりロール, カレンダー, キュー, 休業日                   | 2025/02/1 | 18 0:33 Web        | SYSTEM    |        | OUSEI-001081 - [InPrivate  | e] - Microsoft Edge |                 |                | _        |      |
| 👷 ユーザーとアクセス許可                             | 2025/02/1 | 18 0:32 更新         | בעלב אלב  | r htt  | ps://ora822b0120.crm       | 7.dvnamics.com/to   | ools/audit/a    | audit details. | aspx?id: | =%7. |
| プリケーション ユーザー, セキュリティ ロール, チーム, データ列セキュリティ | 2025/02/1 | L8 0:31 Web 経由の…   | SYSTEM    |        |                            | ,                   | ,, -            |                |          |      |
| 国 監査とログ                                   | 2025/02/1 | L8 0:31 Web 経由の…   | SYSTEM    | 更新     | - YOUSEI-00108             | 31                  |                 |                |          |      |
| νティティおよびフィールドの監査設定 □                      | 2025/02/1 | 18 0:28 Web 経由の…   | SYSTEM    | 変更者    | ♣ 織田 信長<br>2025/02/18 0:33 | \$ I)               | ティティ            | 見積             |          |      |
| ステム ジョブ ロ                                 | 2025/02/1 | 18 0:21 ユーザー アク··· | ヨウセイ ヨウセイ |        | 2023/02/10 0.33            |                     |                 |                |          |      |
| 概要ビュー ロ                                   | 2025/02/1 | 18 0:21 更新         | ヨウセイ ヨウセイ |        |                            |                     |                 |                |          |      |
| 皆設定                                       | 2025/02/1 | 18 0:21 組織レベルで…    | ヨウセイ ヨウセイ | フィール   | ド名以前の何                     | 新日本                 | しい値             |                |          |      |
|                                           |           |                    |           | お見積り   |                            | レーサー1作成見積 テノ        | <u>xr1-9-11</u> | 作成兒積→安史        |          |      |

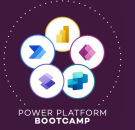

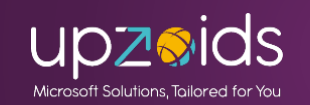

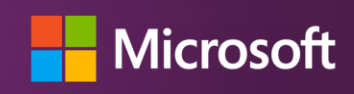

ごみ箱 (プレビュー)

設定>製品>機能でごみ箱機能がプレビューで利用可能

- ・レコードの削除時に動作し復元できる
- ・最大30日間の保持が可能
- ・テーブル単位での調整も出来る
- ・一部のレコードは復元できない

(カスタム ビジネス ロジックなど)

・一部テーブルはサポートされていない

(プレビュー中での制限もあり)

・既定の環境や試用環境、Dataverse for Teams環境はサポートされていない

| ごみ箱 (プレビュー)                                                          |
|----------------------------------------------------------------------|
| 管理者は、構成可能な期間に削除されたレコードを最大 30 日間表示および<br>復元できます。 <u>詳細情報</u> ご        |
| 無効にすると、管理者は削除されたレコードを表示または復元できなくな<br>ります。この機能の無効化に最大 10 分かかる場合があります。 |
| Dataverse テーブルのごみ箱を有効にする。                                            |
| ● オン                                                                 |
| 回復時間間隔を構成します (最大 30 日)。                                              |
| 30 \$                                                                |
|                                                                      |

- 仮想テーブル
- ソリューション コンポーネントを保存するテーブル
- エラスティック テーブル

プレビュー中は、列数の多いテーブルには対応していません。 現在、最大列数は 400 列です。 こ の値は、適切なしきい値を決定する際に、より高くなるか、あるいは低くなる可能性があります。

開発者は、環境内で ごみ箱が有効になっているテーブルを返すクエリ を実行できます。

<u>削除された Microsoft Dataverse テーブル レコードを復元する (プレビュー) - Power Platform | Microsoft Learn</u>

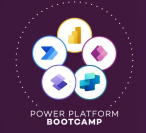

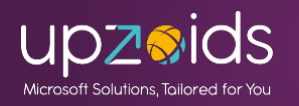

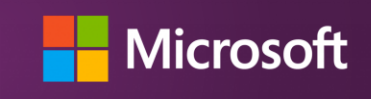

### Copilotの機能を一部ご紹介(GA、プレビュー)

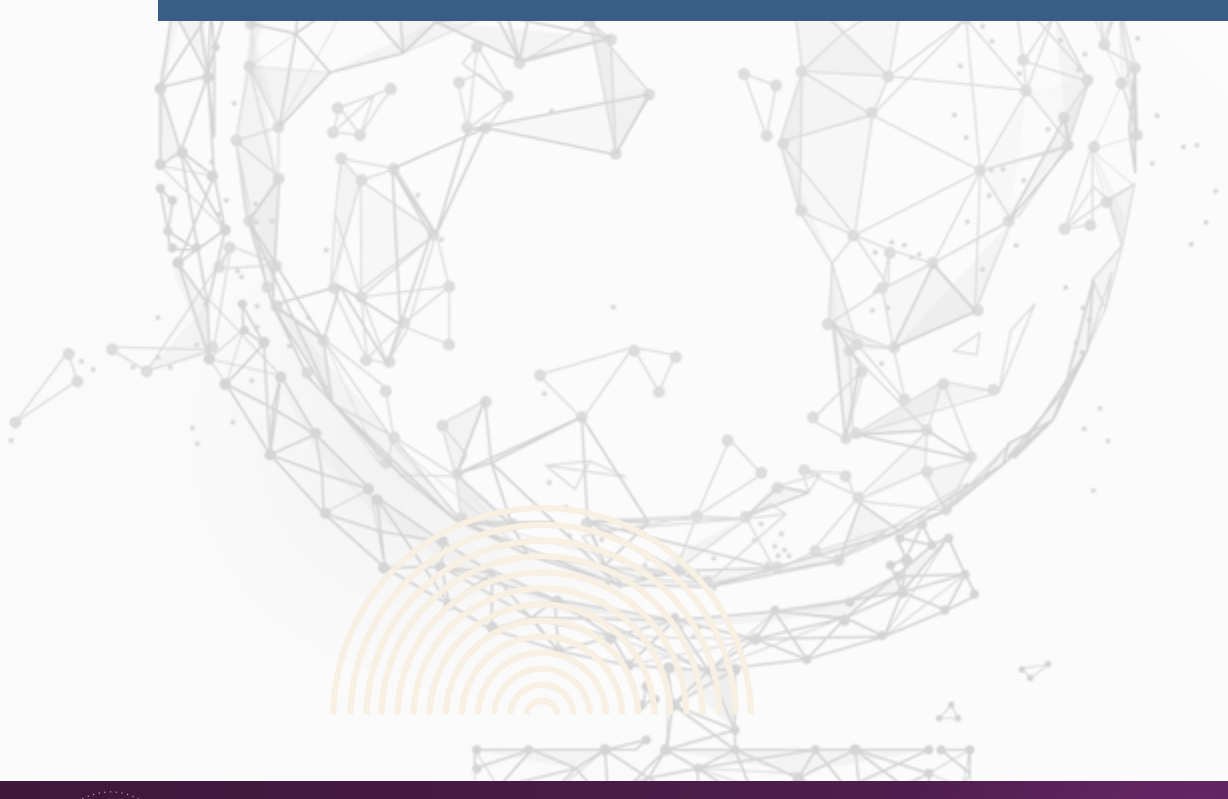

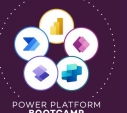

A

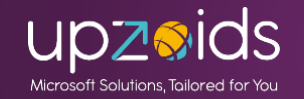

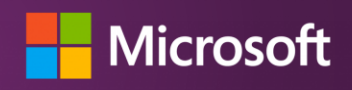

テーブル ビジュアル デザイナー

テーブル作成の画面で「テーブル」をクリックするとデザイナーが開き CopilotやSharePointリスト、Excelなどから作成できるようになってい ます。従来のテーブル作成画面は(高度なプロパティ)となってます

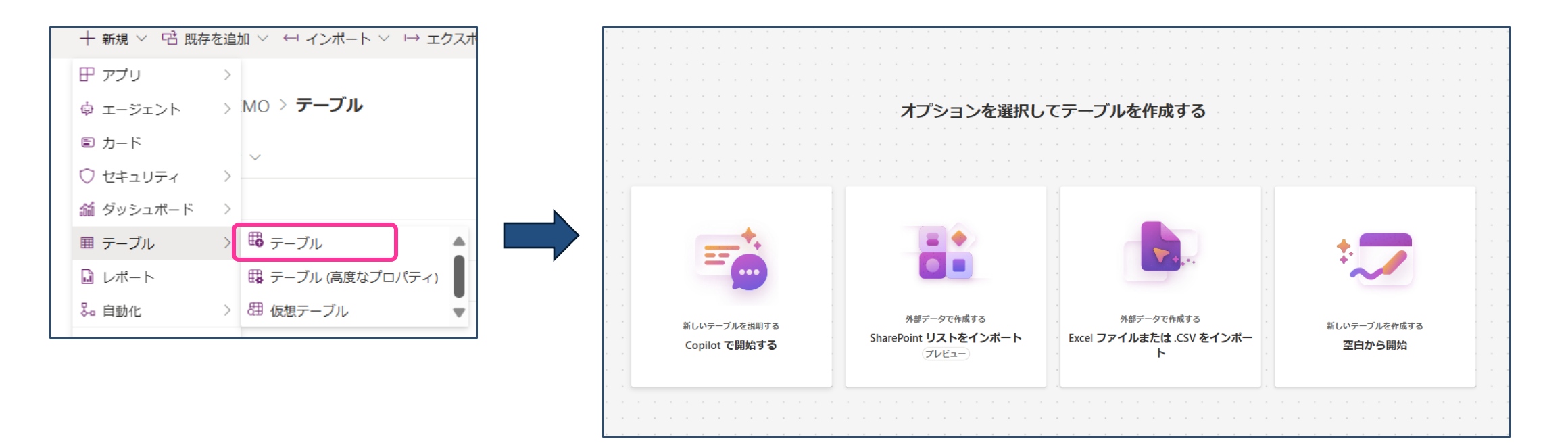

<u>Power Apps を使用してテーブルを作成および編集する - Power Apps | Microsoft Learn</u>

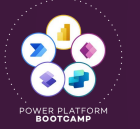

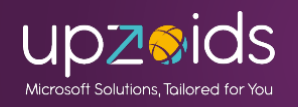

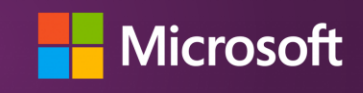

テーブル ビジュアル デザイナー

Excelからインポートしたケース。ある程度型を想定して作成してくれる ただし内部名は微妙、型も違ったり、一部列は作成不可で再調整が必要 なケースも多いが、よりサクッと作成できるようになっています

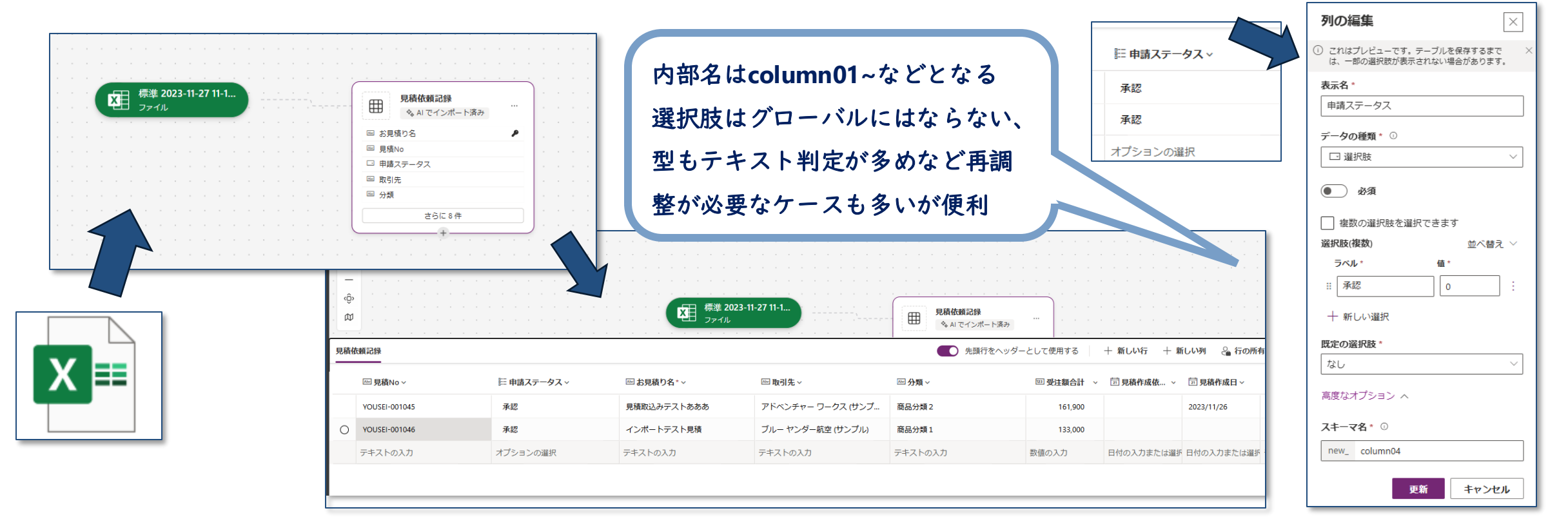

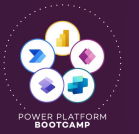

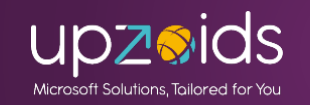

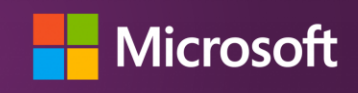

プランデザイナー(プレビュー)

#### プレビューで利用可能。自然言語でソリューション全体プランを作成

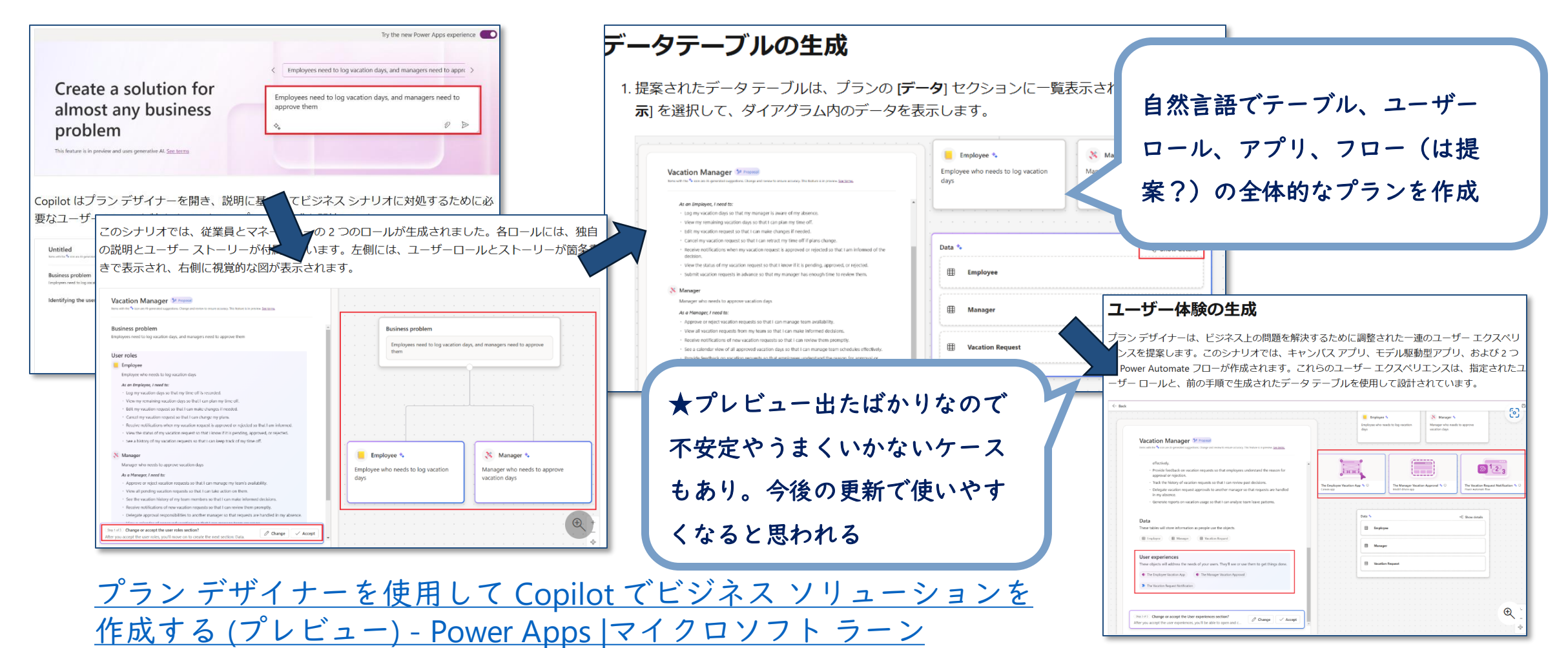

POWER PLATFORM

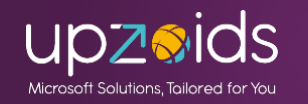

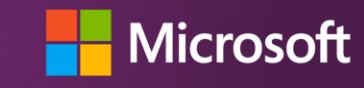

現状は米国環境(環境の言語も英語)であれば管理画面に以下のように Copilot関連の機能スイッチがある 機能設定の管理 - Power Platform | Microsoft Learn

| Copilot A Ju                                                                                                    | Al フォーム入力支援<br>Allow Al to generate form field suggestions for model-driven apps. 詳細 ロ                 |
|----------------------------------------------------------------------------------------------------|----------------------------------------------------------------------------------------------------|
| アプリを作成するユーザーに対して、AIを活用した新しい Copilot 機能を有効にします。 詳細 ビ                                                              | 自動提案                                                                                                   |
|                                                                                                    | ★米国・英語環境の機能画面には                                                                                        |
| AI を活用したチャットエクスペリエンスを <u>キャンバス</u> ご と <u>モデル駆動型アプリ</u> ご で使用し、データを分析することをユ<br>ーザーに許可します。詳細 ご Copilot ライセンスが必要 ご |                                                                                                    |
|                                                                                                    | たくさんのCopilot、AI機能のス                                                                                    |
| 既定 で Copilot 回答コンポーネントを挿入することが可能になるため、事前定義されたデータ クェリに対                                                           | (** イッチがたくさん増えている                                                                                      |
| オフ を受信できます。                                                                                                    | 計算式列に関する AI による提案 A プレ                                                                                 |
| オン                                                                                                    | 数式列を作成する際にユーザーが AI による提案を取得できるようにします。現在はプレビュー ※CopilotチャットはCopilotライ                                   |
| Copilot for Microsoft 365                                                                                        | ● オン カンフが必要と記載があるため処                                                                                   |
| この環境のデータとオブジェクトを Copilot for Microsoft 365 で使用できるように許可します。 <u>詳細</u> ピ                                           | グリッドとビューの自然言語検索 風ブレ                                                                                    |
| ● オフ                                                                                                    | copilot の支援を利用してモデル駆動型アプリビューでデータを検索します。 詳細 ゴ 来的に別費用が発生する可能性が                                           |
| Al Builder                                                                                                    | この機能を有効にする。                                                                                            |
| Enable the usage of AI Builder model types that are in preview. 詳細 C                                             |                                                                                                    |
|                                                                                                    |                                                                                                    |
| AI プロンプト                                                                                                    | グラフを生成してビューのデータを視覚化することを AI に許可します (運用に対応したプレビュー)。詳細 ゴ<br>オンにした場合は、チャートを表示するレガシ アクションをビュー ページで使用できません。 |
| Enable the AI prompts feature in Power Platform and Copilot Studio. 詳細 口                                         |                                                                                                    |
|                                                                                                    |                                                                                                    |
|                                                                                                    |                                                                                                    |
|                                                                                                    | メインフォームには記録の概要や、その他の Copilot インサイトか表示されます<br>つ オン                                                      |
| Allow Al to generate form held suggestions for model-driven apps. EFAIL                                          |                                                                                                    |

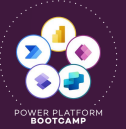

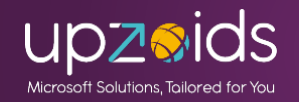

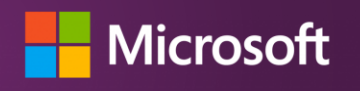

現状は米国環境(環境の言語も英語)であればモデル駆動型のCopilot機能がプレビューでさまざま利用可能!※現時点日本語の環境は未適用

- モデル駆動型アプリで Copilot チャットを使用(プレビュー)
- Copilot Studio を使用して Copilot チャットをカスタマイズ (プレビュー)
- <u>スマートグリッド(プレビュー)</u> ★自然言語検索でビューフィルター
- ・ <u>モデル駆動型アプリで Copilot フォーム入力支援機能を使用する(プレ</u>
   ビュー)
- <u>モデル駆動型アプリで行の概要を使用する(プレビュー)</u>
- <u>Copilot を使用しビューのデータを視覚化する (プレビュー)</u> ★グラフ生成

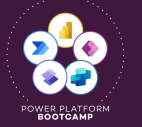

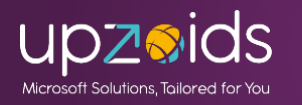

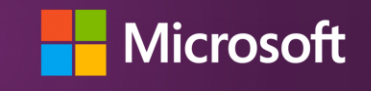

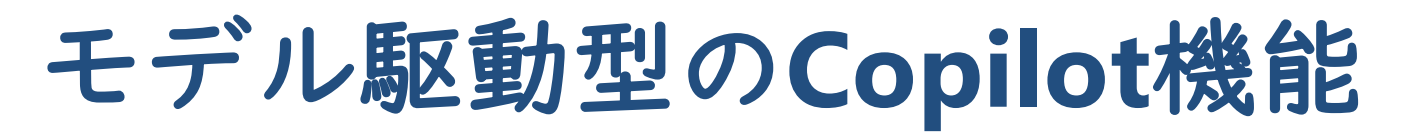

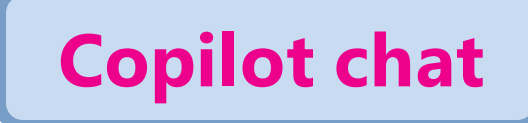

#### <u>モデル駆動型アプリで Copilot チャットを使用(プレビュー)</u>

| 者DEMOシンプル英語版                                                                        | SANDBOX                                                              | P + T @ ? D 🕲                                                                                                  |                                                                                                    | 見積作成依頼日が2023年のレコードではどの分類が一番                                                                          |
|-------------------------------------------------------------------------------------|----------------------------------------------------------------------|----------------------------------------------------------------------------------------------------|----------------------------------------------------------------------------------------------------|----------------------------------------------------------------------------------------------------|
| ← 標準 ~                                                                              | 💾 Show As \vee 💠 🕅 🕅 🖄 Share v                                       | 💋 Copilot ପ 🗙 😨                                                                                                |                                                                                                    | 多いですか                                                                                                |
| Try to search in your own words                                                     | +1 v Visualize                                                       | Chat<br>Ready to explore? Select one of the suggestions below<br>to get started                                |                                                                                                    | In 2023, the most common classifications for estimate creation requests were "商品分類 1 " and "商品分類 3," |
| No↓~ 申請ステータス → お見種                                                                  | 責り名 ◇ 取引先 ◇                                                          | Analyze<br>How many [table name] are [insert conditio                                                          | Uiew Prompts                                                                                                  | each with 3 records. Additionally, "商品分類 2 " had 1 record.                                           |
| YOUSEI-001081     申請済み     テスト       YOUSEI-001080     申請済み     見積取                 | トューザー1作成見… コントソ製薬 (サンプル) コントソ製…<br>な込みテストAAAAA アドベンチャー ワークス (サンプル) … | Analyze     Who is [record name] assigned to?                                                                  | Who is Contacts assigned to?<br>28/500                                                                        | More details 🗸                                                                                       |
| YOUSEI-001079         新規         見積助           YOUSEI-001077         承認         員請助 | な込みテストAAAAA フォースコーヒー (サンブル) フォー<br>な込みテストaaaa コントン/創業 (サンブル) コントン/製  | Ask     What are my [table name]?                                                                              |                                                                                                    | Al-generated content may be incorrect                                                                |
| <ul> <li>YOUSEL-00</li> <li>YOUSEL-0</li> <li>WOUSEL-0</li> <li>WOUSEL-0</li> </ul> | プトに応じた回答を                                                            | You can ask quactions about this table and its records<br>見積.明細<br>Al-generated content may be incorrect 公 Q Q | There are 3 contacts assigned. They include: フォース<br>コーヒー (サンプル), アドベンチャー ワークス (サンプ<br>ル), and コントソ製薬 (サンプル). | 見積作成日が2024年のレコードで受注額合計の合計が一<br>番多い取引先はどこですか? 日本語で回答してくださ                                             |
|                                                                                     | こ返してくれる。                                                             |                                                                                                    | フォースコーヒー (サンブル) フォースコーヒー (サンブル)<br>アドベンチャー ワークス (サンブル) アドベンチャー ワーク<br>ス (サンブル)                                | い。<br>アドベンチャー ワークス (サンプル)が2024年の見積作                                                                  |
|                                                                                     | れた(精度未確認)                                                            | Ask a question about the data in the app. Use / to                                                             | コントソ製薬 (サンプル) コントソ製薬 (サンプル)                                                                                   | 成日で受注額合計が最も多く、合計金額は161,900で<br>す。                                                                    |
| □ YOUSEL 現状英語で返っ<br>□ YOUSEL                                                        | ってくるので日本語で                                                           | reference data                                                                                                 | Show on a page                                                                                                | More details 🗸                                                                                       |
| Rows: 1 - 13 of 13                                                                  | ば日本語となった                                                             | Make sure Al-generated content is accurate and appropriate before using. See terms                             | More details V                                                                                                | Al-generated content may be incorrect 👌 🖓                                                            |

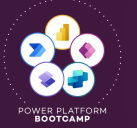

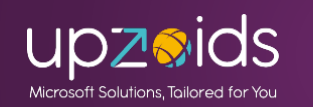

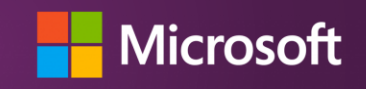

#### **Customize Copilot chat using Copilot Studio**

#### ・ Copilot Studio を使用して Copilot チャットをカスタマイズ (プレビュー)

Microsoft Copilot Studio を使用して Copilot チャットをカスタマイズし、機能を拡張して、 Microsoft Dataverse テーブルの Q&A とすぐに使えるスキルの処理を強化します。 カスタマイズす る前に、環境で Copilot チャットが有効になっていること を確認してください。

#### ① 注意

- Copilot チャットをカスタマイズするには、Copilot Studio ライセンスとエージェント編 集アクセス許可が必要です。
- この機能はスタンドアロンのモデル駆動型アプリでのみ使用でき、Dynamics 365 アプリ ではまだサポートされていません。

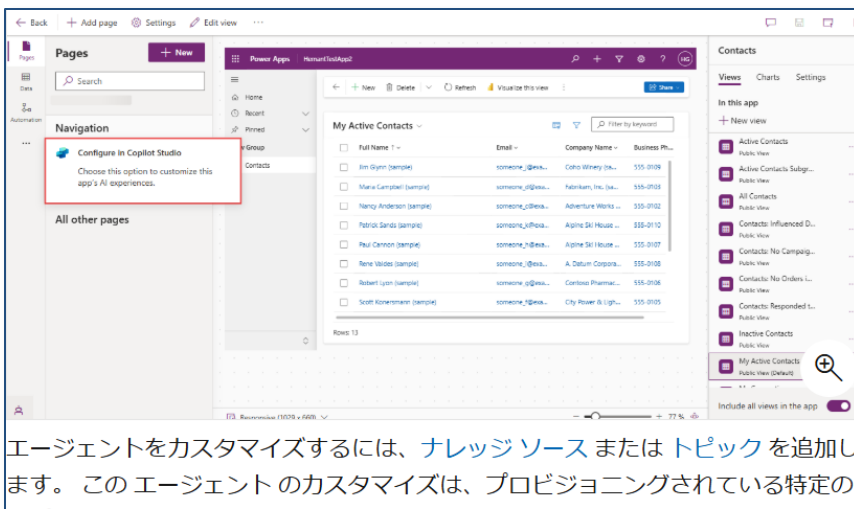

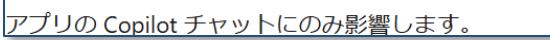

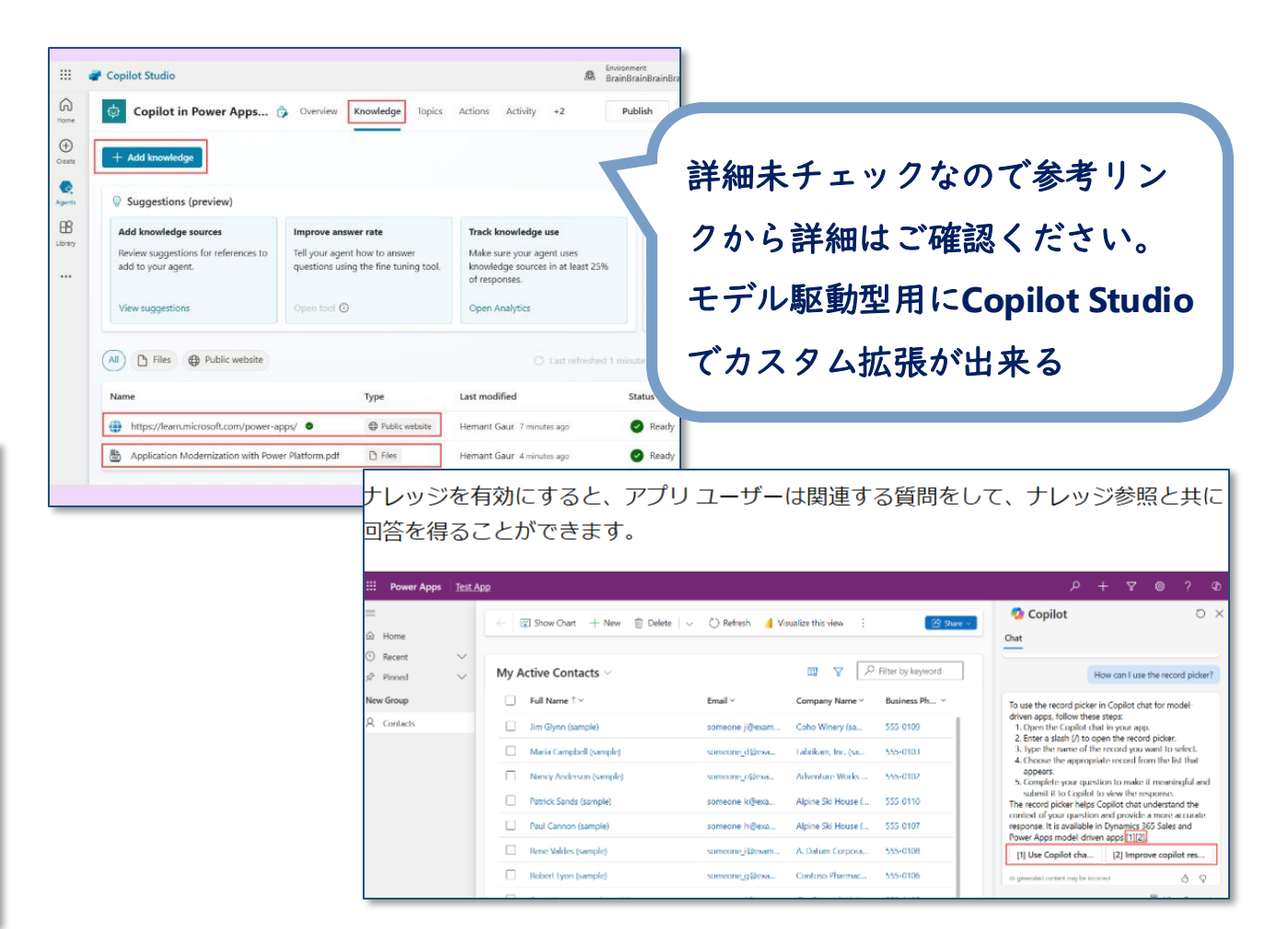

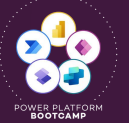

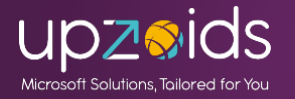

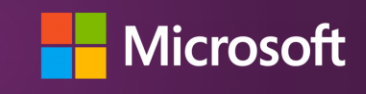

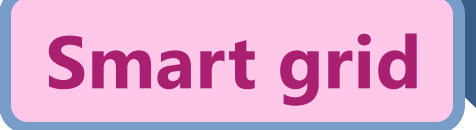

スマートグリッド(プレビュー) ★自然言語検索でビューフィルター
 サンプルや自然言語を入力してフィルター検索ができる(日本語でも一部効いた)

| ← 🧔 Active estimates for client.* ∨ 🖽 Show As ∨ + New                 | 🗊 Delete   🧹 🤇 | ) Refresh 🚦 🖬 Edit o |             | 🗘 Filter estimates   | by order amo                 | unt 🖂           | 🖳 Show As   | s × + New           | III Delete                      | : Edit columns                            | Folit filters                        |
|-----------------------------------------------------------------------|----------------|----------------------|-------------|----------------------|------------------------------|-----------------|-------------|---------------------|---------------------------------|-------------------------------------------|--------------------------------------|
| Irry to search in your own words                                      |                |                      |             |                      |                              | unt. •          |             | , new               |                                 | . Lo concommis                            |                                      |
| Visualize this view as a column chart                                 | 分類~            | 商品分類1詳細 > 受法         |             | vnere 受注鎖合計 IS 12000 | uu order by <u>createdor</u> | n as a chari    |             | X                   | Pariar ALa                      | anarated enculte for accuracy. Drivacy St | Visualize                            |
| 見積 where 受注語合計 is 1200000 order by createdon as a chart               | 商品分類 2         |                      |             |                      |                              |                 |             |                     | neticit Airg                    | enerated results for accuracy. Hinacy su  | ternent   recuback to which osoft () |
| 見積 where No is YOUSEI-001069 order by new_jutyuugakugoukei as a chart | 商品分類 2         | オーダーメ                |             | No Y                 | 申請ステータス ~                    | お見積り名 ~         | 取引先 >       |                     | 分類 ~ 商品分                        | 類1詳細 受注額合                                 | 計 > 見積作成依頼日 >                        |
| 見積 where 受注語合計 is 1200000 order by createdon                          | 商品分類1          | 加工品 ¥                | 1           | YOUSEI-001071        | 承認                           | インポートテスト見積      | コントソ製薬 (サンフ | ブル) コントソ製           | 商品分類 3 既製品                      | 금 ¥ 1,200,000.                            | 00 12/8/2023                         |
| 目前 where 大見前り名 is インボートテスト目前 or テストコーザー1 作成 P                         | 商品分類1          | 既製品 ¥                | 1           |                      |                              |                 |             |                     |                                 |                                           |                                      |
|                                                                       | 商品分類1          | 既製品 ¥                | 1           |                      |                              |                 |             |                     |                                 |                                           |                                      |
| 入力候補から指定(受注額が120万以                                                    | 商品分類 2         | オーダーメ ¥              | 1           |                      |                              |                 |             |                     |                                 |                                           |                                      |
| 上的な内容)                                                                | < 🗸            | Active estimate      | es for フォース | コーヒー ~               |                              | 💾 Show As 🗸     | + New 📋     | Delete 🛛 🗸          | 🕐 Refresh : [                   | Edit columns                              | Edit filters 🔀 Share 🗸               |
| ■ YOUSEI-001070 承認 インボートテスト見損 アドベンチャーワークス (ザンブル)                      | 見積 Whe         | ere 取引先 に フォース       | コーヒー を含むもの  |                      |                              |                 | X 77-       | • <b>ቃス</b> : 1 🗙 🗌 | +1 ~<br>new_torihikisakiname co | ntains: フォ $	imes$ ,                      | Feedback to Microsoft 👌 🖓            |
|                                                                       |                | o↓∽                  | 申請ステータス~    | お見積り名 〜              |                              | 取引先 ~           | 5           | у∭∼                 | 商品分類1詳細 ~                       | 受注額合計 🗸                                   | 見積作成依頼日~                             |
|                                                                       |                | DUSEI-001079         | 新規          | 見積取込みテス              | haaaaa.                      | フォース コーヒー (サンプル | しフォー        | 商品分類1               | 既製品                             | ¥ 161,900.00                              | 8/28/2024                            |
| ロナ語ナカラフトカリフナレットリフノ                                                    |                | DUSEI-001075         | 新規          | 見積取込みテス              | ŀOnline                      | フォース コーヒー (サンプル | し)フォー       | 商品分類2               | 加工品                             | ¥ 161,900.00                              | 12/8/2023                            |
| 日本語を父え(入力し(もヒットし(く                                                    |                | OUSEI-001069         | 承認          | インポートテス              | ト見積                          | フォース コーヒー (サンプル | し フォー…      | 商品分類3               | 加工品                             | ¥ 1,000,000.00                            | 12/6/2023                            |
| れた!(うまくいかないケースもあり)                                                    |                | DUSEI-001069         | 承認          | インポートテス              | ト見積                          | フォース コーヒー (サンプル | しフォー        | 商品分類3               | 加工品                             | ¥ 1,000,000.00                            | 12/6/2023                            |
|                                                                       |                |                      |             |                      |                              |                 |             |                     |                                 |                                           |                                      |

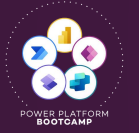

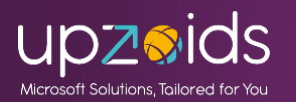

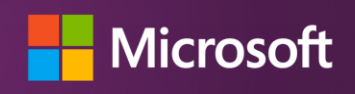

#### <u>モデル駆動型アプリで Copilot フォーム入力支援機能を使用する(プレビュー)</u>

| Power Apps ビジネス管理                                                                                                    | <u>▶ </u>                                             | i索                                                           |                                  | #デザイン 💶 🕂 🐵 ? 😳                            |         | Power Apps Margie's        | s Travel                                       |                                    |                                            |
|----------------------------------------------------------------------------------------------------|-------------------------------------------------------|--------------------------------------------------------------|----------------------------------|--------------------------------------------|---------|----------------------------|------------------------------------------------|------------------------------------|--------------------------------------------|
| ② あなたへの長星 このフォームには、AII     ← □ □ □ ■ 47 ■ 47     ④ 47     ● 47     ● 47     ● 47     ● 47     ● 47     ● 47     ● 47     ● 47     ● 47     ● 47     ● 47     ● 47     ● 47     ● 47     ● 47     ● 47     ● 47     ● 47     ● 47     ● 47     ● 47     ● 47     ● 47     ● 47     ● 47     ● 47     ● 47     ● 47     ● 47     ● 47     ● 47     ● 47     ● 47     ● 47     ● 47     ● 47     ● 47     ● 47     ● 47     ● 47     ● 47     ● 47     ● 47     ● 47     ● 47     ● 47     ● 47     ● 47     ● 47     ● 47     ● 4     ● 4     ● 4     ● 4     ● 4     ● 4     ● 4     ● 4     ● 4     ●     ● 4     ●     ●     ●     ●     ●     ●     ●     ●     ●     ●     ●     ●     ●     ●     ●     ●     ●     ●     ●     ●     ●     ●     ●     ●     ●     ●     ●     ●     ●     ●     ●     ●     ●     ●     ●     ●     ●     ●     ●     ●     ●     ●     ●     ●     ●     ●     ●     ●     ●     ●     ●     ●     ●     ●     ●     ●     ●     ●     ●     ●     ●     ●     ●     ●     ●     ●     ●     ●     ●     ●     ●     ●     ●     ●     ●     ●     ●     ●     ●     ●     ●     ●     ●     ●     ●     ●     ●     ●     ●     ●     ●     ●     ●     ●     ●     ●     ●     ●     ●     ●     ●     ●     ●     ●     ●     ●     ●     ●     ●     ●     ●     ●     ●     ●     ●     ●     ●     ●     ●     ●     ●     ●     ●     ●     ●     ●     ●     ●     ●     ●     ●     ●     ●     ●     ●     ●     ●     ●     ●     ●     ●     ●     ●     ●     ●     ●     ●     ●     ●     ●     ●     ●     ●     ●     ●     ●     ●     ●     ●     ●     ●     ●     ●     ●     ●     ●     ●     ●     ●     ●     ●     ●     ●     ●     ●     ●     ●     ●     ●     ●     ●     ●     ●     ●     ●     ●     ●     ●     ●     ●     ●     ●     ●     ●     ●     ●     ●     ●     ●     ●     ●     ●     ●     ●     ●     ●     ●     ●     ●     ●     ●     ●     ●     ●     ●     ●     ●     ●     ●     ●     ●     ●     ●     ●     ●     ●     ●     ●     ●     ●     ●     ●     ●     ●     ●     ●     ●     ●     ●     ●     ● | によって生成された応答の提案が含まれます。提案を<br>して知らる 十 戦風 ② 要約 🗋 東アクティブの | を取り入れる場合、内容が正確かつ通切であることを必ず確認し<br>化する 自 別岸 〇 単鉄の材 Q アクセスを 八 単 | にください。使用条件につい<br>り向てる 20-20- ~ ↓ | CRESTS T+CREE<br>目 Wood デンプレート > : 00 月6 - | a =     | o Try form fill assistance | Suggestions will not be saved until you accept | ot them. Review Al-generated entri | es for accuracy. <u>See, preview terms</u> |
| Hannah - 依存されました<br>経営者<br>全般 間道 ~                                                                                                    |                                                       | Mil-JOM - Milay 50                                           |                                  |                                            | 6<br>(S | ← ☞ ♥ ■                    | Save 🖉 Save & Close 🕂 New 🔊                    | Flow ~                             |                                            |
| 個人情報                                                                                                    | 303118                                                | 869                                                          | Ration                           |                                            | *       | New Customer               |                                                |                                    |                                            |
| 名* Hannah<br>姓* Jurvis                                                                                                    | 非地名                                                   | E First Up Consultants 山田宇堂会社                                | 年限元上<br>支払方法<br>承認論              | 70,000 )←                                  | 1 4     | Information Prefe          | rences                                         |                                    |                                            |
| メール info@fabrikam<br>電話番号                                                                                                    | residences.com b 学業局<br>合計住<br>街池                     | 176:                                                         | 9                                |                                            |         | Basic Information          |                                                | Emergency Contact                  |                                            |
|                                                                                                    | 会社律 会社律 切適用                                           | 896.市区6月11 東京<br>895: WA<br>1111                             | -                                |                                            |         | First Name                 | • Mary                                         | Emergency Contact: Name            | Sarah Davis                                |
| 住所: 郵便器号 98101<br>所有者*                                                                                                    | ☆社信<br>◆ 約務先<br>×  ク                                  | 195. \$98552<br>1985至号                                       | -                                |                                            |         | Last Name                  | Johnson                                        | Emergency Contact<br>Relationship  | Friend                                     |
|                                                                                                    | 的联系                                                   | 5×−ル info∰latikanvesidences.com                              | _                                |                                            |         | Email                      | maryjohnson@contoso.com                        | Emergency Contact: Phone<br>Number | +1 000 000 0000                            |
|                                                                                                    |                                                       |                                                              |                                  |                                            |         | Address: Street            | +1 123 456 7890                                | Emergency Contact: Email           | sarah@contoso.com                          |
|                                                                                                    |                                                       |                                                              |                                  |                                            |         | Address: City              | Redmond                                        | Communications                     |                                            |
|                                                                                                    |                                                       |                                                              |                                  |                                            |         | Address: State             | Washington                                     |                                    |                                            |
|                                                                                                    |                                                       |                                                              |                                  |                                            |         | Address: Country           | USA                                            |                                    |                                            |
|                                                                                                    |                                                       |                                                              |                                  |                                            |         | Address: ZIP               | 98052                                          | Alı                                | most there                                 |
|                                                                                                    |                                                       |                                                              |                                  |                                            |         | Birthday                   |                                                | Select Save                        | to see your timeline.                      |
|                                                                                                    |                                                       |                                                              |                                  |                                            |         | Airport Code               | SEA                                            |                                    |                                            |

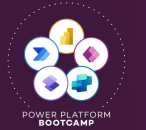

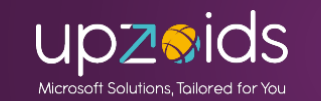

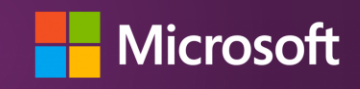

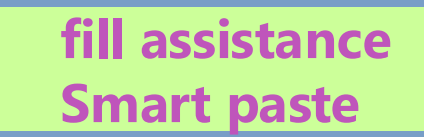

#### <u>モデル駆動型アプリで Copilot フォーム入力支援機能を使用する(プレビュー)</u>

| iny c | to scarci in your own work | 33        |               |                                      |       |           | VISUAII2E    |
|-------|----------------------------|-----------|---------------|--------------------------------------|-------|-----------|--------------|
|       | No↓ ∽                      | 申請ステータス > | お見積り名 ~       | 取引先 ~                                | 分類~   | 商品分類1詳細 ~ | 受注額合計 🗸      |
|       | YOUSEI-001081              | 申請済み      | テストユーザー1作成見   | コントソ製薬 (サンブル) コントソ製薬 (サンブル)          | 商品分類2 | オーダーメ     | ¥ 1,000.00   |
|       | YOUSEI-001080              | 甲請済み      | 見積取込みテストAAAAA | アトベンチャー ワーグス (サンフル) アトベンチャー ワ        | 簡品分類1 | 加工品       | ¥ 161,900.00 |
|       | YOUSEI-001079              | 新規        | 見積取込みテストAAAAA | <u>フォースコーヒー (サンプル) フォースコーヒー (サンプ</u> | 商品分類1 | 既製品       | ¥ 161,900.00 |
|       | VOLISEI-001077             |           | 目結節にルテフトののの   | コンテン制蔵/井ンゴル・コンテン制蔵/井ンゴル              | 商口公頼1 | 自動ロ       | ¥ 161 000 00 |
|       |                            |           |               |                                      |       |           |              |

| 試しに別レコードを範囲選択して   |
|-------------------|
| スマート貼り付けをクリックすると候 |
| 補がいくつか入ってくれた!     |
| チェックして決定すれば保存が出来る |
| しっかりしたフォーマットデータなら |
| もっと精度よく入ってくれそう    |

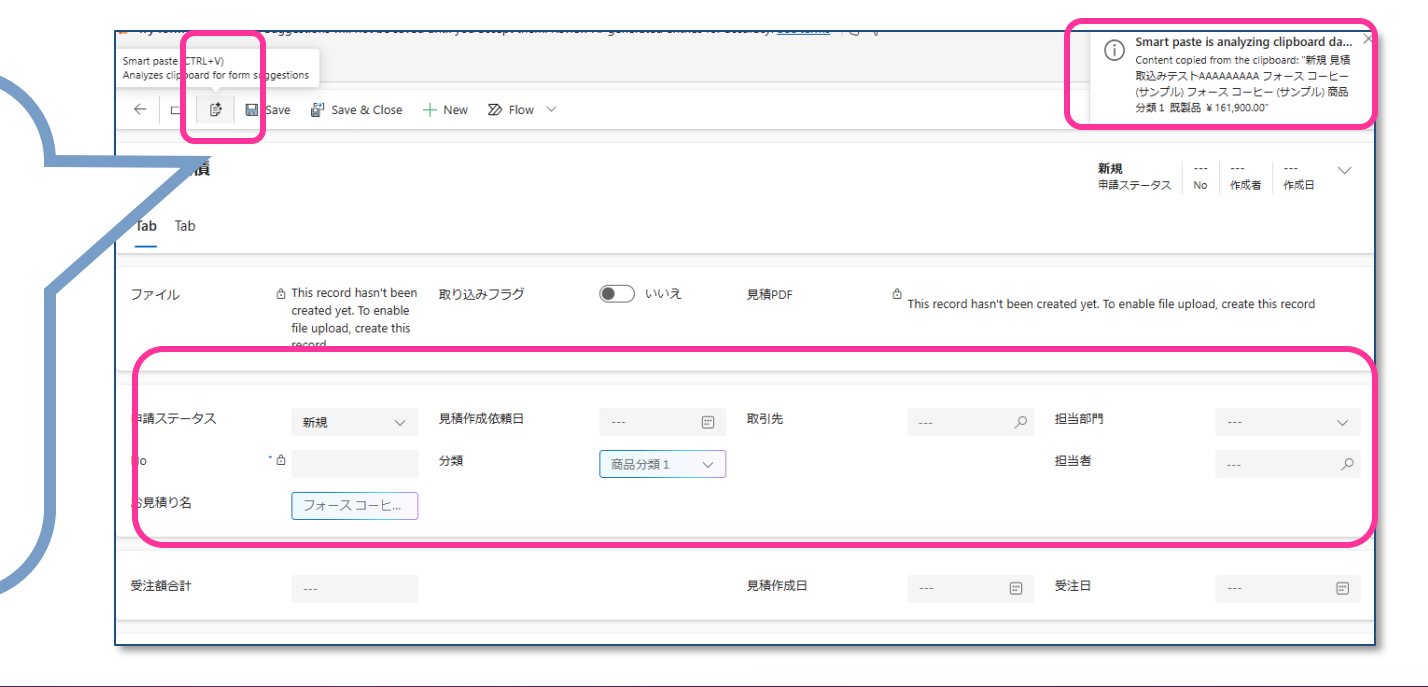

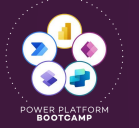

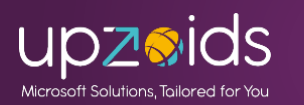

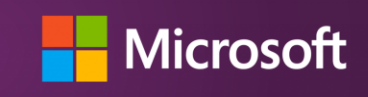

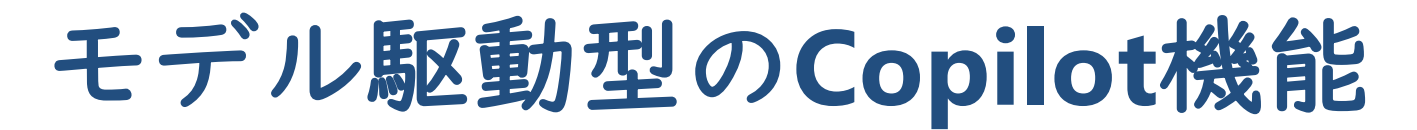

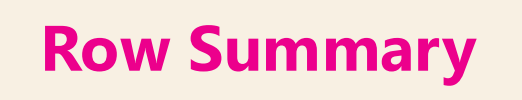

#### ・<u>モデル駆動型アプリで行の概要を使用する(プレビュー)</u>

|                                                                               |                                                | 見積 row summary                                                                                                    |
|-------------------------------------------------------------------------------|------------------------------------------------|----------------------------------------------------------------------------------------------------|
| 見積依頼デモシンプル > Tables > <b>見積</b><br>Table properties                           | Customizations ①<br>& Business rules  Commands | Prompt         Describe the rows and columns you want summarized and the key information you want displayed. Specify the output (for ex mple, i         以下を日本語でリスト形式で表示してください。         Summarize 見積 with ④ 見積.No       ④ 見積お見積り名       ④ 見積.ステータス       ④ 見積.受注額合計         経過日:       ④ 見積.修正日       までの経過日数       を日付で出力 |
| テーブル設定画面のカスタマイズセクショ<br>ンの「 <b>Row summary</b> 」をクリックするとプ<br>ロンプトビルダーがダイアログで表示 | Row summary (applied)                          | ▷ Test prompt                                                                                                    |
| テーブルの列項目を使って概要<br>プトを工夫して経過時間なども<br>※英語表示出ないと出てこない<br>本語で返してと記載で日本語で          | を表示させる。プロン<br>出せる。<br>が、日本語で指定し日<br>も表示がされた。   | Prompt response         以下は、指定された情報を日本語でリスト形式で表示したものです。         - 見稿、NO: YOUSEL-001000         - 見稿、お見積り名: テストユーザー1作成見積 - 変更         - 見稿、ステータス: アクティブ         - 見稿、交注録合計: (情報が提供されていないため、記載なし)         - 経過日: 0日 (作成日と修正日が同じため)         - 見積、修正日: 2025年2月18日         - の情報をもとに、必要なデータを整理しました。                            |

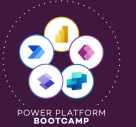

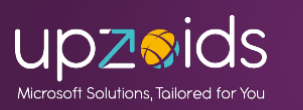

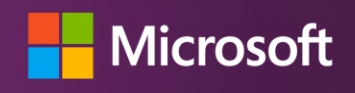

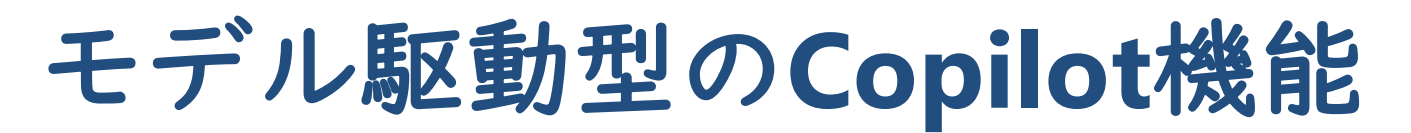

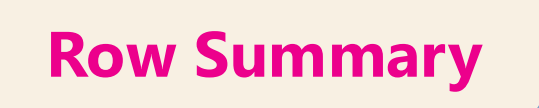

#### ・ モデル駆動型アプリで行の概要を使用する(プレビュー)

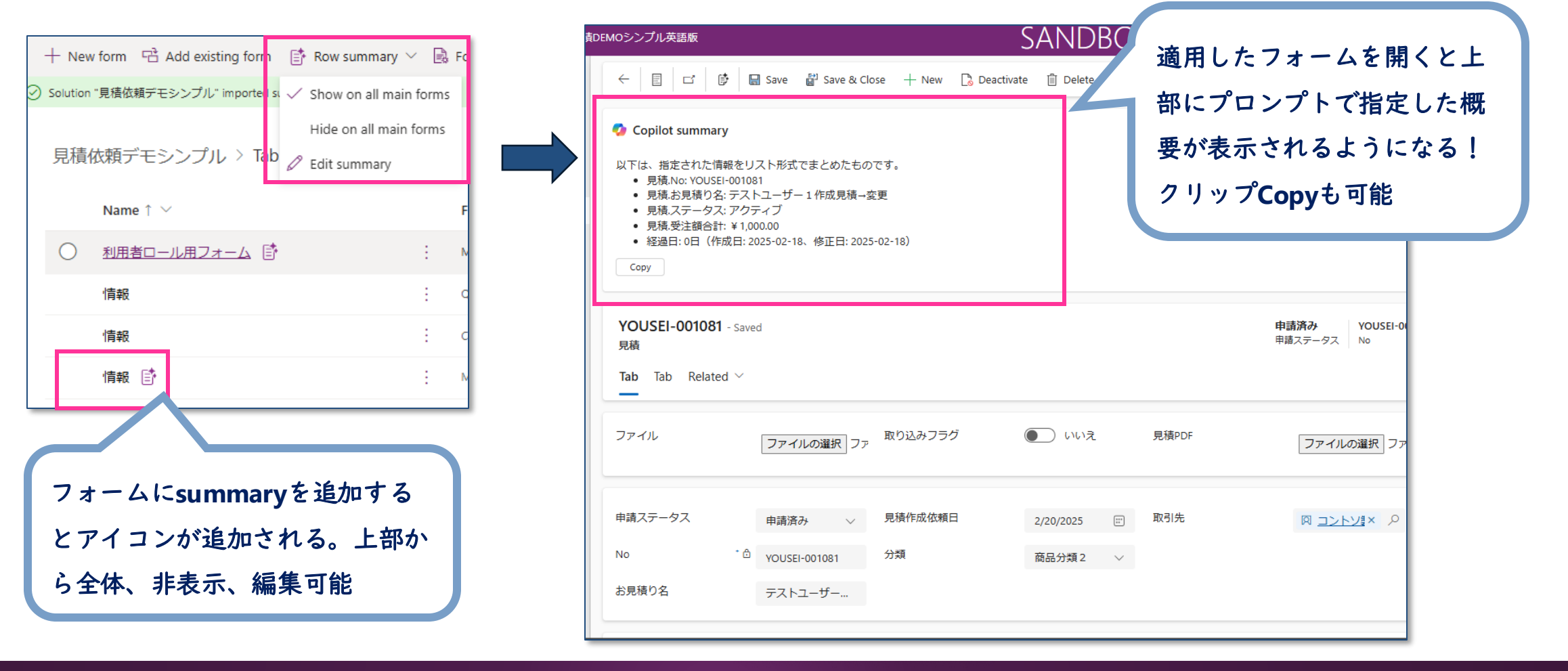

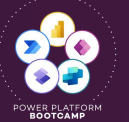

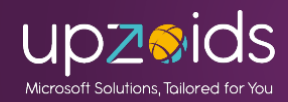

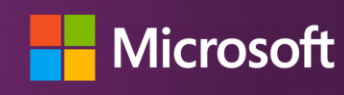

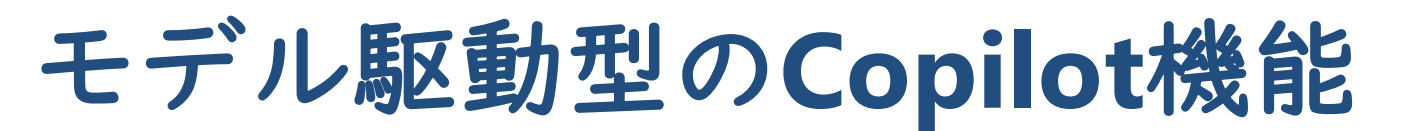

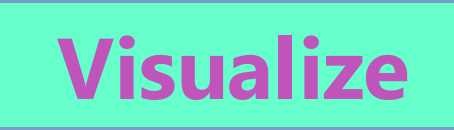

#### <u>Copilot を使用してビューのデータを視覚化する (プレビュー)</u>

| 管理者用ビュー ~                       |                   | 🖺 Show As 🗸 🗸 | + New : Edit columns | 🝸 Edit filters 🕜 Share 🗸                      |
|---------------------------------|-------------------|---------------|----------------------|-----------------------------------------------|
| Try to search in your own words |                   |               | 0                    | 🔷 Visualize                                   |
| No ~                            | お見積り名 ~           | 申請ステータス >     | 受注日 > 受注額合計          | % 発注額合計 / / / / / / / / / / / / / / / / / / / |
| YOUSEI-001081                   | テストユーザー1作成見積→変更   | 申請済み          | ¥ 1,000.00           |                                               |
| J YOUSEI-001080                 | 見積取込みテストAAAAAAAA  | 申請済み          | ¥ 161,900.00         |                                               |
| ] YOUSEI-001079                 | 見積取込みテストAAAAAAAAA | 新規            | ¥ 161,900.00         |                                               |
| YOUSEI-001077                   | 見積取込みテストaaaa      | 承認            | ¥ 161,900.00         |                                               |
| YOUSEI-001076                   | 見積取込みテストdddd      | 新規            | ¥ 161,900.00         |                                               |
| YOUSEI-001075                   | 見積取込みテストOnlineで編集 | 新規            | ¥ 161,900.00         |                                               |
| YOUSEI-001074                   | 見積取込みテスト2         | 承認            | ¥ 161,900.00         |                                               |
| YOUSEI-001072                   | 見積取込みテスト          | 承認            | ¥ 161,900.00         |                                               |
| ) YOUSEI-001071                 | インボートテスト見積        | 承認            | ¥ 1,200,000.00       |                                               |
| YOUSEI-001070                   | インボートテスト見積        | 承認            | ¥ 161,900.00         |                                               |
| YOUSEI-001069                   | インボートテスト見積        | 承認            | ¥ 1,000,000.00       |                                               |
| YOUSEI-001069                   | インポートテスト見積        | 承認            | ¥ 1,000,000.00       |                                               |
| VOUSEI-001000                   | テストユーザー1作成見積→変更   | 新規            |                      |                                               |
|                                 |                   |               |                      |                                               |
|                                 |                   |               |                      |                                               |
|                                 |                   |               |                      |                                               |
|                                 |                   |               |                      |                                               |
|                                 |                   |               |                      |                                               |

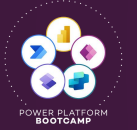

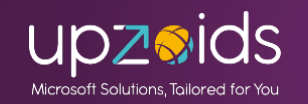

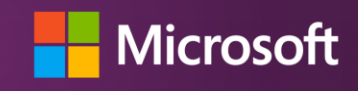

Al-generated content may be incorrect

38

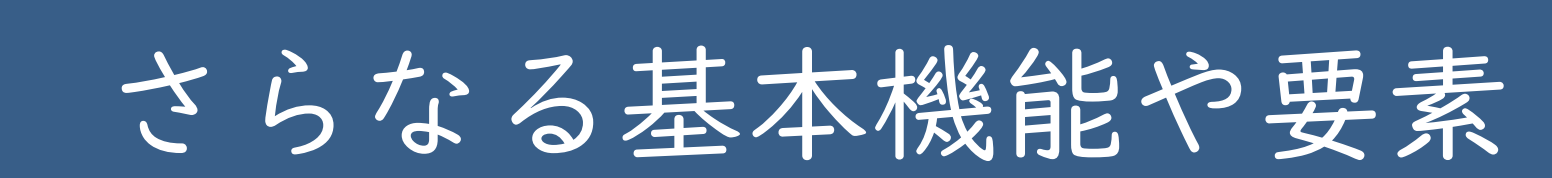

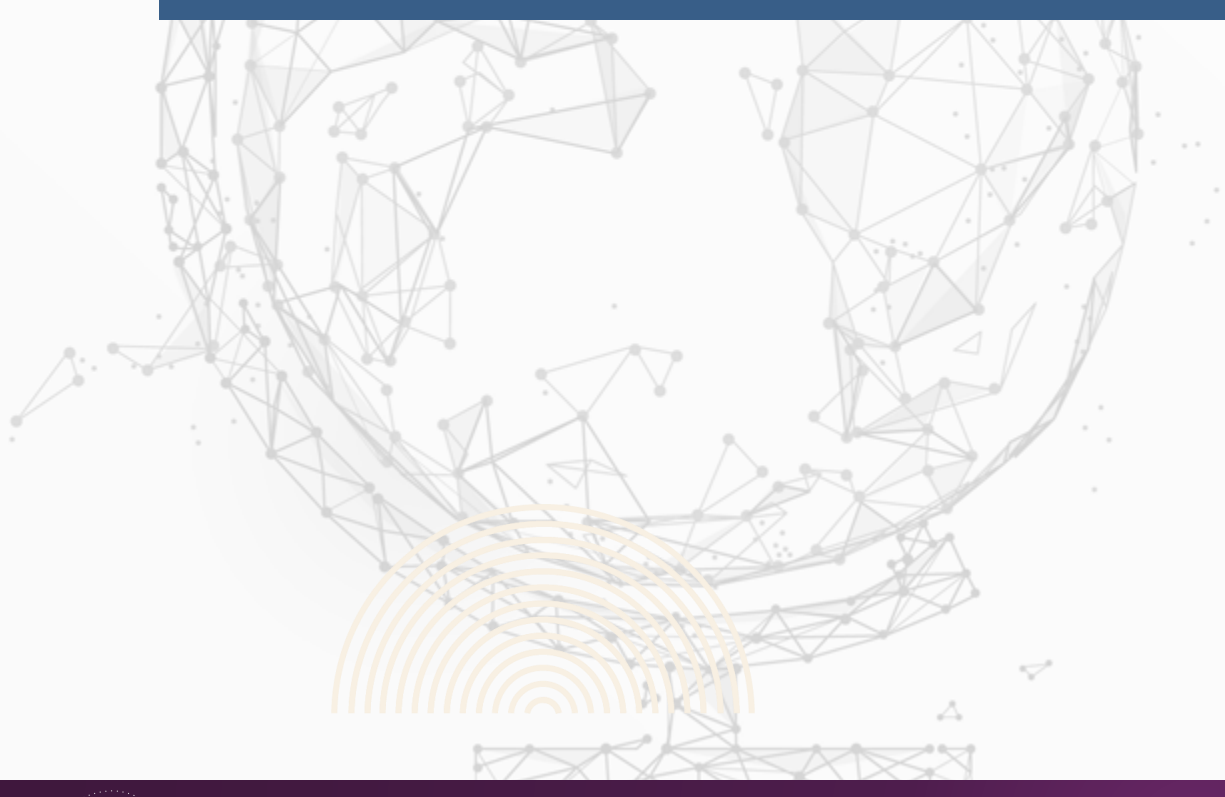

1º

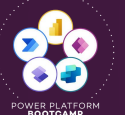

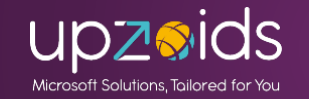

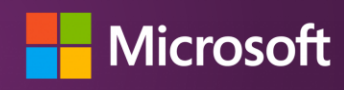

# さらなる基本機能や要素

### データ連携・統合・その他

- ●仮想テーブル(SQLとSharePoint、その他の対応も増加)
- ●データフロー(他データソースから連携 ※Power Query)
- SharePointドキュメント統合
- Exchange同期など
- ●Dataverse検索、モバイルオフラインなどなど・・・

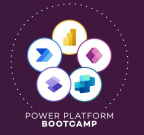

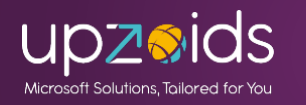

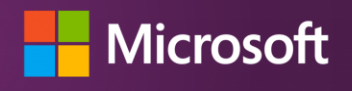

### さらなる基本機能や要素

環境・ソリューション・ALM・セキュリティなど

- ●環境設定・マネージド環境など
- ●ソリューションでコンポーネント管理など
- ●マネージド、アンマネージドソリューションなど

● Dataverseのセキュリティ:

環境、セキュリティロール、部署、チーム、共有

テーブル、レコード、列レベルのセキュリティなど

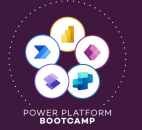

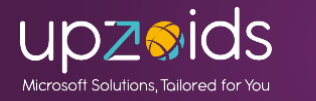

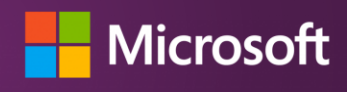

### 本日のアジェンタ

- 概要と標準機能をさらりとご紹介
- Power Apps グリッド コントロール (インライン編集や選択肢色付け等々)
- Excel Online編集・エクスポートは便利
- Excelテンプレート・Wordテンプレートの活用
- サイドリンクの応用(特定リンクや表示制御)
- フォームとビュー (プレビュー)のセキュリティロール制御
- 監査履歴とごみ箱(プレビュー)のご紹介
- Copilotの機能を一部ご紹介(GA、プレビュー)

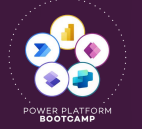

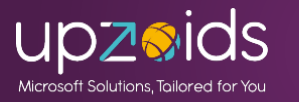

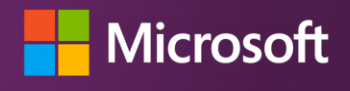

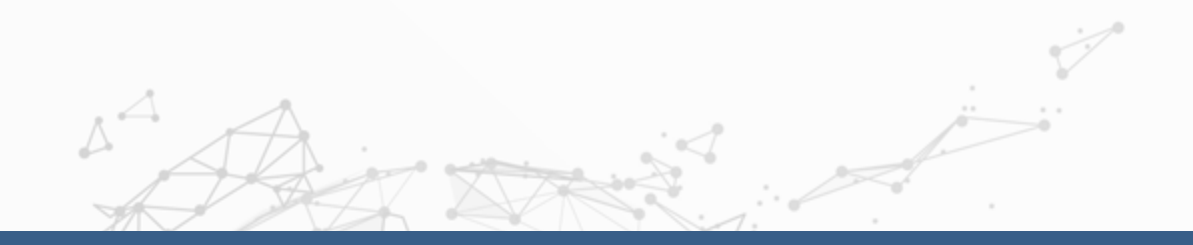

# 全体のまとめ

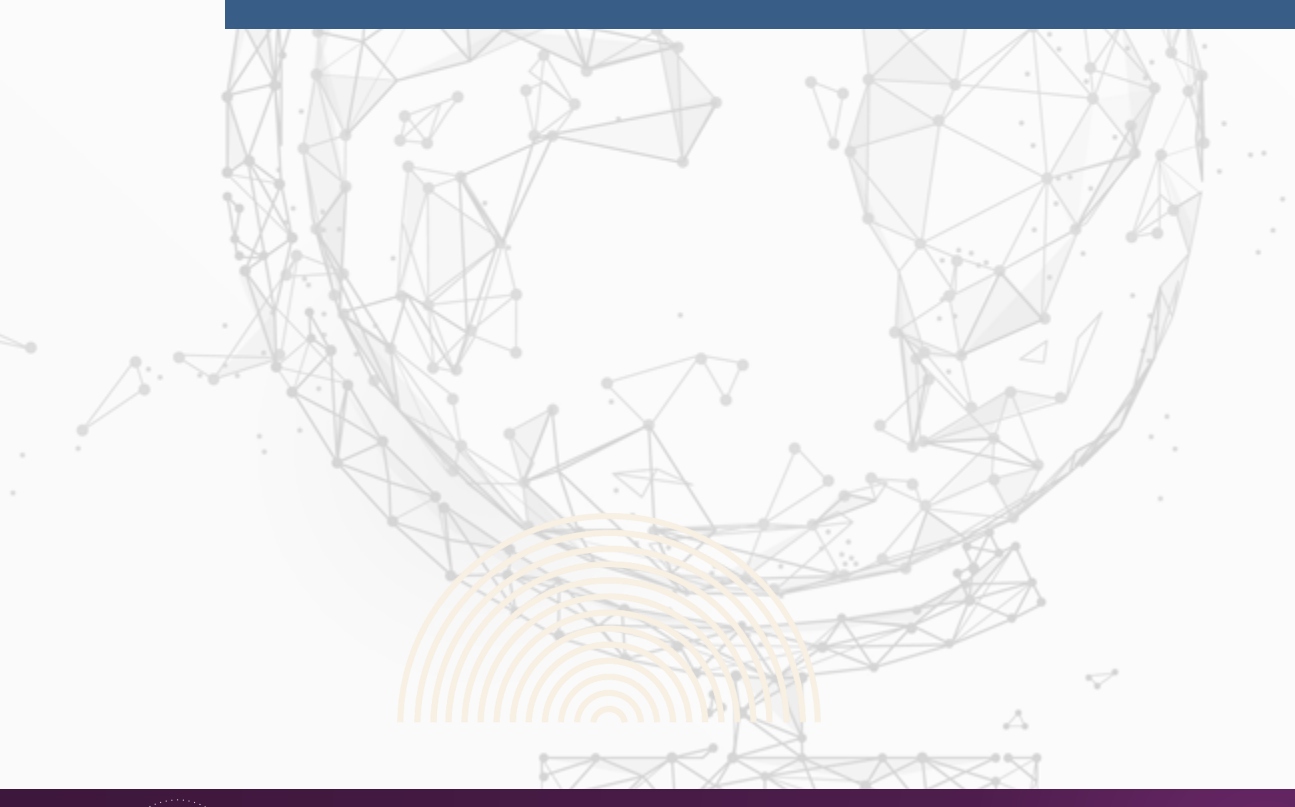

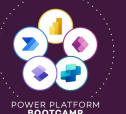

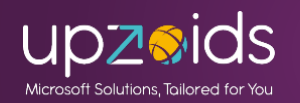

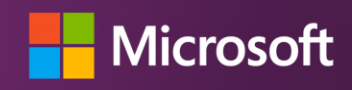

### 全体のまとめ

- モデル駆動型アプリには豊富な機能があるよ!
- 機能を活用、応用することで更に利便性が高まるよ!
- Copilot関連も展開が進んでより便利になっていくよ!
- 足りない部分はローコードやプロコードで拡張可能(別紙参照)

Dataverseを使うならモデル駆動型アプリ を使わないともったいない!

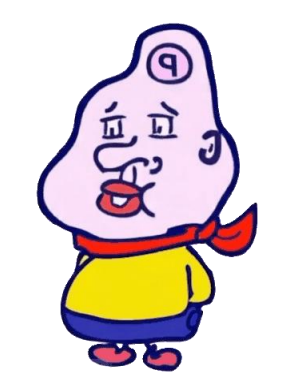

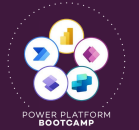

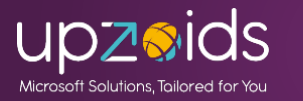

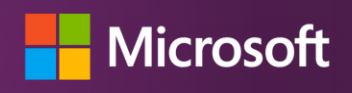

Thank you for watching. Could you Please provide your feedback on this session and this event.

### ご視聴ありがとうございました! フィードバックにご協力ください

Session survey 本セッションに対するアンケート

本セッションついて参考になった点や 感銘を受けた点、もっと知りたかったことなどをお寄せください。

> Global Power Platform Bootcamp 2025 in Japanセッションアンケート

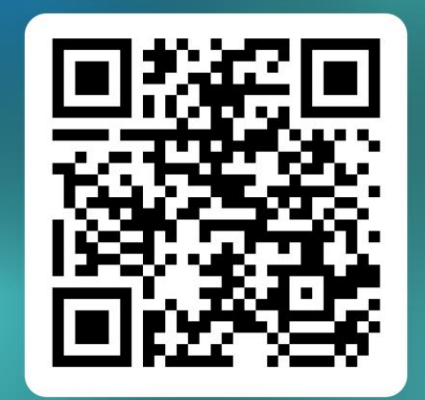

Event survey イベント全体に対するアンケート

運営チームメンバー、登壇者、サポートメンバーに対する 暖かいフィードバックをお待ちしております。

> Global Power Platform Bootcamp 2025 in Japanイベントアンケート

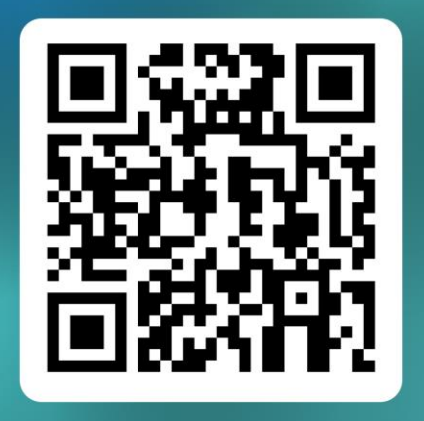

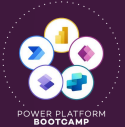

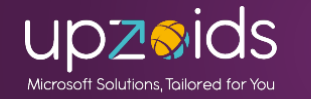

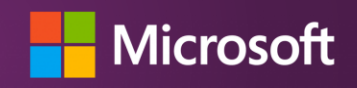